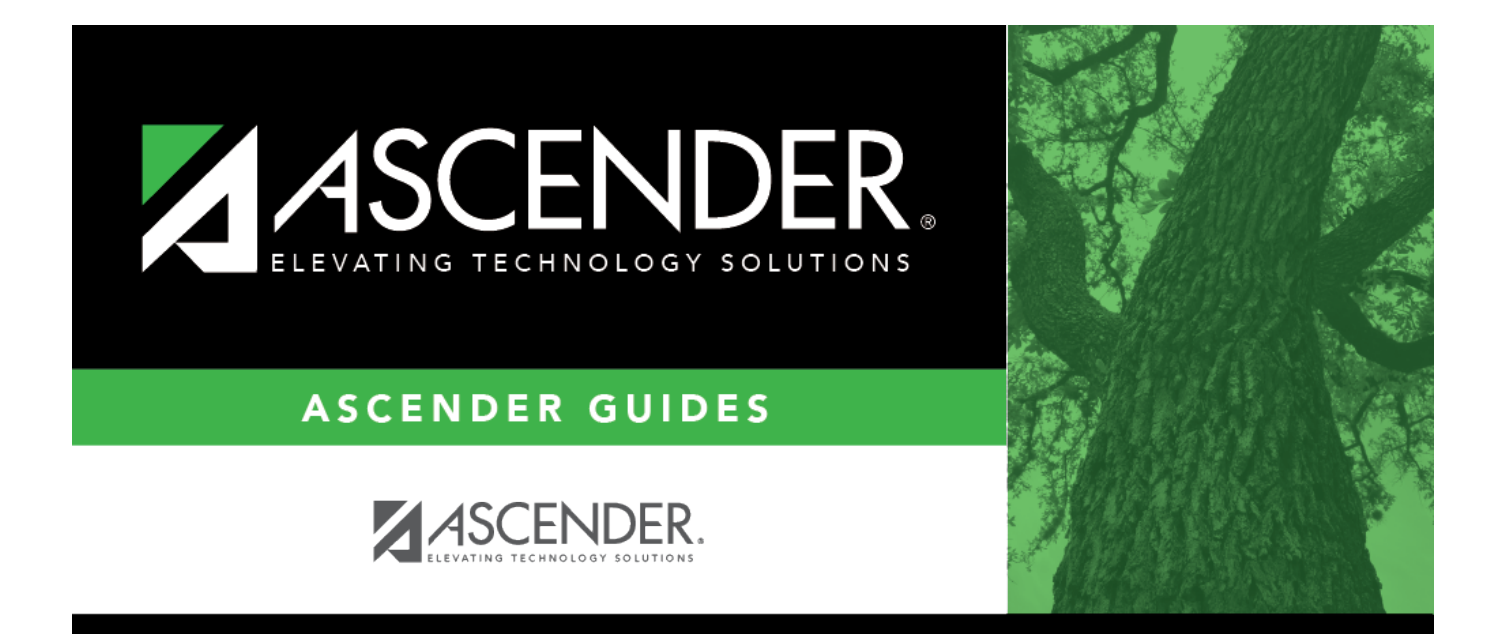

## **PEIMS Summer Submission**

## **Table of Contents**

| Prerequisites                | 1  |
|------------------------------|----|
| Verify ASCENDER Student Data | 2  |
| Calculated Elements          | 2  |
| Attendance                   | 3  |
| Discipline                   | 13 |
| Grade Reporting              | 20 |
| Graduation Plan              | 30 |
| Registration                 | 32 |
| Special Education            | 53 |

## **PEIMS Summer Submission (WIP)**

The ASCENDER District Administration application provides programs to extract the appropriate data for each collection from the Business and Student systems. These programs are reviewed and modified annually, per the published Texas Web-Enabled Data Standards (TWEDS), to ensure that the data extracted to the district database is as accurate as possible. The extracts provide many of the edits as defined in the TWEDS.

The PEIMS Summer Collection (Collection 3) includes yearlong student attendance (regular and flexible), including the required calendar minutes reporting, as well as program data, course completions, disciplinary actions, student restraints, Title I Part A participation, and Foundation High School Program participation data.

The extract programs create the appropriate records in the district database, taking into account the school-start window and the as-of date. The as-of status code is automatically generated for each student record.

For a complete list of extract rules and edits, see https://tealprod.tea.state.tx.us/TWEDSAPI/23/398/405/DataComponents/Entity/List

The Summer submission is due June 20, 2025.

**IMPORTANT**: Each LEA will have unique situations. Some of the dates, images, and examples provided in this document are for informational and instructional purposes only and may not completely represent your LEA's process.

## **Prerequisites**

#### Prerequisites:

- Verify that all roles and users are correct in ASCENDER Security Administration.
- All staff responsible for extracting data must coordinate activities with each other. This is especially important when deleting data from the frozen file, extracting data, and manually entering data.
- End-of-year processes, including posting cycle grades, computing final grades, awarding credit,

and assigning pass/fail indicators must be completed prior to extracting summer submission data.

- Be sure all Section Information fields are set correctly on Grade Reporting > Maintenance > Master Schedule > Campus Schedule > Section.
- All CTE reports will calculate the CTE counts based on CTE code 1. Users should run the Set Student CTE Indicators utility. **NOTE**: Students with CTE Code 2 are *not* reset to 1. This utility does not change codes for these students.

#### Terminology:

**Domain:** Displays the Ed-Fi domain name where the error(s) occurred (e.g. Education Organization).

□ **Entity:** Displays the entity within the Ed-Fi domain where the error(s) occurred (e.g. LocalEducationAgency).

**Data Element:** A specific unit of data that must be reported to the TEA.

## Verify ASCENDER Student Data

For Submission 3, if the student is in membership in the LEA (served at least two hours per day), report any student who was served any time during the school year.

Updated for Submission 3 Summer PEIMS:

Report a student who is enrolled, not in membership IF:

- the student is special education and has either a restraint or discipline event, or a RESIDENTIAL-FACILITY-INDICATOR (E1629) of **TRUE**,
- the student is enrolled, not in membership due to virtual learning (ADA-ELIGIBILITY-CODE 9),
- or, the student participated in the Texas Virtual School Network (TxVSN) Online Schools program.

Verify data for each element in the following ASCENDER Student applications. It is suggested that you run reports first, and then use the maintenance pages in the Student applications to update data where needed.

### **Calculated Elements**

Hard-coded and calculated elements

The following elements are either hard-coded in or calculated by the software. Hard coded values are built into the program, are the same each time they are extracted, and cannot be changed by the user. Calculated values are determined by the program and can be changed if source data is updated or changed.

| Element | Code Table | Data Element                  |
|---------|------------|-------------------------------|
| E0923   |            | LOCAL-STUDENT-ID              |
| E1002   | C163       | AS-OF-STATUS-CODE             |
| E1044   | _          | LAST-DATE-OF-ENROLLMENT       |
| E1090   | _          | STUDENT-IDENTIFICATION-SYSTEM |
| E0937   | _          | TOTAL-ELIGIBLE-DAYS-PRESENT   |
| E1085   | C188       | ATTENDANCE-EVENT-INDICATOR    |

### Attendance

• Preliminary Steps

| S      | ave          | Print                         |                                                                                                    |              |              |
|--------|--------------|-------------------------------|----------------------------------------------------------------------------------------------------|--------------|--------------|
| Delete | Posting Code | Description                   | ADA Code                                                                                                    | Prepost      | Absence Type |
| 1      | A            | EXCUSED ABSENCE               | $\checkmark$                                                                                                    |              |              |
| 1      | В            | CITIZENSHIP PAPERWRK/CEREMONY | Ο                                                                                                    | $\checkmark$ |              |
| 1      | С            | SCHOOL RELATED NON UIL AB     |                                                                                                    | $\checkmark$ | F            |
| 1      | D            | DR NOTE - NO ADA - OUT ALL DA | Image: A start of the start of the start | $\checkmark$ | A            |
| 1      | E            | SCHOOL RELATED UIL ABSENCE    |                                                                                                    | $\checkmark$ | E            |
| ŵ      | F            | FIELD TRIP                    |                                                                                                    | $\checkmark$ | F            |
| 1      | G            | DAEP                          |                                                                                                    | $\checkmark$ | :            |
| ŵ      | Н            | COLLEGE VISIT                 | √                                                                                                    | $\checkmark$ | н            |
| 1      | -            | ISS                           |                                                                                                    | $\checkmark$ | :            |
| 1      | L            | SERVING AS ELECTION CLERK     |                                                                                                    | $\checkmark$ | К            |
| 1      | К            | COURT RELATED ABSENCE         |                                                                                                    | $\checkmark$ | C.           |
| Ŵ      | L            | FFA / 4H                      |                                                                                                    | $\checkmark$ | F            |
| 1      | М            | MEDICAL ABSENCE - DR NOTE     |                                                                                                    |              | M            |
| 1      | N            | DR. APPT. NOTE FROM PARENT    |                                                                                                    | $\checkmark$ | A            |
|        |              |                               |                                                                                                    |              | + Add        |

#### Attendance > Maintenance > District > Posting Codes

□ Verify all district posting codes, paying close attention to those that have **ADA Code** selected.

• Attendance Reports

#### Attendance > Reports > Attendance Reports > Audit > SAT0500 - Campus Attendance Summary

| Date Run:         2/15/2021 3:38 PM           Cnty-Dist:         031-776           Campus:         001                                                                                            | Attendance Summary<br>001 School<br>For: 02-10-2021 Attendance Track: All                                                                                                    | Program ID: SAT0500<br>Page: 8 of 8                                                                                                    |
|----------------------------------------------------------------------------------------------------|----------------------------------------------------------------------------------------------------|----------------------------------------------------------------------------------------------------|
| Student Student<br>ID Name                                                                                                    | Grd Cntrl Period = Posting Reason<br>Trk Lvl Nbr 1 2 3 4 5 6 7 8 9                                                                                                    | Student Parent<br>Phone Phone                                                                                                    |
| 101177 ADAMS, JONATHAN D<br>504662 AMEZQUITA, MIRANDA L<br>504048 BOSQUEZ, LANDON I<br>505387 CALDERON, KASSIDEE V<br>503959 DYSON, MACEY D<br>504019 FLORES, JACOB R<br>301042 MALTOS, TRINITY Q | 01       11       755       U       U <td>(581) 599-9135         (581) 599-9135           (402) 711-6080         (555) 140-4446           (147) 289-8426         (147) 289-8426           (581) 399-0417         (555) 399-0417           (147) 490-8784         (147) 490-8784           (555) 592-8982         (555) 592-8982           (581) 399-3774         (581) 399-3774</td> | (581) 599-9135         (581) 599-9135           (402) 711-6080         (555) 140-4446           (147) 289-8426         (147) 289-8426           (581) 399-0417         (555) 399-0417           (147) 490-8784         (147) 490-8784           (555) 592-8982         (555) 592-8982           (581) 399-3774         (581) 399-3774 |
| Period                                                                                                    | 1 2 3 4 5 6 7 8 9                                                                                                    |                                                                                                    |
| Total Excused Absences (A)                                                                                                    | 3 3 3 3 3 3 3 3 3                                                                                                    |                                                                                                    |
| Total Unexcused Absences (U)                                                                                                    | 4 4 4 4 4 4 4 4                                                                                                    |                                                                                                    |
| Total Excused From Class (E)                                                                                                    | 0 0 0 0 0 0 0 0                                                                                                    |                                                                                                    |
| Total Tardy (T)                                                                                                    | 0 0 0 0 0 0 0 0                                                                                                    |                                                                                                    |
| Total Medical Excused (M)                                                                                                    | 0 0 0 0 0 0 0 0                                                                                                    |                                                                                                    |
| Total Religious Holiday (R)                                                                                                    | 0 0 0 0 0 0 0 0                                                                                                    |                                                                                                    |

SAT0500 provides absence information by campus, track, and period. You can use the report to verify attendance for each day, period, and code.

#### Attendance > Reports > Attendance Reports > Audit > SAT0900 - Campus/District Summary Report

#### District Administration

| TEXAS<br>2Sem/3                                                                                                    | 3 ISD<br>3Cyc High School                                                                                                    |                                                                                                    |                                                                                                    |                                                                                                    | Camp           | us Summa                                                                                                    | ary Report -                                                                                                    | Tabl<br>Student Atter<br>or School Yea                                                                                                    | le I<br>ndance and<br>ar 2022-20                                                                                                    | d Contact Hou<br>)23                                                                                                    | irs by Seme                                                                                                    | ster                                                                                                    |                                                                                                    | 4/24/202<br>001-905<br>Track: 00<br>Semeste                                                                                                    | 23 13:26:49<br>-001<br>0<br>er: 1                                                                                                    |                                                                 |
|----------------------------------------------------------------------------------------------------|----------------------------------------------------------------------------------------------------|----------------------------------------------------------------------------------------------------|----------------------------------------------------------------------------------------------------|----------------------------------------------------------------------------------------------------|----------------|----------------------------------------------------------------------------------------------------|----------------------------------------------------------------------------------------------------|----------------------------------------------------------------------------------------------------|----------------------------------------------------------------------------------------------------|----------------------------------------------------------------------------------------------------|----------------------------------------------------------------------------------------------------|----------------------------------------------------------------------------------------------------|----------------------------------------------------------------------------------------------------|----------------------------------------------------------------------------------------------------|----------------------------------------------------------------------------------------------------|-----------------------------------------------------------------|
| Cycle 1                                                                                                    | Reporting Period                                                                                                    |                                                                                                    |                                                                                                    | Dates Co                                                                                                    | overed 08/10/2 | 2022 - 09/                                                                                                    | 16/2022                                                                                                    |                                                                                                    |                                                                                                    |                                                                                                    |                                                                                                    |                                                                                                    |                                                                                                    | Gemean                                                                                                    | CI. I                                                                                                    |                                                                 |
| A N                                                                                                    | lumber of Days Taught                                                                                                    | 27                                                                                                    |                                                                                                    |                                                                                                    | E              | E                                                                                                    | PK                                                                                                    | KG                                                                                                    |                                                                                                    | Grade 1                                                                                                    | Grade 2                                                                                                    | Gr                                                                                                    | rade 3                                                                                                    | Gra                                                                                                    | de 4                                                                                                    | Grade 5                                                         |
| B TO                                                                                                    | ot Days Membership - /                                                                                                    | Il Students                                                                                                    |                                                                                                    |                                                                                                    | 0.0            | 0                                                                                                    | 0.00                                                                                                    | 0.00                                                                                                    |                                                                                                    | 0.00                                                                                                    | 0.00                                                                                                    |                                                                                                    | 0.00                                                                                                    |                                                                                                    | 0.00                                                                                                    | 0.00                                                            |
| DTe                                                                                                    | ot Days Absent - All St.<br>ot Days Present - All St.                                                                                                    | udents<br>udents (B-C)                                                                                                    |                                                                                                    |                                                                                                    | 0.0            | 0                                                                                                    | 0.00                                                                                                    | 0.00                                                                                                    |                                                                                                    | 0.00                                                                                                    | 0.00                                                                                                    |                                                                                                    | 0.00                                                                                                    |                                                                                                    | 0.00                                                                                                    | 0.00                                                            |
| E In                                                                                                    | eligible Days Present                                                                                                    |                                                                                                    |                                                                                                    |                                                                                                    | 0.0            | õ                                                                                                    | 0.00                                                                                                    | 0.00                                                                                                    |                                                                                                    | 0.00                                                                                                    | 0.00                                                                                                    |                                                                                                    | 0.00                                                                                                    |                                                                                                    | 0.00                                                                                                    | 0.00                                                            |
| F To                                                                                                    | otal Eligible Days Prese                                                                                                    | nt (D-E)                                                                                                    |                                                                                                    |                                                                                                    | 0.0            | 0                                                                                                    | 0.00                                                                                                    | 0.00                                                                                                    | 1                                                                                                    | 0.00                                                                                                    | 0.00                                                                                                    |                                                                                                    | 0.00                                                                                                    |                                                                                                    | 0.00                                                                                                    | 0.00                                                            |
| G1 B                                                                                                    | E-Elig Days Bilingual/E                                                                                                    | SL                                                                                                    |                                                                                                    |                                                                                                    | 0.0            | 0                                                                                                    | 0.00                                                                                                    | 0.00                                                                                                    |                                                                                                    | 0.00                                                                                                    | 0.00                                                                                                    |                                                                                                    | 0.00                                                                                                    |                                                                                                    | 0.00                                                                                                    | 0.00                                                            |
| G2 D                                                                                                    | 1-Elig Days Bil Dual La                                                                                                    | ng                                                                                                    |                                                                                                    |                                                                                                    | 0.0            | 0                                                                                                    | 0.00                                                                                                    | 0.00                                                                                                    |                                                                                                    | 0.00                                                                                                    | 0.00                                                                                                    |                                                                                                    | 0.00                                                                                                    |                                                                                                    | 0.00                                                                                                    | 0.00                                                            |
| G4 D                                                                                                    | 2(EL)-Elig Days Bil Dua<br>12(EP)-Elig Days Bil Dua                                                                                                    | al Lang                                                                                                    |                                                                                                    |                                                                                                    | 0.0            | 0                                                                                                    | 0.00                                                                                                    | 0.00                                                                                                    |                                                                                                    | 0.00                                                                                                    | 0.00                                                                                                    |                                                                                                    | 0.00                                                                                                    |                                                                                                    | 0.00                                                                                                    | 0.00                                                            |
| H1 E                                                                                                    | arly Ed Eco Dis Elig Da                                                                                                    | VS                                                                                                    |                                                                                                    |                                                                                                    | 0.0            | õ                                                                                                    | 0.00                                                                                                    | 0.00                                                                                                    |                                                                                                    | 0.00                                                                                                    | 0.00                                                                                                    |                                                                                                    | 0.00                                                                                                    |                                                                                                    | 0.00                                                                                                    | 0.00                                                            |
| H2 Ea                                                                                                    | arly Ed Lang Elig Days                                                                                                    |                                                                                                    |                                                                                                    |                                                                                                    | 0.0            | 0                                                                                                    | 0.00                                                                                                    | 0.00                                                                                                    | )                                                                                                    | 0.00                                                                                                    | 0.00                                                                                                    |                                                                                                    | 0.00                                                                                                    |                                                                                                    | 0.00                                                                                                    | 0.00                                                            |
| H3 Ea                                                                                                    | arly Ed Eco Dis & Lang                                                                                                    | Elig Days                                                                                                    |                                                                                                    |                                                                                                    | 0.0            | 0                                                                                                    | 0.00                                                                                                    | 0.00                                                                                                    | )                                                                                                    | 0.00                                                                                                    | 0.00                                                                                                    |                                                                                                    | 0.00                                                                                                    |                                                                                                    | 0.00                                                                                                    | 0.00                                                            |
| I EI                                                                                                    | ligible Days in Resident                                                                                                    | ial Facility                                                                                                    |                                                                                                    |                                                                                                    | 0.0            | 0                                                                                                    | 0.00                                                                                                    | 0.00                                                                                                    |                                                                                                    | 0.00                                                                                                    | 0.00                                                                                                    |                                                                                                    | 0.00                                                                                                    |                                                                                                    | 0.00                                                                                                    | 0.00                                                            |
| JE                                                                                                    | ligible Days Pg Kelated<br>Jigible Days So, Ed, Ma                                                                                                    | Services                                                                                                    |                                                                                                    |                                                                                                    | 0.0            | 0                                                                                                    | 0.00                                                                                                    | 0.00                                                                                                    |                                                                                                    | 0.00                                                                                                    | 0.00                                                                                                    |                                                                                                    | 0.00                                                                                                    |                                                                                                    | 0.00                                                                                                    | 0.00                                                            |
| UP                                                                                                    | ercent Attendance                                                                                                    | inau odini                                                                                                    |                                                                                                    |                                                                                                    | 0.00%          | 4                                                                                                    | 0.00%                                                                                                    | 0.00%                                                                                                    |                                                                                                    | 0.00%                                                                                                    | 0.00%                                                                                                    | (                                                                                                    | 0.00%                                                                                                    | 0.                                                                                                    | 00%                                                                                                    | 0.00%                                                           |
|                                                                                                    |                                                                                                    |                                                                                                    |                                                                                                    |                                                                                                    |                |                                                                                                    |                                                                                                    |                                                                                                    |                                                                                                    |                                                                                                    |                                                                                                    |                                                                                                    |                                                                                                    |                                                                                                    |                                                                                                    |                                                                 |
| L1 B                                                                                                    | E-Bil/ESL Refined ADA                                                                                                    | (G1/A)                                                                                                    |                                                                                                    |                                                                                                    |                |                                                                                                    |                                                                                                    |                                                                                                    |                                                                                                    |                                                                                                    |                                                                                                    |                                                                                                    |                                                                                                    |                                                                                                    |                                                                                                    |                                                                 |
| L2 D                                                                                                    | 2(EL)-Bil Dual Lang Relined A                                                                                                    | fined ADA (G3                                                                                                    | (Δ)                                                                                                    |                                                                                                    |                |                                                                                                    |                                                                                                    |                                                                                                    |                                                                                                    |                                                                                                    |                                                                                                    |                                                                                                    |                                                                                                    |                                                                                                    |                                                                                                    |                                                                 |
| L4 D                                                                                                    | 2(EP)-Bil Dual Lang Re                                                                                                    | fined ADA (G4                                                                                                    | 1/A)                                                                                                    |                                                                                                    |                |                                                                                                    |                                                                                                    |                                                                                                    |                                                                                                    |                                                                                                    |                                                                                                    |                                                                                                    |                                                                                                    |                                                                                                    |                                                                                                    |                                                                 |
| M R                                                                                                    | esidential Facility Refin                                                                                                    | ed ADA (I/A)                                                                                                    | -                                                                                                    |                                                                                                    |                |                                                                                                    |                                                                                                    |                                                                                                    |                                                                                                    |                                                                                                    |                                                                                                    |                                                                                                    |                                                                                                    |                                                                                                    |                                                                                                    |                                                                 |
| N S                                                                                                    | pec. Ed. Refined ADA (                                                                                                    | K/A)                                                                                                    |                                                                                                    |                                                                                                    |                |                                                                                                    |                                                                                                    |                                                                                                    |                                                                                                    |                                                                                                    |                                                                                                    |                                                                                                    |                                                                                                    |                                                                                                    |                                                                                                    |                                                                 |
| 01 Ea                                                                                                    | arly Ed Eco Dis Refined                                                                                                    | ADA (H1/A)                                                                                                    |                                                                                                    |                                                                                                    |                |                                                                                                    |                                                                                                    |                                                                                                    |                                                                                                    |                                                                                                    |                                                                                                    |                                                                                                    |                                                                                                    |                                                                                                    |                                                                                                    |                                                                 |
| 02 E                                                                                                    | any Ed Eco Dis and La                                                                                                    | ng Refined ADJ                                                                                                    | A (H3/A)                                                                                                    |                                                                                                    |                |                                                                                                    |                                                                                                    |                                                                                                    |                                                                                                    |                                                                                                    |                                                                                                    |                                                                                                    |                                                                                                    |                                                                                                    |                                                                                                    |                                                                 |
| P Pr                                                                                                    | reg Related Services F                                                                                                    | TE ( (J * 0.2936                                                                                                    | 6)/A)                                                                                                    |                                                                                                    |                |                                                                                                    |                                                                                                    |                                                                                                    |                                                                                                    |                                                                                                    |                                                                                                    |                                                                                                    |                                                                                                    |                                                                                                    |                                                                                                    |                                                                 |
| Q1 C                                                                                                    | areer & Technical Ed F                                                                                                    | TE - Tier 1 (W                                                                                                    | /1/(6°A))                                                                                                    |                                                                                                    |                |                                                                                                    |                                                                                                    |                                                                                                    |                                                                                                    |                                                                                                    |                                                                                                    |                                                                                                    |                                                                                                    |                                                                                                    |                                                                                                    |                                                                 |
| Q2 Ci                                                                                                    | areer & Technical Ed F                                                                                                    | TE - Tier 2 (W                                                                                                    | /2/(6*A))                                                                                                    |                                                                                                    |                |                                                                                                    |                                                                                                    |                                                                                                    |                                                                                                    |                                                                                                    |                                                                                                    |                                                                                                    |                                                                                                    |                                                                                                    |                                                                                                    |                                                                 |
| RS                                                                                                    | areer & Technical Ed F                                                                                                    | TE - Πer 3 (W.<br>X / (6 * Δ) )                                                                                                    | (37(6°A))                                                                                                    |                                                                                                    |                |                                                                                                    |                                                                                                    |                                                                                                    |                                                                                                    |                                                                                                    |                                                                                                    |                                                                                                    |                                                                                                    |                                                                                                    |                                                                                                    |                                                                 |
| SR                                                                                                    | legular Program Refine                                                                                                    | ADA (T-V)                                                                                                    |                                                                                                    |                                                                                                    |                |                                                                                                    |                                                                                                    |                                                                                                    |                                                                                                    |                                                                                                    |                                                                                                    |                                                                                                    |                                                                                                    |                                                                                                    |                                                                                                    |                                                                 |
| T R                                                                                                    | lefined ADA (F/A)                                                                                                    |                                                                                                    |                                                                                                    |                                                                                                    |                |                                                                                                    |                                                                                                    |                                                                                                    |                                                                                                    |                                                                                                    |                                                                                                    |                                                                                                    |                                                                                                    |                                                                                                    |                                                                                                    |                                                                 |
| V To                                                                                                    | otal Special Program F                                                                                                    | E (Q1 + Q2 +                                                                                                    | Q3+R)                                                                                                    |                                                                                                    |                |                                                                                                    |                                                                                                    |                                                                                                    |                                                                                                    |                                                                                                    |                                                                                                    |                                                                                                    |                                                                                                    |                                                                                                    |                                                                                                    |                                                                 |
| W1 C                                                                                                    | areer & Technical Cont                                                                                                    | act Hours Tota                                                                                                    | I - Table II T                                                                                                    | ier 1                                                                                                    |                |                                                                                                    |                                                                                                    |                                                                                                    |                                                                                                    |                                                                                                    |                                                                                                    |                                                                                                    |                                                                                                    |                                                                                                    |                                                                                                    |                                                                 |
| W2 Ci                                                                                                    | areer & Technical Cont                                                                                                    | act Hours Tota                                                                                                    | il - Table II T                                                                                                    | ier 2                                                                                                    |                |                                                                                                    |                                                                                                    |                                                                                                    |                                                                                                    |                                                                                                    |                                                                                                    |                                                                                                    |                                                                                                    |                                                                                                    |                                                                                                    |                                                                 |
| XS                                                                                                    | pecial Education Conta                                                                                                    | ct Hours Total                                                                                                    | - Table III                                                                                                    |                                                                                                    |                |                                                                                                    |                                                                                                    |                                                                                                    |                                                                                                    |                                                                                                    |                                                                                                    |                                                                                                    |                                                                                                    |                                                                                                    |                                                                                                    |                                                                 |
|                                                                                                    |                                                                                                    |                                                                                                    |                                                                                                    |                                                                                                    |                |                                                                                                    | -                                                                                                    |                                                                                                    |                                                                                                    |                                                                                                    |                                                                                                    |                                                                                                    |                                                                                                    |                                                                                                    |                                                                                                    |                                                                 |
| 2Sem/3C)                                                                                                    | st<br>lyc High School                                                                                                    |                                                                                                    |                                                                                                    |                                                                                                    | Campus Sum     | mary Repo                                                                                                    | Ta<br>ort - Student                                                                                                    | De II - TIER 1<br>Career & Tech                                                                                                    | nical Conta                                                                                                    | ct Hours by Se                                                                                                    | mester                                                                                                    |                                                                                                    |                                                                                                    | 4/                                                                                                    | 24/2023 13:26<br>01-905-001                                                                                                    | :49                                                             |
|                                                                                                    |                                                                                                    |                                                                                                    |                                                                                                    |                                                                                                    |                |                                                                                                    |                                                                                                    |                                                                                                    |                                                                                                    |                                                                                                    |                                                                                                    |                                                                                                    |                                                                                                    | Tr                                                                                                    | rack: 00                                                                                                    |                                                                 |
|                                                                                                    |                                                                                                    |                                                                                                    |                                                                                                    |                                                                                                    |                |                                                                                                    |                                                                                                    |                                                                                                    |                                                                                                    |                                                                                                    |                                                                                                    | Seme                                                                                                    | ester: 1                                                                                                    |                                                                                                    |                                                                                                    |                                                                 |
|                                                                                                    | 1st Si                                                                                                    | x Weeks                                                                                                    |                                                                                                    |                                                                                                    |                |                                                                                                    | 21                                                                                                    | d Six Weeks                                                                                                    |                                                                                                    |                                                                                                    |                                                                                                    |                                                                                                    | 3rd Six                                                                                                    | Weeks                                                                                                    |                                                                                                    |                                                                 |
|                                                                                                    | Aug. 10                                                                                                    | - Sep. 16                                                                                                    |                                                                                                    |                                                                                                    |                |                                                                                                    | Se                                                                                                    | o. 20 - Oct. 28                                                                                                    |                                                                                                    |                                                                                                    |                                                                                                    |                                                                                                    | Nov. 01                                                                                                    | - Dec. 16                                                                                                    |                                                                                                    |                                                                 |
|                                                                                                    | Column A Colum                                                                                                    | in B Colum                                                                                                    | nn C                                                                                                    |                                                                                                    |                | Co                                                                                                    | olumn A C                                                                                                    | olumn B Col                                                                                                    | umn C                                                                                                    |                                                                                                    |                                                                                                    | Column A                                                                                                    | Colum                                                                                                    | n B Col                                                                                                    | umn C                                                                                                    |                                                                 |
|                                                                                                    |                                                                                                    |                                                                                                    |                                                                                                    |                                                                                                    |                |                                                                                                    |                                                                                                    |                                                                                                    |                                                                                                    |                                                                                                    |                                                                                                    |                                                                                                    |                                                                                                    |                                                                                                    |                                                                                                    |                                                                 |
|                                                                                                    |                                                                                                    |                                                                                                    |                                                                                                    |                                                                                                    |                |                                                                                                    |                                                                                                    |                                                                                                    |                                                                                                    |                                                                                                    |                                                                                                    |                                                                                                    |                                                                                                    |                                                                                                    |                                                                                                    |                                                                 |
| Career 8<br>Tech                                                                                                    | & Number of Conta<br>Days by Hou                                                                                                    | ct 1<br>r Tier                                                                                                    | Total Eligibl<br>Contact                                                                                                    | e                                                                                                    |                | Nur<br>Da                                                                                                    | mberof Co<br>ays by H                                                                                                    | ntact<br>our Tier                                                                                                    | Total Eligi<br>Contac                                                                                                    | ble<br>t                                                                                                    |                                                                                                    | Number of<br>Days by                                                                                                    | Contact<br>Hour                                                                                                    | Tier                                                                                                    | Total Eligible<br>Contact                                                                                                    |                                                                 |
| Career 8<br>Tech<br>Code                                                                                                    | & Number of Conta<br>Days by Hou<br>CTE Code Valu                                                                                                    | ct Tier<br>e Value                                                                                                    | Total Eligibl<br>Contact<br>Hours                                                                                                    | e<br>FTE                                                                                                    |                | Nur<br>Da<br>CTE                                                                                                    | mberof Co<br>ays by H<br>E Code V                                                                                                    | ntact<br>our Tier<br>Ilue Value                                                                                                    | Total Eligi<br>Contact<br>Hours                                                                                                    | ible<br>t<br>FTE                                                                                                    |                                                                                                    | Number of<br>Days by<br>CTE Code                                                                                                    | Contact<br>Hour<br>Value                                                                                                    | Tier<br>Value                                                                                                    | Total Eligible<br>Contact<br>Hours                                                                                                    | FTE                                                             |
| Career 8<br>Tech<br>Code<br>V1                                                                                                    | & Number of Conta<br>Days by Hou<br>CTE Code Valu<br>0.00 1                                                                                                    | ct Tier<br>e Value<br>0.000                                                                                                    | Total Eligibl<br>Contact<br>Hours<br>0.00                                                                                                    | e<br>FTE<br>0.000                                                                                                    | v              | Nur<br>Da<br>CTE<br>1 (                                                                                                    | mberof Co<br>aysby H<br>ECode V<br>0.00                                                                                                    | ntact<br>our Tier<br>Ilue Value<br>1 0.000                                                                                                    | Total Eligi<br>Contact<br>Hours<br>0.00                                                                                                    | ible<br>t<br>FTE<br>0.000                                                                                                    | V1                                                                                                    | Number of<br>Days by<br>CTE Code<br>0.00                                                                                                    | Contact<br>Hour<br>Value<br>1                                                                                                    | Tier<br>Value<br>0.000                                                                                                    | Total Eligible<br>Contact<br>Hours<br>0.00                                                                                                    | FTE<br>0.000                                                    |
| Career 8<br>Tech<br>Code<br>V1<br>V2                                                                                                    | 8 Number of Conta<br>Days by Hou<br>CTE Code Valu<br>0.00 1<br>0.00 2                                                                                                    | ct Tier<br>e Value<br>0.000<br>0.000                                                                                                    | Total Eligibl<br>Contact<br>Hours<br>0.00<br>0.00                                                                                                    | FTE<br>0.000<br>0.000                                                                                                    | vi<br>vi       | Nur<br>Da<br>CTE<br>1 (<br>2 (                                                                                                    | mberof Co<br>aysby H<br>ECode V<br>0.00<br>0.00                                                                                                    | ntact<br>our Tier<br>slue Value<br>1 0.000<br>2 0.000                                                                                                    | Total Eligi<br>Contact<br>Hours<br>0.00<br>0.00                                                                                                    | ible<br>t<br>0.000<br>0.000                                                                                                    | V1<br>V2                                                                                                    | Number of<br>Days by<br>CTE Code<br>0.00<br>0.00                                                                                                    | Contact<br>Hour<br>Value<br>1<br>2                                                                                                    | Tier<br>Value<br>0.000                                                                                                    | Total Eligible<br>Contact<br>Hours<br>0.00<br>0.00                                                                                                    | FTE<br>0.000<br>0.000                                           |
| Career 8<br>Tech<br>Code<br>V1<br>V2<br>V3                                                                                                    | 8 Number of Conta<br>Days by Hou<br>CTE Code Valu<br>0.00 1<br>0.00 2<br>0.00 3                                                                                                    | ct Tier<br>e Value<br>0.000<br>0.000<br>0.000                                                                                                    | Total Eligibl<br>Contact<br>Hours<br>0.00<br>0.00<br>0.00                                                                                                    | FTE<br>0.000<br>0.000<br>0.000                                                                                                    |                | Nur<br>Da<br>CTE<br>1 (<br>2 (<br>3 (                                                                                                    | mberof Co<br>ays by H<br>E Code V<br>0.00<br>0.00                                                                                                    | ntact<br>our Tier<br>slue Value<br>1 0.000<br>2 0.000<br>3 0.000                                                                                                    | Total Eligi<br>Contaci<br>Hours<br>0.00<br>0.00<br>0.00                                                                                                    | ible<br>FTE<br>0.000<br>0.000<br>0.000                                                                                                    | V1<br>V2<br>V3                                                                                                    | Number of<br>Days by<br>CTE Code<br>0.00<br>0.00<br>0.00                                                                                                    | Contact<br>Hour<br>Value<br>1<br>2<br>3                                                                                                    | Tier<br>Value<br>0.000<br>0.000<br>0.000                                                                                                    | Total Eligible<br>Contact<br>Hours<br>0.00<br>0.00<br>0.00                                                                                                    | FTE<br>0.000<br>0.000<br>0.000                                  |
| Career 8<br>Tech<br>Code<br>V1<br>V2<br>V3                                                                                                    | Number of Days by<br>CTE Code Valu<br>0.00 1<br>0.00 2<br>0.00 3<br>0.00                                                                                                    | ct Tier<br>e Value<br>0.000<br>0.000<br>0.000                                                                                                    | Total Eligibl<br>Contact<br>Hours<br>0.00<br>0.00<br>0.00<br>0.00                                                                                                    | FTE<br>0.000<br>0.000<br>0.000<br>0.000                                                                                                    |                | Nur<br>Da<br>CTE<br>1 (<br>2 (<br>3 (<br>0                                                                                                   | mberof Co<br>ays by H<br>E Code V<br>0.00<br>0.00<br>0.00                                                                                                    | ntact<br>our Tier<br>Value<br>1 0.000<br>2 0.000<br>3 0.000                                                                                                    | Total Eligi<br>Contac<br>Hours<br>0.00<br>0.00<br>0.00<br>0.00                                                                                                    | ible<br>t<br>0.000<br>0.000<br>0.000<br>0.000                                                                                                    | V1<br>V2<br>V3                                                                                                    | Number of<br>Days by<br>CTE Code<br>0.00<br>0.00<br>0.00<br>0.00                                                                                                    | Contact<br>Hour<br>Value<br>1<br>2<br>3                                                                                                    | Tier<br>Value<br>0.000<br>0.000<br>0.000                                                                                                    | Total Eligible<br>Contact<br>Hours<br>0.00<br>0.00<br>0.00<br>0.00                                                                                                    | FTE<br>0.000<br>0.000<br>0.000<br>0.000                         |
| Career &<br>Tech<br>Code<br>V1<br>V2<br>V3                                                                                                    | Number of<br>Days by<br>CTE Code         Cont<br>Hou<br>Valu           0.00         1           0.00         2           0.00         3           0.00         3                                                                                                    | r Tier<br>e Value<br>0.000<br>0.000<br>0.000                                                                                                    | Total Eligibl<br>Contact<br>Hours<br>0.00<br>0.00<br>0.00<br>0.00                                                                                                    | FTE<br>0.000<br>0.000<br>0.000<br>0.000                                                                                                    | V1<br>V2<br>V3 | Nur<br>Da<br>CTE<br>1 (<br>2 (<br>3 (<br>0                                                                                                   | mber of Co<br>ays by H<br>E Code V<br>0.00<br>0.00<br>0.00<br>0.00                                                                                                    | ntact<br>our Tier<br>Ilue Value<br>1 0.000<br>2 0.000<br>3 0.000                                                                                                    | Total Eligi<br>Contact<br>Hours<br>0.00<br>0.00<br>0.00<br>0.00                                                                                                    | ble<br>t<br>0.000<br>0.000<br>0.000<br>0.000<br>0.000                                                                                                    | V1<br>V2<br>V3                                                                                                    | Number of<br>Days by<br>CTE Code<br>0.00<br>0.00<br>0.00<br>0.00                                                                                                    | Contact<br>Hour<br>Value<br>1<br>2<br>3                                                                                                    | Tier<br>Value<br>0.000<br>0.000<br>0.000                                                                                                    | Total Eligible<br>Contact<br>Hours<br>0.00<br>0.00<br>0.00<br>0.00                                                                                                    | FTE<br>0.000<br>0.000<br>0.000<br>0.000                         |
| Career 8<br>Tech<br>Code<br>V1<br>V2<br>V3<br>TEXAS                                                                                                    | Number of Conta<br>Days by Hou<br>CTE Code Valu<br>0.00 1<br>0.00 2<br>0.00 3<br>0.00                                                                                                    | nt Tier<br>e Value<br>0.000<br>0.000<br>0.000                                                                                                    | Total Eligibl<br>Contact<br>Hours<br>0.00<br>0.00<br>0.00<br>0.00                                                                                                    | FTE<br>0.000<br>0.000<br>0.000<br>0.000                                                                                                    |                | Nur<br>Da<br>CTE<br>2 (<br>3 (<br>0                                                                                                    | mber of Co<br>ays by H<br>E Code V<br>0.00<br>0.00<br>0.00<br>0.00                                                                                                    | ntact<br>our Tier<br>Ilue Value<br>1 0.000<br>2 0.000<br>3 0.000                                                                                                    | Total Eligi<br>Contac<br>Hours<br>0.00<br>0.00<br>0.00<br>0.00                                                                                                    | ble<br>FTE<br>0.000<br>0.000<br>0.000<br>0.000                                                                                                    | V1<br>V2<br>V3                                                                                                    | Number of<br>Days by<br>CTE Code<br>0.00<br>0.00<br>0.00<br>0.00                                                                                                    | Contact<br>Hour<br>Value<br>1<br>2<br>3                                                                                                    | Tier<br>Value<br>0.000<br>0.000<br>0.000                                                                                                    | Total Eligible<br>Contact<br>Hours<br>0.00<br>0.00<br>0.00<br>0.00<br>4/24/2023                                                                                                    | FTE<br>0.000<br>0.000<br>0.000<br>0.000                         |
| Career 8<br>Tech<br>Code<br>V1<br>V2<br>V3<br>TEXAS<br>2Sem/3                                                                                                    | Number of Contra<br>Days by<br>CTE Code Valu<br>0.00 1<br>0.00 2<br>0.00 3<br>0.00      ISD     School                                                                                                    | ct Tier<br>e Value<br>0.000<br>0.000<br>0.000                                                                                                    | Total Eligibl<br>Contact<br>Hours<br>0.00<br>0.00<br>0.00<br>0.00                                                                                                    | FTE<br>0.000<br>0.000<br>0.000<br>0.000                                                                                                    |                | Nur<br>Da<br>CTE<br>2 (<br>3 (<br>0<br>Cau                                                                                                   | mber of Co<br>ays by H<br>E Code V<br>0.00<br>0.00<br>0.00<br>0.00                                                                                                    | ntact<br>our Tier<br>Nue Value<br>1 0.000<br>2 0.000<br>3 0.000<br>many Report                                                                                                    | Total Eligi<br>Contac<br>Hours<br>0.00<br>0.00<br>0.00<br>0.00<br>Table I<br>- Special                                                                                                    | ble<br>FTE<br>0.000<br>0.000<br>0.000<br>0.000<br>HI<br>Education H                                                                                                    | V1<br>V2<br>V3<br>ours by See                                                                                                | Number of<br>Days by<br>CTE Code<br>0.00<br>0.00<br>0.00<br>0.00                                                                                                    | Contact<br>Hour<br>Value<br>1<br>2<br>3                                                                                                    | Tier<br>Value<br>0.000<br>0.000<br>0.000                                                                                                    | Total Eligible<br>Contact<br>Hours<br>0.00<br>0.00<br>0.00<br>0.00<br>4/24/2023<br>001-905-f                                                                                                    | FTE<br>0.000<br>0.000<br>0.000<br>0.000<br>13:26:49             |
| Career 8<br>Tech<br>Code<br>V1<br>V2<br>V3<br>TEXAS<br>2Sem/3                                                                                                    | Number of<br>Days by<br>CTE Code<br>U<br>0.00<br>0.00<br>0.00<br>2<br>0.00<br>3<br>0.00<br>3<br>Cyc High School                                                                                                    | ct Tier<br>e Value<br>0.000<br>0.000<br>0.000                                                                                                    | Total Eligibl<br>Contact<br>Hours<br>0.00<br>0.00<br>0.00<br>0.00                                                                                                    | FTE<br>0.000<br>0.000<br>0.000<br>0.000                                                                                                    |                | Nur<br>Da<br>CTF<br>1 (<br>2 (<br>3 (<br>3 (<br>Car                                                                                          | mber of Co<br>ays by H<br>E Code V<br>0.00<br>0.00<br>0.00<br>0.00                                                                                                    | mary Report                                                                                                    | Total Eligi<br>Contact<br>Hours<br>0.00<br>0.00<br>0.00<br>0.00<br>Table I<br>- Special                                                                                                    | t FTE<br>0.000<br>0.000<br>0.000<br>0.000<br>0.000<br>III<br>Education H<br>2022-2023                                                                                                    | V1<br>V2<br>V3<br>ours by Ser                                                                                                | Number of<br>Days by<br>CTE Code<br>0.00<br>0.00<br>0.00<br>0.00                                                                                                    | Contact<br>Hour<br>Value<br>1<br>2<br>3                                                                                                    | Tier<br>Value<br>0.000<br>0.000<br>0.000                                                                                                    | Total Eligible<br>Contact<br>Hours<br>0.00<br>0.00<br>0.00<br>4/24/2023<br>001-905-(<br>Track: 00                                                                                                    | FTE<br>0.000<br>0.000<br>0.000<br>0.000<br>13:26:49             |
| Career 8<br>Tech<br>Code<br>V1<br>V2<br>V3<br>TEXAS<br>2Sem/3                                                                                                    | Number of Contr<br>Days by<br>CTE Code Valu<br>0.00 1<br>0.00 2<br>0.00 3<br>0.00                                                                                                    | ot Tier<br>e Value<br>0.000<br>0.000<br>0.000                                                                                                    | Total Eligibi<br>Contact<br>Hours<br>0.00<br>0.00<br>0.00<br>0.00                                                                                                    | e<br>FTE<br>0.000<br>0.000<br>0.000<br>0.000                                                                                                    |                | Nur<br>Da<br>CTE<br>1 (<br>2 (<br>3 (<br>0<br>Car                                                                                            | mber of Cc<br>sys by H<br>E Code V<br>0.00<br>0.00<br>0.00<br>0.00                                                                                                    | mary Report                                                                                                    | Total Eligi<br>Contact<br>Hours<br>0.00<br>0.00<br>0.00<br>0.00<br>Table I<br>- Special<br>hool Year<br>1st Cyc                                                                                                    | t FTE<br>0.000<br>0.000<br>0.000<br>0.000<br>0.000<br>III<br>Education H<br>2022-2023                                                                                                    | V1<br>V2<br>V3<br>ours by Ser                                                                                                | Number of<br>Days by<br>CTE Code<br>0.00<br>0.00<br>0.00<br>0.00                                                                                                    | Contact<br>Hour<br>Value<br>1<br>2<br>3                                                                                                    | Tier<br>Value<br>0.000<br>0.000<br>0.000                                                                                                    | Total Eligible<br>Contact<br>Hours<br>0.00<br>0.00<br>0.00<br>0.00<br>4/24/2023<br>001-905-(<br>Track: 00                                                                                                    | FTE<br>0.000<br>0.000<br>0.000<br>0.000<br>13:26:49             |
| Career &<br>Tech<br>Code<br>V1<br>V2<br>V3<br>TEXAS<br>2Sem/3                                                                                                    | Number of Contr<br>Days by<br>CTE Code Valu<br>0.00 1<br>0.00 2<br>0.00 3<br>0.00<br>ISD<br>SCyc High School                                                                                                    | ct Tier<br>e Value<br>0.000<br>0.000                                                                                                    | Total Eligibi<br>Contact<br>Hours<br>0.00<br>0.00<br>0.00<br>0.00                                                                                                    | e<br>FTE<br>0.000<br>0.000<br>0.000<br>0.000                                                                                                    | v<br>v2<br>v3  | Nur<br>Da<br>CTE<br>1 ()<br>2 ()<br>3 ()<br>0<br>Car                                                                                         | mber of Cc<br>sys by H<br>E Code V<br>0.00<br>0.00<br>0.00<br>0.00<br>mpus Sum                                                                                                    | ntact<br>our Tier<br>Iulue Value<br>1 0.000<br>2 0.000<br>3 0.000<br>mary Report<br>For Sch                                                                                                    | Total Eligi<br>Contaci<br>Hours<br>0.00<br>0.00<br>0.00<br>Table I<br>- Special<br>hool Year<br>1st Cyc                                                                                                    | ble<br>FTE<br>0.000<br>0.000<br>0.000<br>0.000<br>II<br>Education H<br>2022-2023<br>le<br>ep. 16                                                                                                    | V1<br>V2<br>V3                                                                                                    | Number of<br>Days by<br>CTE Code<br>0.00<br>0.00<br>0.00<br>0.00                                                                                                    | Contact<br>Hour<br>Value<br>1<br>2<br>3                                                                                                    | Tier<br>Value<br>0.000<br>0.000<br>0.000                                                                                                    | Total Eligible<br>Contact<br>Hours<br>0.00<br>0.00<br>0.00<br>0.00<br>4/24/2023<br>001-905-0<br>Track: 00                                                                                                    | FTE<br>0.000<br>0.000<br>0.000<br>0.000<br>13:26:49<br>001      |
| Career &<br>Tech<br>Code<br>V1<br>V2<br>V3<br>TEXAS<br>2Sem/3                                                                                                    | Number of Conta<br>Days by Hou<br>CTE Code Valu<br>0.00 1<br>0.00 2<br>0.00 3<br>0.00                                                                                                    | tt Tier<br>v Tier<br>v Value<br>0.000<br>0.000<br>0.000                                                                                                    | Total Eligibi<br>Contact<br>Hours<br>0.00<br>0.00<br>0.00<br>0.00                                                                                                    | e<br>FTE<br>0.000<br>0.000<br>0.000<br>0.000                                                                                                    | V1<br>V2<br>V2 | Nur<br>Da<br>CTE<br>1 ()<br>2 ()<br>3 ()<br>Car                                                                                              | mber of Cc<br>sys by H<br>E Code V<br>0.00<br>0.00<br>0.00<br>0.00<br>mpus Sum                                                                                                    | ntact<br>our Tier<br>Islue Value<br>1 0.000<br>2 0.000<br>3 0.000<br>mary Report<br>For Sch<br>At                                                                                                    | Total Eligi<br>Contaci<br>Hours<br>0.00<br>0.00<br>0.00<br>Table I<br>- Special<br>hool Year<br>1st Cyc<br>ug. 10 - Se                                                                                                    | ble<br>FTE<br>0.000<br>0.000<br>0.000<br>0.000<br>0.000<br>III<br>Education H<br>2022-2023<br>Ie<br>ep. 16                                                                                                    | V1<br>V2<br>V3                                                                                                    | Number of<br>Days by<br>CTE Code<br>0.00<br>0.00<br>0.00<br>0.00<br>mester                                                                                                    | Contact<br>Hour<br>1<br>2<br>3                                                                                                    | Tier<br>Value<br>0.000<br>0.000                                                                                                    | Total Eligible<br>Contact<br>Hours<br>0.00<br>0.00<br>0.00<br>0.00<br>4/24/2023<br>001-905-(<br>Track: 00                                                                                                    | FTE<br>0.000<br>0.000<br>0.000<br>0.000<br>13:26:49<br>001      |
| Career 8<br>Tech<br>Code<br>V1<br>V2<br>V3<br>TEXAS<br>2Sem/3                                                                                                    | Number of Control<br>Days by<br>CTE Code Valu<br>0.00 1<br>0.00 3<br>0.00 3<br>i ISD<br>3Cyc High School                                                                                                    | tt Tier<br>v Tier<br>v Value<br>0.000<br>0.000<br>0.000                                                                                                    | Total Eligibi<br>Contact<br>Hours<br>0.00<br>0.00<br>0.00<br>0.00                                                                                                    | e<br>FTE<br>0.000<br>0.000<br>0.000<br>0.000                                                                                                    | vi<br>vs       | Nur<br>Da<br>CTE<br>2 (<br>3 (<br>0<br>Can<br>Can                                                                                            | mber of Cc<br>ays by H<br>E Code V<br>0.00<br>0.00<br>0.00<br>0.00<br>mpus Sum<br>Column A<br>ligible Dav                                                                                                    | ntact<br>our Tier<br>1 0.000<br>2 0.000<br>3 0.000<br>3 0.000<br>mary Report<br>For Sch<br>At<br>Colum                                                                                                    | Total Eligi<br>Contac<br>Hours<br>0.00<br>0.00<br>0.00<br>0.00<br>Table I<br>- Special<br>ocol Year<br>1st Cyc<br>ug. 10 - Se                                                                                                    | ble<br>FTE<br>0.000<br>0.000<br>0.000<br>0.000<br>Education H<br>2022-2023<br>le<br>ep. 16<br>Column C                                                                                                    | V1<br>V2<br>V3<br>ours by Ser<br>Colur                                                                                       | Number of<br>Days by<br>CTE Code<br>0.00<br>0.00<br>0.00<br>0.00<br>mester                                                                                                    | Contact<br>Hour<br>1<br>2<br>3                                                                                                    | Tier<br>Value<br>0.000<br>0.000<br>0.000                                                                                                    | Total Eligible<br>Contact<br>Hours<br>0.00<br>0.00<br>0.00<br>0.00<br>4/24/2023<br>001-905-(<br>Track: 00                                                                                                    | FTE<br>0.000<br>0.000<br>0.000<br>0.000<br>13:26:49<br>001      |
| Career 8<br>Tech<br>Code<br>V1<br>V2<br>V3<br>TEXAS<br>2Sem/3                                                                                                    | Number of Control<br>Days by<br>CTE Code Valu<br>0.00 1<br>0.00 2<br>0.00 3<br>0.00<br>ISD<br>3Cyc High School                                                                                                    | tt Tier<br>v Alue<br>0.000<br>0.000<br>0.000                                                                                                    | Total Eligibi<br>Contact<br>Hours<br>0.00<br>0.00<br>0.00                                                                                                    | e<br>FTE<br>0.000<br>0.000<br>0.000<br>0.000                                                                                                    | vi<br>vs       | Nur<br>Da<br>CTE<br>2 (<br>3 (<br>3 (<br>Car<br>E<br>E<br>E                                                                                  | nber of Cc<br>ays by H<br>E Code V<br>0.00<br>0.00<br>0.00<br>0.00<br>mpus Sum<br>Column A<br>ligible Days<br>y Instruct.                                                                                                    | ntact<br>our Tier<br>10000 Value<br>2 0.000<br>3 0.000<br>3 0.000<br>mary Report<br>For Sch<br>Au<br>Colum                                                                                                    | Total Eligi<br>Contaci<br>Hours<br>0.00<br>0.00<br>0.00<br>Table I<br>- Special<br>nool Year<br>1st Cyc<br>ug. 10 - St<br>an B                                                                                                    | ble<br>FTE<br>0.000<br>0.000<br>0.000<br>0.000<br>Education H<br>2022-2023<br>le<br>ep. 16<br>Column C<br>Special Ed                                                                                                    | V1<br>V2<br>V3<br>ours by Ser<br>Colur                                                                                       | Number of<br>Days by<br>CTE Code<br>0.00<br>0.00<br>0.00<br>0.00<br>mester                                                                                                    | Contact<br>Hour<br>Value<br>1<br>2<br>3<br>3<br>Column<br>Total<br>Elinibl                                                                                                    | Tier<br>Value<br>0.000<br>0.000<br>0.000                                                                                                    | Total Eligible<br>Contact<br>Hours<br>0.00<br>0.00<br>0.00<br>0.00<br>4/24/2023<br>001-905-C<br>Track: 00                                                                                                    | FTE<br>0.000<br>0.000<br>0.000<br>0.000<br>13:26:49<br>001      |
| Career 8<br>Tech<br>V1<br>V2<br>V3<br>TEXAS<br>2Sem/3                                                                                                    | Number of<br>Days by<br>CTE Code<br>Ualu<br>0.00<br>2<br>0.00<br>3<br>0.00<br>3<br>USD<br>3Cyc High School                                                                                                    | ot Tier<br>value<br>0.000<br>0.000<br>0.000<br>Special I                                                                                                    | Total Eligibil<br>Contact<br>Hours<br>0.00<br>0.00<br>0.00<br>0.00                                                                                                    | e<br>FTE<br>0.000<br>0.000<br>0.000<br>0.000                                                                                                    | v<br>v3<br>v3  | Nur<br>Da<br>CTE<br>2 (<br>3 (<br>0<br>Can<br>El                                                                                             | mber of Co<br>ys by H<br>E Code V<br>0.00<br>0.00<br>0.00<br>0.00<br>0.00<br>0.00<br>0.00<br>Column A<br>ligible Day<br>yo Instruct.<br>Settings                                                                                                    | ntact<br>our Tier<br>Value Value<br>1 0.000<br>2 0.000<br>3 0.000<br>mary Report<br>For Sch<br>Au<br>Colum<br>Colum<br>Contact<br>Valu                                                                                                    | Total Eligi<br>Contact<br>Hours<br>0.00<br>0.00<br>0.00<br>Table I<br>- Special<br>nool Year<br>1st Cyc<br>ug. 10 - Se<br>nn B                                                                                                    | ble<br>FTE<br>0.000<br>0.000<br>0.000<br>0.000<br>0.000<br>III<br>Education H<br>2022-2023<br>Ie<br>ep. 16<br>Column C<br>Special Ed<br>Contact Hrs                                                                                                    | V1<br>V2<br>V3<br>ours by Ser<br>Colun                                                                                       | Number of<br>Days by<br>CTE Code<br>0.00<br>0.00<br>0.00<br>0.00<br>mester                                                                                                    | Contact<br>Hour<br>Value<br>1<br>2<br>3<br>3<br>Column<br>Total<br>Eligibl<br>Contac                                                                                                    | Tier<br>Value<br>0.000<br>0.000<br>0.000                                                                                                    | Total Eligible<br>Contact<br>Hours<br>0.00<br>0.00<br>0.00<br>0.00<br>4/24/2023<br>001-905-(<br>Track: 00                                                                                                    | FTE<br>0.000<br>0.000<br>0.000<br>0.000<br>13:26:49<br>001      |
| Codes                                                                                                    | Number of Conta<br>Days by<br>CTE Code Valu<br>0.00 1<br>0.00 2<br>0.00 3<br>0.00<br>ISD<br>3Cyc High School                                                                                                    | ot Tier<br>value<br>value<br>0.000<br>0.000<br>0.000<br>Special I<br>Instructior                                                                                                    | Total Eligibil<br>Contact<br>Hours<br>0.00<br>0.00<br>0.00<br>0.00                                                                                                    | e<br>FTE<br>0.000<br>0.000<br>0.000<br>0.000                                                                                                    | V<br>V2<br>V2  | Nur<br>Da<br>CTE<br>2 (<br>3 (<br>0<br>3 (<br>0<br>Car<br>E<br>E                                                                             | mber of Co<br>ays by H<br>E Code V<br>0.00<br>0.00<br>0.00<br>0.00<br>0.00<br>0.00<br>0.00<br>0.                                                                                                    | ntact<br>our Tier<br>Nue Value<br>1 0.000<br>2 0.000<br>3 0.000<br>mary Report<br>For Sch<br>Au<br>Colum<br>Colum<br>Contact<br>Valu                                                                                                    | Total Eligi<br>Contact<br>Hours<br>0.00<br>0.00<br>0.00<br>Table I<br>- Special<br>hool Year<br>1st Cyc<br>ug. 10 - St<br>an B                                                                                                    | ble<br>FTE<br>0.000<br>0.000<br>0.000<br>0.000<br>0.000<br>Education H<br>2022-2023<br>Ie<br>ep. 16<br>Column C<br>Special Ed<br>Contact Hrs<br>Served                                                                                                    | V1<br>V2<br>V3<br>ours by Ser<br>Colur<br>Exc<br>Hor                                                                         | Number of<br>Days by<br>CTE Code<br>0.00<br>0.00<br>0.00<br>0.00<br>mester                                                                                                    | Contact<br>Hour<br>Value<br>1<br>2<br>3<br>3<br>Column<br>Total<br>Eligibl<br>Contas<br>Hours                                                                                                    | Tier<br>Value<br>0.000<br>0.000<br>0.000                                                                                                    | Total Eligible<br>Contact<br>Hours<br>0.00<br>0.00<br>0.00<br>4/24/2023<br>001-905-0<br>Track: 00                                                                                                    | FTE<br>0.000<br>0.000<br>0.000<br>0.000<br>13:26:49<br>001      |
| Codes<br>Codes<br>(00)                                                                                                    | Number of Conta<br>Days by Hou<br>CTE Code Valu<br>0.00 1<br>0.00 2<br>0.00 3<br>0.00<br>HSD<br>GCyc High School                                                                                                    | special I<br>Instruction                                                                                                    | Total Eligibil<br>Contact<br>Hours<br>0.00<br>0.00<br>0.00<br>0.00                                                                                                    | e<br>FTE<br>0.000<br>0.000<br>0.000<br>0.000                                                                                                    | V<br>V2<br>V2  | Nur<br>Da<br>CTF<br>2 (2<br>3 (2<br>3 (2<br>3<br>Car<br>E<br>E                                                                               | mber of Co<br>ays by H<br>E Code V<br>0.00<br>0.00<br>0.00<br>0.00<br>mpus Sum<br>Column A<br>ligible Days<br>of Instruct.<br>Settings<br>812.00                                                                                                    | ntact<br>our Tier<br>Nue Value<br>1 0.000<br>2 0.000<br>3 0.000<br>mary Report<br>For Sch<br>Au<br>Colum<br>;<br>Colum<br>;<br>Colum<br>;                                                                                                    | Total Eligi<br>Contact<br>Hours<br>0.00<br>0.00<br>0.00<br>Table I<br>- Special<br>nool Year<br>1st Cyc<br>ug. 10 - Se<br>nn B<br>Hour<br>Je                                                                                                    | ble<br>FTE<br>0.000<br>0.000<br>0.000<br>0.000<br>III<br>Education H<br>2022-2023<br>le<br>ep. 16<br>Column C<br>Special Ed<br>Contact Hrs<br>Served<br>203.000                                                                                                    | V1<br>V2<br>V3<br>Oours by Ser<br>Colun<br>Exco<br>Hoi                                                                       | Number of<br>Days by<br>CTE Code<br>0.00<br>0.00<br>0.00<br>mester<br>nn D<br>ess<br>urs                                                                                                    | Contact<br>Hour<br>Value<br>1<br>2<br>3<br>3<br>Column<br>Total<br>Eligibl<br>Contac<br>Hours<br>203.0                                                                                                 | Tier<br>Value<br>0.000<br>0.000<br>0.000<br>E<br>E<br>e<br>ct                                                                                            | Total Eligible<br>Contact<br>Hours<br>0.00<br>0.00<br>0.00<br>0.00<br>4/24/2023<br>001-905-0<br>Track: 00<br>FTE<br>1.253                                                                                                    | FTE<br>0.000<br>0.000<br>0.000<br>13:26:49<br>001               |
| Codess<br>(00)<br>(01)                                                                                                    | Number of Control Days by Hou Days by CTE Code Valu     0.00 1     0.00 2     0.00 3     0.00     ISD     SCyc High School     Speech     Homebound                                                                                                    | tt Tier<br>Value<br>0.000<br>0.000<br>0.000<br>Special I<br>Instruction                                                                                                    | Total Eligibi<br>Contact<br>Hours<br>0.00<br>0.00<br>0.00<br>0.00                                                                                                    | e<br>FTE<br>0.000<br>0.000<br>0.000<br>0.000                                                                                                    | vi<br>vs       | Nur<br>Da<br>CTT<br>2 (<br>3 (<br>3 (<br>Car<br>El                                                                                           | mber of Cc<br>ays by H<br>E Code V<br>0.00<br>0.00<br>0.00<br>0.00<br>Column A<br>ligible Day<br>oy Instruct.<br>Settings<br>812.00<br>60.00                                                                                                    | ntact<br>our Tier<br>Ive Value<br>1 0.000<br>2 0.000<br>3 0.000<br>3 0.000<br>mary Report<br>For Sch<br>Au<br>Contact<br>Value<br>0.25<br>1.00                                                                                                    | Total Eligi<br>Contaci<br>Hours<br>0.00<br>0.00<br>0.00<br>Table I<br>- Special<br>nool Year<br>1st Cyc<br>ug. 10 - Se<br>nn B<br>Hour<br>ue                                                                                                    | ble<br>FTE<br>0.000<br>0.000<br>0.000<br>0.000<br>II<br>Education H<br>2022-2023<br>le<br>ep. 16<br>Column C<br>Special Ed<br>Contact Hrs<br>Served<br>203.000<br>60.000                                                                                                    | V1<br>V2<br>V3<br>Oours by Ser<br>Colun<br>Exo<br>Hoi<br>0.0.                                                                | Number of<br>Days by<br>CTE Code<br>0.00<br>0.00<br>0.00<br>mester<br>mn D<br>ess<br>urs<br>000                                                                                                    | Contact<br>Hour<br>Value<br>1<br>2<br>3<br>3<br>Column<br>Total<br>Eligibl<br>Conta<br>Hours<br>203.0<br>60.0                                                                                          | Tier<br>Value<br>0.000<br>0.000<br>0.000<br>E<br>E<br>e<br>ct<br>5<br>00<br>00                                                                           | Total Eligible<br>Contact<br>Hours<br>0.00<br>0.00<br>0.00<br>4/24/2023<br>001-905-(<br>Track: 00<br>FTE<br>1.253<br>0.370                                                                                                    | FTE<br>0.000<br>0.000<br>0.000<br>0.000<br>13:26:49<br>001      |
| Career &<br>Tech<br>Code<br>V1<br>V2<br>V3<br>TEXAS<br>2Sem/3<br>Codes<br>(00)<br>(01)<br>(02)                                                                                                | Number of Control<br>Days by Hour<br>CTE Code Valu<br>0.00 1<br>0.00 2<br>0.00 3<br>0.00<br>ISD<br>3Cyc High School                                                                                                    | tt Tier<br>Value<br>0.000<br>0.000<br>0.000<br>Special I<br>Instruction                                                                                                    | Total Eligibi<br>Contact<br>Hours<br>0.00<br>0.00<br>0.00<br>0.00                                                                                                    | e<br>FTE<br>0.000<br>0.000<br>0.000<br>0.000                                                                                                    | vi<br>vs       | Nur<br>Da<br>CTE<br>2 (<br>3 (<br>3 (<br>Can<br>Can                                                                                          | mber of Cc<br>ays by H<br>E Code V<br>0.00<br>0.00<br>0.00<br>0.00<br>0.00<br>Column A<br>Gigible Days<br>by Instruct.<br>Settings<br>812.00<br>60.00<br>0.00                                                                                                    | ntact<br>our Tier<br>100 Value<br>1 0.000<br>2 0.000<br>3 0.000<br>3 0.000<br>mary Report<br>For Sch<br>Au<br>Colum<br>;<br>Contact<br>Valu<br>0.25<br>1.00<br>4.50                                                                                                    | Total Eligi<br>Contact<br>Hours<br>0.00<br>0.00<br>0.00<br>0.00<br>Table I<br>- Special<br>hool Year<br>1st Cyc<br>ug. 10 - Se<br>Hour<br>ug. 10 - Se<br>18 Cyc<br>ug. 10 - Se<br>19 Cyc<br>19 Cyc<br>19 Cyc<br>19 Cyc<br>10 Cyc<br>10 Cy | ble<br>FTE<br>0.000<br>0.000<br>0.000<br>0.000<br>Education H<br>2022-2023<br>le<br>ep. 16<br>Column C<br>Special Ed<br>Contact Hrs<br>Served<br>203.000<br>0.000<br>0.0000<br>0.0000<br>0.00000<br>0.00000<br>0.0000<br>0.000000<br>0.0000<br>0.0000                       | V1<br>V2<br>V3<br>ours by Ser<br>Colun<br>Exc<br>Hot<br>0.0                                                                  | Number of<br>Days by<br>CTE Code<br>0.00<br>0.00<br>0.00<br>0.00<br>mester<br>mn D<br>ess<br>urs<br>000<br>000                                                                                                    | Contact<br>Hour<br>Value<br>1<br>2<br>3<br>3<br>Column<br>Total<br>Eligibl<br>Contac<br>Hours<br>203.0<br>60.0<br>0.0                                                                                  | Tier<br>Value<br>0.000<br>0.000<br>0.000<br>E<br>E<br>e<br>ct<br>s<br>000<br>000                                                                         | Total Eligible<br>Contact<br>Hours<br>0.00<br>0.00<br>0.00<br>01-905-(<br>Track: 00<br>FTE<br>1.253<br>0.370<br>0.000                                                                                                    | FTE<br>0.000<br>0.000<br>0.000<br>0.000<br>13:26:49<br>001      |
| Career &<br>Tech<br>V1<br>V2<br>V3<br>TEXAS<br>2Sem/3<br>Codes<br>(00)<br>(01)<br>(02)<br>(08)                                                                                                | Number of Control<br>Days by Hou<br>CTE Code Value<br>0.00 1<br>0.00 2<br>0.00 3<br>0.00      ISD<br>3Cyc High School      Speech<br>Homebound<br>Hospital Class<br>Vocational Adjur                                                                                                    | stment Class                                                                                                    | Total Eligibil<br>Contact<br>Hours<br>0.00<br>0.00<br>0.00<br>0.00<br>Education<br>nal Setting                                                                                                    | e FTE 0.000 0.000 0.000 0.000 0.000                                                                                                    | v<br>v<br>v    | Nur<br>Da<br>CTE<br>2 (<br>3 (<br>3 (<br>Car<br>El                                                                                           | mber of Co<br>yys by H<br>E Code V<br>0.00<br>0.00<br>0.00<br>0.00<br>0.00<br>0.00<br>Column A<br>ligible Day<br>yo Instruct.<br>Settings<br>812.00<br>0.00<br>0.00<br>0.00<br>0.00                                                                                                    | ntact<br>our Tier<br>lule Value<br>1 0.000<br>2 0.000<br>3 0.000<br>3 0.000<br>mary Report<br>For Sch<br>Colum<br>3 Colum<br>4<br>5 Colum<br>4 55<br>5.50                                                                                                    | Total Eligi<br>Contact<br>Hours<br>0.00<br>0.00<br>0.00<br>0.00<br>Table I<br>- Special<br>nool Year<br>1st Cyc<br>gg. 10 - St<br>gg. 10 - St<br>an B<br>t Hour<br>je                                                                                                    | ble<br>FTE<br>0.000<br>0.000<br>0.000<br>0.000<br>Education H<br>2022-2023<br>le<br>ep. 16<br>Column C<br>Special Ed<br>Contact Hrs<br>Served<br>203.000<br>60.000<br>0.000<br>0.0000<br>0.0000<br>0.00000<br>0.0000<br>0.00000<br>0.00000<br>0.00000<br>0.00000<br>0.00000<br>0.00000<br>0.00000<br>0.0000000<br>0.00000<br>0.00000000                                                                                  | V1<br>V2<br>V3<br>Colurs by Ser<br>Colur<br>Hor<br>0.(<br>0.(<br>0.(<br>0.(<br>0.(<br>0.(<br>0.(                             | Number of Days by<br>CTE Code<br>0.00<br>0.00 0.00<br>0.00<br>0.00 00 000 0 | Contact<br>Hour<br>Value<br>1<br>2<br>3<br>3<br>Column<br>Total<br>Eligibl<br>Contac<br>Hours<br>203.0<br>60.0<br>0.0<br>0.0                                                                           | Tier<br>Value<br>0.000<br>0.000<br>0.000<br>E<br>E<br>e<br>ct<br>ct<br>5<br>00<br>000<br>000<br>000                                                      | Total Eligible<br>Contact<br>Hours<br>0.00<br>0.00<br>0.00<br>4/24/2023<br>001-905-0<br>Track: 00<br>FTE<br>1.253<br>0.370<br>0.000<br>0.000                                                                                                    | FTE<br>0.000<br>0.000<br>0.000<br>13:26:49<br>001               |
| Career &<br>Tech<br>V1<br>V2<br>V3<br>TEXAS<br>2Sem/3<br>Codes<br>(00)<br>(01)<br>(02)<br>(08)<br>(30)                                                                                        | Number of Contr<br>Days by<br>CTE Code Valu<br>0.00 1<br>0.00 2<br>0.00 3<br>0.00<br>ISD<br>3Cyc High School<br>3Cyc High School<br>Hospital Class<br>Vocational Adju<br>State Supported                                                                                                    | stment Class                                                                                                    | Total Eligibil<br>Contact<br>Hours<br>0.00<br>0.00<br>0.00<br>0.00<br>Education<br>nal Setting                                                                                                    | e FTE 0.000 0.000 0.000 0.000 0.000 0.000                                                                                                    | v<br>v3<br>v3  | Nur<br>Da<br>CTE<br>2 (<br>3 (<br>3 (<br>3 (<br>Car<br>E<br>E                                                                                | mber of Co<br>ys by H<br>E Code V<br>0.00<br>0.00<br>0.00<br>0.00<br>0.00<br>0.00<br>0.00<br>Column A<br>ligible Day<br>yo Instruct.<br>Settings<br>812.00<br>60.00<br>0.00<br>0.00<br>0.00<br>0.00                                                                                                    | ntact<br>our Tier<br>Ive Value<br>1 0.000<br>2 0.000<br>3 0.000<br>3 0.000<br>mary Report<br>For Sch<br>Colur<br>Colur<br>Colur<br>Colur<br>Colur<br>Colur<br>1.00<br>4.50<br>5.55(                                                                                                    | Total Eligi<br>Contact<br>Hours<br>0.00<br>0.00<br>0.00<br>Table I<br>- Special<br>tool Year<br>1st Cyc<br>ug. 10 - St<br>ug. 10 - St<br>u                                                                                                    | ble<br>FTE<br>0.000<br>0.000<br>0.000<br>0.000<br>Education H<br>2022-2023<br>le<br>ep. 16<br>Column C<br>Special Ed<br>Contact Hrs<br>Served<br>203.000<br>0.000<br>0.0000<br>0.0000<br>0.00000<br>0.00000<br>0.00000<br>0.00000<br>0.00000<br>0.00000<br>0.00000<br>0.00000<br>0.00000000                                                                                                    | V1<br>V2<br>V3<br>Colurs by Ser<br>Exo<br>Hoi<br>0.0.<br>0.0.<br>0.0.<br>0.0.<br>0.0.                                        | Number of<br>Days by<br>CTE Code<br>0.00<br>0.00<br>0.00<br>0.00<br>0.00<br>0.00<br>0.00<br>0.                                                                                                    | Contact<br>Hour<br>Value<br>1<br>2<br>3<br>3<br>Column<br>Total<br>Eligibl<br>Contas<br>Hours<br>203.0<br>60.0<br>0.0<br>0.0<br>0.0                                                                    | Tier<br>Value<br>0.000<br>0.000<br>0.000<br>E<br>E<br>e<br>t<br>t<br>5<br>00<br>00<br>000<br>000<br>000<br>000<br>000                                    | Total Eligible<br>Contact<br>Hours<br>0.00<br>0.00<br>0.00<br>4/24/2023<br>001-905-0<br>Track: 00<br>FTE<br>1.253<br>0.370<br>0.000<br>0.000<br>0.000                                                                                                    | FTE<br>0.000<br>0.000<br>0.000<br>13:26:49<br>001               |
| Career &<br>Tech<br>V1<br>V2<br>V3<br>TEXAS<br>2Sem/3<br>Codes<br>(00)<br>(01)<br>(02)<br>(08)<br>(30)<br>(41)                                                                                | Sumber of Control Days by House CTE Code Valu     O.00 1     O.00 2     O.00 3     O.00     SISD     Scyc High School     Homebound     Hospital Class     Vocational Adju     State Supported     Resource Room                                                                                                    | stment Class<br>Living Cent                                                                                                    | Total Eligibil<br>Contact<br>Hours<br>0.00<br>0.00<br>0.00<br>0.00<br>0.00<br>Education<br>nal Setting<br>s/Program<br>ters<br>121%                                                                                                    | e FTE 0.000 0.000 0.000 0.000 0.000                                                                                                    | V<br>V3<br>V3  | Nur<br>Da<br>CTF<br>2 (2<br>3 (3<br>3<br>Car<br>E<br>E                                                                                       | mber of Cc<br>yn by H<br>E Code V<br>0.00<br>0.00<br>0.00<br>0.00<br>0.00<br>0.00<br>0.00<br>0.00<br>Column A<br>ligible Day<br>yn Instruct.<br>Settings<br>812.00<br>60.00<br>0.00<br>0.00<br>0.00<br>60.00<br>0.00<br>0.         | ntact<br>our Tier<br>Ive Value<br>1 0.000<br>2 0.000<br>3 0.000<br>mary Report<br>For Sch<br>Au<br>Colum<br>Contact<br>Valu<br>0.25<br>1.00<br>4.50<br>5.55<br>5.55<br>2.85                                                                                                    | Total Eligi<br>Contact<br>Hours<br>0.00<br>0.00<br>0.00<br>Table I<br>- Special<br>hool Year<br>1st Cyc<br>ug. 10 - St<br>ug. 10 - St<br>an B<br>Hour<br>ue                                                                                                    | ble<br>FTE<br>0.000<br>0.000<br>0.000<br>0.000<br>0.000<br>Education H<br>2022-2023<br>le<br>ep. 16<br>Column C<br>Special Ed<br>Contact Hrs<br>Served<br>203.000<br>0.000<br>0.0000<br>0.0000<br>0.0000<br>0.0000<br>0.0000<br>0.0000<br>0.0000<br>0.0000<br>0.0000<br>0.0000<br>0.00000<br>0.0000<br>0.0000<br>0.0000<br>0.00000<br>0.0000<br>0.0000<br>0.00               | V1<br>V2<br>V3<br>Colurs by Ser<br>Colur<br>Hot<br>0.0<br>0.0<br>0.0<br>0.0<br>0.0<br>29.0                                   | Number of<br>Days by<br>CTE Code<br>0.00<br>0.00<br>0.00<br>0.00<br>mester<br>mn D<br>ess<br>urs<br>000<br>000<br>000<br>000<br>000<br>000<br>000                                                                                                    | Contact<br>Hour<br>Value<br>1<br>2<br>3<br>3<br>Column<br>Total<br>Eligibl<br>Contas<br>Hours<br>203.0<br>60.0<br>0.0<br>0.0<br>0.0<br>0.0<br>0.0<br>0.0<br>0.0<br>0.0                                 | Tier<br>Value<br>0.000<br>0.000<br>0.000<br>E<br>E<br>e<br>tt<br>5<br>00<br>00<br>00<br>00<br>00<br>00<br>00<br>00<br>00<br>00<br>00<br>00<br>0          | Total Eligible<br>Contact<br>Hours<br>0.00<br>0.00<br>0.00<br>4/24/2023<br>001-905-0<br>Track: 00<br>FTE<br>1.253<br>0.370<br>0.000<br>0.000<br>0.000<br>11.059                                                                                                    | FTE<br>0.000<br>0.000<br>0.000<br>13:26:49<br>001               |
| Career &<br>Tech<br>Code<br>V1<br>V2<br>V3<br>TEXAS<br>2Sem/3<br>Codes<br>(00)<br>(01)<br>(02)<br>(08)<br>(30)<br>(41)<br>(42)                                                                | Speech<br>Homebound<br>Homebound<br>Home                                                                                                    | streent Class<br>Living Cent<br>- Less than<br>- Between 2                                                                                                    | Total Eligibil<br>Contact<br>Hours<br>0.00<br>0.00<br>0.00<br>0.00<br>Education<br>nal Setting<br>s/Program<br>ters<br>121%<br>21% and 4                                                                                                    | e<br>FTE<br>0.000<br>0.000<br>0.000<br>0.000                                                                                                    | V<br>V2<br>V2  | Nur<br>Da<br>CTF<br>2 (<br>3 (<br>3 (<br>3 (<br>Can<br>E<br>E                                                                                | mber of Cc<br>yys by H<br>E Code V<br>0.00<br>0.00<br>0.00<br>0.00<br>0.00<br>0.00<br>Column A<br>ligible Days<br>y Instruct.<br>Settings<br>812.00<br>60.00<br>0.00<br>0.00<br>0.00<br>60.00<br>0.00<br>0.000<br>0.00<br>0.00             | ntact<br>our Tier<br>Ive Value<br>1 0.000<br>2 0.000<br>3 0.000<br>mary Report<br>For Sch<br>Au<br>Colum<br>3 Contact<br>Valu<br>0.25<br>1.00<br>4.50<br>5.50<br>5.55<br>2.88<br>2.85                                                                                                    | Total Eligi<br>Contact<br>Hours<br>0.00<br>0.00<br>0.00<br>Table I<br>- Special<br>nool Year<br>1st Cyc<br>ug. 10 - St<br>nn B<br>Hour<br>us<br>50<br>00<br>00<br>00<br>59                                                                                                    | ble<br>FTE<br>0.000<br>0.000<br>0.000<br>0.000<br>0.000<br>Education H<br>2022-2023<br>le<br>ep. 16<br>Column C<br>Special Ed<br>Contact Hrs<br>Served<br>203.000<br>60.000<br>0.000<br>0.0000<br>0.000             | V1<br>V2<br>V3<br>ours by Ser<br>Colur<br>Exc<br>Hou<br>0.0<br>0.0<br>0.0<br>0.0<br>0.0<br>0.0<br>0.0<br>0.0<br>0.0<br>0.    | Number of<br>Days by<br>CTE Code<br>0.00<br>0.00<br>0.00<br>0.00<br>mester<br>mn D<br>ess<br>urs<br>000<br>000<br>000<br>000<br>000<br>000<br>000<br>000<br>000<br>0                                                                                                    | Contact<br>Hour<br>Value<br>1<br>2<br>3<br>3<br>Column<br>Total<br>Eligibl<br>Conta<br>Hours<br>203.0<br>60.0<br>0.0<br>0.0<br>0.0<br>0.0<br>0.0<br>0.0<br>0.0<br>0.0                                  | Tier<br>Value<br>0.000<br>0.000<br>0.000<br>E<br>E<br>ett<br>3<br>00<br>00<br>00<br>00<br>00<br>00<br>00<br>00<br>00<br>00<br>00<br>00<br>0              | Total Eligible<br>Contact<br>Hours<br>0.00<br>0.00<br>0.00<br>0.00<br>4/24/2023<br>001-905-0<br>Track: 00<br>FTE<br>1.253<br>0.370<br>0.000<br>0.000<br>0.000<br>0.000<br>0.000<br>0.000<br>1.059<br>1.888                                                                                                    | FTE<br>0.000<br>0.000<br>0.000<br>13:26:49<br>001               |
| Career &<br>Tech<br>Code<br>V1<br>V2<br>V3<br>TEXAS<br>2Sem/3<br>(00)<br>(01)<br>(02)<br>(08)<br>(30)<br>(41)<br>(42)<br>(43)                                                                 | A Number of Conta<br>Days by Hou<br>CTE Code Valu<br>0.00 1<br>0.00 2<br>0.00 3<br>0.00<br>3 Cyc High School<br>3 Cyc High School<br>4 Speech<br>Homebound<br>Hospital Class<br>Vocational Adju<br>State Supported<br>Resource Room<br>Self-Contain Mil                                                                                                    | stment Class<br>Living Cent<br>- Less than<br>- Between 2                                                                                                    | Total Eligibil<br>Contact<br>Hours<br>0.00<br>0.00<br>0.00<br>0.00<br>Education<br>nal Setting<br>s/Program<br>ters<br>21%<br>21% and 4<br>50%-60%                                                                                                    | e<br>FTE<br>0.000<br>0.000<br>0.000<br>0.000                                                                                                    |                | Nur<br>Da<br>CTF<br>2 (2<br>3 (2<br>3 (2<br>Car<br>E                                                                                         | mber of Cc<br>ays by H<br>E Code V<br>0.00<br>0.00<br>0.00<br>0.00<br>0.00<br>0.00<br>0.00<br>0.                                                                                                    | ntact<br>our Tier<br>Nue Value<br>1 0.000<br>2 0.000<br>3 0.000<br>3 0.000<br>mary Report<br>For Sch<br>Au<br>Colum<br>;<br>Colum<br>;<br>;<br>Colum<br>;<br>;<br>Colum<br>;<br>;<br>Colum<br>;<br>;<br>Colum<br>;<br>;<br>Colum<br>;<br>;<br>;<br>Colum<br>;<br>;<br>;<br>;<br>;<br>;<br>;<br>;<br>;<br>;<br>;<br>;<br>;<br>;<br>;<br>;<br>;<br>;<br>; | Total Eligi<br>Contact<br>Hours<br>0.00<br>0.00<br>0.00<br>Table I<br>- Special<br>hool Year<br>1st Cyc<br>ug. 10 - Se<br>nn B<br>Hour<br>Je<br>50<br>00<br>00<br>00<br>00<br>00<br>00<br>00<br>00<br>00<br>00<br>00<br>00                                                                                                    | ble<br>FTE<br>0.000<br>0.000<br>0.000<br>0.000<br>Education H<br>2022-2023<br>le<br>ep. 16<br>Column C<br>Special Ed<br>Contact Hrs<br>Served<br>203.000<br>0.000<br>0.0000<br>0.0000<br>0.0000<br>0.0000<br>0.0000<br>0.0000<br>0.0000<br>0.0000<br>0.0000<br>0.0000<br>0.00000<br>0.0000<br>0.0000<br>0.0000<br>0.0000<br>0.0000<br>0.0000<br>0.000               | V1<br>V2<br>V3<br>Colurs by Ser<br>Colur<br>Exc<br>Hot<br>0.(<br>0.(<br>0.(<br>0.(<br>0.(<br>0.(<br>0.(<br>0.(<br>0.(<br>0.( | Number of<br>Days by<br>CTE Code<br>0.00<br>0.00<br>0.00<br>0.00<br>mester<br>mn D<br>ess<br>urs<br>000<br>000<br>000<br>000<br>000<br>000<br>000<br>000<br>000<br>0                                                                                                    | Contact<br>Hour<br>Value<br>1<br>2<br>3<br>3<br>Column<br>Total<br>Eligibl<br>Contac<br>Hours<br>203.0<br>60.0<br>0.0<br>0.0<br>0.0<br>0.0<br>1.791.5<br>305.9<br>54.3                                 | Tier<br>Value<br>0.000<br>0.000<br>0.000<br>E<br>E<br>e<br>e<br>t<br>t<br>s<br>00<br>00<br>00<br>00<br>00<br>00<br>00<br>00<br>00<br>00<br>00<br>00<br>0 | Total Eligible<br>Contact<br>Hours<br>0.00<br>0.00<br>0.00<br>0.00<br>4/24/2023<br>001-905-0<br>Track: 00<br>FTE<br>1.253<br>0.370<br>0.000<br>0.000<br>0.000<br>0.000<br>11.059<br>1.888<br>0.335                                                                                                    | FTE<br>0.000<br>0.000<br>0.000<br>13:26:49<br>001               |
| Career &<br>Tech<br>Code<br>V1<br>V2<br>V3<br>TEXAS<br>2Sem/3<br>(00)<br>(01)<br>(02)<br>(08)<br>(30)<br>(241)<br>(442)<br>(43)                                                               | Number of Conta<br>Days by Hou<br>CTE Code Valu<br>0.00 1<br>0.00 2<br>0.00 3<br>0.00<br>ISD<br>3Cyc High School<br>Hospital Class<br>Vocational Adju<br>State Supported<br>Resource Room<br>Resource Room<br>Self-Contain Mil<br>Self-Contain Mil                                                                                                    | stment Class<br>Living Cent<br>- Less than<br>- Between 2<br>d/Mod/Sev 5<br>d/Mod/Sev 5                                                                                                    | Total Eligibil<br>Contact<br>Hours<br>0.00<br>0.00<br>0.00<br>0.00<br>Education<br>nal Setting<br>s/Program<br>ters<br>21% and 4<br>50%-60%<br>More than                                                                                                    | e<br>FTE<br>0.000<br>0.000<br>0.000<br>0.000<br>1.000                                                                                                    |                | Nur<br>Da<br>CTE<br>2 (<br>3 (<br>3 (<br>Can<br>E<br>E                                                                                       | mber of Cc<br>wys by H<br>E Code V<br>0.00<br>0.00 | ntact<br>our Tier<br>100 Value<br>1 0.000<br>2 0.000<br>3 0.000<br>3 0.000<br>mary Report<br>For Sch<br>Au<br>Colum<br>3 Contact<br>Valu<br>0.25<br>1.00<br>4.50<br>5.50<br>5.55<br>2.85<br>2.85<br>2.85<br>2.85                                                                                                    | Total Eligi<br>Contact<br>Hours<br>0.00<br>0.00<br>0.00<br>0.00<br>Table I<br>- Special<br>hool Year<br>1st Cyc<br>ug. 10 - Se<br>Hour<br>ug. 10 - Se<br>Hour<br>ug.<br>50<br>00<br>00<br>00<br>00<br>00<br>00<br>00<br>00<br>00<br>00<br>00<br>00                                                                                                    | ble<br>FTE<br>0.000<br>0.000<br>0.000<br>0.000<br>Education H<br>2022-2023<br>le<br>ep. 16<br>Column C<br>Special Ed<br>Contact Hrs<br>Served<br>203.000<br>0.000<br>0.000<br>0.000<br>0.000<br>1.821.183<br>305.913<br>54.321<br>1.989.864                                                                                                    | V1<br>V2<br>V3<br>Colum<br>Exc<br>Hot<br>0.(<br>0.(<br>0.(<br>0.(<br>0.(<br>0.(<br>0.(<br>0.(<br>0.(<br>0.(                  | Number of<br>Days by<br>CTE Code<br>0.00<br>0.00<br>0.00<br>0.00<br>0.00<br>0.00<br>0.00<br>0.                                                                                                    | Contact<br>Hour<br>Value<br>1<br>2<br>3<br>3<br>Column<br>Total<br>Eligibl<br>Conta<br>Hours<br>203.0<br>60.0<br>0.0<br>0.0<br>0.0<br>1.791.5<br>305.9<br>54.3<br>1,989.8                              | Tier<br>Value<br>0.000<br>0.000<br>0.000<br>0.000<br>E<br>E<br>e<br>ct<br>5<br>00<br>000<br>000<br>000<br>000<br>000<br>000<br>000<br>000<br>0           | Total Eligible<br>Contact<br>Hours<br>0.00<br>0.00<br>0.00<br>0.00<br>001-905-(<br>Track: 00<br>FTE<br>1.253<br>0.370<br>0.000<br>0.000<br>0.000<br>0.000<br>0.000<br>11.059<br>1.888<br>0.335<br>12.283                                                                                                    | FTE<br>0.000<br>0.000<br>0.000<br>13:26:49<br>001               |
| Career &<br>Tech<br>Code<br>V1<br>V2<br>V3<br>TEXAS<br>2Sem/3<br>(00)<br>(00)<br>(00)<br>(02)<br>(08)<br>(30)<br>(02)<br>(08)<br>(30)<br>(41)<br>(42)<br>(44)<br>EEXAS                        | Number of Conta<br>Days by Hou<br>CTE Code Value<br>0.00 1<br>0.00 2<br>0.00 3<br>0.00<br>ISD<br>3Cyc High School<br>SCyc High School<br>Hospital Class<br>Vocational Adju<br>State Supported<br>Resource Room<br>Self-Contain Mil<br>Self-Contain Mil                                                                                                    | stment Class<br>Living Cent<br>- Between 2<br>d/Mod/Sev 1                                                                                                    | Total Eligibil<br>Contact<br>Hours<br>0.00<br>0.00<br>0.00<br>0.00<br>Education<br>nal Setting<br>s/Program<br>ters<br>21% and 4<br>50%-60%<br>More than                                                                                                    | e<br>FTE<br>0.000<br>0.000<br>0.000<br>0.000<br>1.000                                                                                                    |                | Nur<br>Da<br>CTE<br>2 (<br>3 (<br>3 (<br>Car<br>El                                                                                           | mber of Cc<br>yys by H<br>E Code V<br>0.00<br>0.00 | ntact<br>our Tier<br>live Value<br>1 0.000<br>2 0.000<br>3 0.000<br>3 0.000<br>mary Report<br>For Sch<br>Colum<br>3 Contact<br>Valu<br>0.25<br>1.00<br>4.55<br>5.50<br>5.55<br>2.88<br>2.88<br>2.88                                                                                                    | Total Eligi<br>Contact<br>Hours<br>0.00<br>0.00<br>0.00<br>0.00<br>Table I<br>- Special<br>nool Year<br>1st Cyc<br>ug. 10 - St<br>thour<br>Je<br>Hour<br>Je<br>50<br>00<br>00<br>00<br>00<br>00<br>00<br>00<br>00<br>00<br>00<br>00<br>00                                                                                                    | ble<br>FTE<br>0000<br>0000<br>0000<br>0000<br>0000<br>0000<br>Education H<br>2022-2023<br>le<br>ep. 16<br>Column C<br>Special Ed<br>Contact Hrs<br>Served<br>203.000<br>0.000<br>0.000<br>0.000<br>0.000<br>1.821.183<br>305.913<br>54.321<br>1.989.864<br>(                                                                                                    | V1<br>V2<br>V3<br>ours by Ser<br>Colun<br>Exc<br>0.0.<br>0.0.<br>0.0.<br>0.0.<br>0.0.<br>0.0.<br>0.0.<br>0.                  | Number of<br>Days by<br>CTE Code<br>0.00<br>0.00<br>0.00<br>0.00<br>0.00<br>0.00<br>0.00<br>0.                                                                                                    | Contact<br>Hour<br>Value<br>1<br>2<br>3<br>3<br>Column<br>Total<br>Eligibl<br>Conta<br>Hours<br>203.0<br>60.0<br>0.0<br>0.0<br>0.0<br>0.0<br>0.0<br>0.0<br>1.791.5<br>305.9<br>54.3<br>3<br>1.989.8    | Tier<br>Value<br>0.000<br>0.000<br>0.000<br>E<br>E<br>e<br>e<br>ct<br>s<br>00<br>000<br>000<br>000<br>000<br>000<br>000<br>000<br>000<br>0               | Total Eligible<br>Contact<br>Hours<br>0.00<br>0.00<br>0.00<br>0.00<br>4/24/2023<br>001-905-<br>Track: 00<br>FTE<br>1.253<br>0.370<br>0.000<br>0.000<br>0.000<br>0.000<br>0.000<br>0.000<br>11.059<br>1.885<br>0.335<br>12.283                                                                                                | FTE<br>0.000<br>0.000<br>0.000<br>13:26:49<br>001               |
| Career &<br>Tech<br>Code<br>V1<br>V2<br>V3<br>TEXAS<br>2Sem/3<br>(00)<br>(01)<br>(02)<br>(08)<br>(30)<br>(41)<br>(42)<br>(43)<br>(44)<br>TEXAS                                                | A Number of Content<br>Days by Hou<br>CTE Code Value<br>0.00 1<br>0.00 2<br>0.00 3<br>0.00 3<br>0.00 4<br>0.00 4<br>0.00 1<br>0.00 4<br>0.00 1<br>0.00 100 1<br>0.00 100 100 100 100 100 100 1 | stment Class<br>Living Cent<br>- Between 2<br>d/Mod/Sev 1                                                                                                    | Total Eligibil<br>Contact<br>Hours<br>0.00<br>0.00<br>0.00<br>0.00<br>Education<br>nal Setting<br>s/Program<br>ters<br>1.21%<br>21% and 4<br>50%-60%<br>More than                                                                                                    | e<br>FTE<br>0.000<br>0.000<br>0.000<br>0.000                                                                                                    |                | Came                                                                                                    | mber of Cc<br>yys by H<br>E Code V<br>0.00<br>0.00 | ntact<br>our Tier<br>live Value<br>1 0.000<br>2 0.000<br>3 0.000<br>3 0.000<br>mary Report<br>For Sch<br>Colum<br>Colum                                                                                                    | Total Eligi<br>Contact<br>Hours<br>0.00<br>0.00<br>0.00<br>0.00<br>Table I<br>- Special<br>hool Year<br>1st Cyc<br>ug. 10 - St<br>ug. 10 - St<br>ug. 10 -                                                                                                    | ble<br>FTE<br>0000<br>0000<br>0000<br>0000<br>0000<br>0000<br>Education H<br>2022-2023<br>le<br>ep. 16<br>Column C<br>Special Ed<br>Column C<br>Special Ed<br>Column C<br>Special Ed<br>0.000<br>0.000<br>0.000<br>0.000<br>1.821.183<br>305.913<br>54.321<br>1.989.864<br>/                                                                                                    | V1<br>V2<br>V3<br>Colurs by Ser<br>Colur<br>Hot<br>0.(<br>0.(<br>0.(<br>0.(<br>0.(<br>0.(<br>0.(<br>0.(<br>0.(<br>0.(        | Number of<br>Days by<br>CTE Code<br>0.00<br>0.00<br>0.00<br>0.00<br>0.00<br>0.00<br>0.00<br>0.                                                                                                    | Contact<br>Hour<br>Value<br>1<br>2<br>3<br>3<br>Column<br>Total<br>Eligibl<br>Contas<br>Hours<br>203.0<br>60.0<br>0.0<br>0.0<br>0.0<br>0.0<br>0.0<br>0.0<br>0.0<br>0.0                                 | Tier<br>Value<br>0.000<br>0.000<br>0.000<br>E<br>E<br>e<br>tt<br>5<br>00<br>00<br>00<br>00<br>00<br>00<br>00<br>00<br>00<br>00<br>00<br>00<br>0          | Total Eligible<br>Contact<br>Hours<br>0.00<br>0.00<br>0.00<br>0.00<br>4/24/2023<br>001-905-<br>Track: 00<br>FTE<br>1.253<br>0.370<br>0.000<br>0.000<br>0.000<br>0.000<br>11.059<br>1.888<br>0.335<br>12.283<br>4/24/2023                                                                                                    | FTE<br>0.000<br>0.000<br>1.000<br>13:26:49<br>001               |
| Career &<br>Tech<br>Code<br>V1<br>V2<br>V3<br>TEXAS<br>2Sem/3<br>(00)<br>(01)<br>(02)<br>(03)<br>(02)<br>(03)<br>(41)<br>(42)<br>(43)<br>(44)<br>TEXAS<br>2Sem/3                              | Aumber of Contained Contained C                                                                                                    | stment Class<br>Living Cent<br>- Less than<br>- Between 2<br>d/Mod/Sev 1                                                                                                    | Total Eligibil<br>Contact<br>Hours<br>0.00<br>0.00<br>0.00<br>0.00<br>0.00<br>0.00<br>Self-<br>self-<br>s | e FTE 0.000 0.0000 | V<br>V3<br>V3  | Camp                                                                                                    | mber of Co<br>yes by H<br>E Code V<br>0.00<br>0.00 | ntact<br>our Tier<br>lue Value<br>1 0.000<br>2 0.000<br>3 0.000<br>mary Report<br>For Sch<br>Colurr<br>Colurr<br>Colurc<br>Contact<br>Valu<br>0.22<br>1.00<br>4.50<br>5.55<br>2.85<br>2.85                                                                                                    | Total Eligi<br>Contact<br>Hours<br>0.00<br>0.00<br>0.00<br>0.00<br>Table I<br>- Special<br>bool Year<br>1st Cyc<br>ug. 10 - St<br>ug. 10 - St<br>ug. 10 -                                                                                                    | ble<br>FTE<br>0.000<br>0.000<br>0.000<br>0.000<br>0.000<br>Education H<br>2022-2023<br>le<br>ep. 16<br>Column C<br>Special Ed<br>Contact Hrs<br>Served<br>203.000<br>0.000<br>0.000<br>0.000<br>0.000<br>0.000<br>1.821.183<br>305.913<br>54.321<br>1.989.864<br>/<br>Talented Stu<br>2022-003                                                                                                    | V1<br>V2<br>V3<br>ours by Ser<br>Colun<br>Exc<br>Hoi<br>0.0<br>0.0<br>0.0<br>0.0<br>0.0<br>0.0<br>0.0<br>0.0<br>0.0<br>0.    | Number of<br>Days by<br>CTE Code<br>0.00<br>0.00<br>0.00<br>0.00<br>0.00<br>0.00<br>0.00<br>0.                                                                                                    | Contact<br>Hour<br>Value<br>1<br>2<br>3<br>3<br>Column<br>Total<br>Eligibl<br>Contas<br>Hours<br>203.0<br>60.0<br>0.0<br>0.0<br>0.0<br>0.0<br>0.0<br>0.0<br>0.0<br>0.0                                 | Tier<br>Value<br>0.000<br>0.000<br>0.000<br>E<br>E<br>e<br>tt<br>5<br>00<br>00<br>00<br>00<br>00<br>00<br>00<br>00<br>00<br>00<br>00<br>00<br>0          | Total Eligible<br>Contact<br>Hours<br>0.00<br>0.00<br>0.00<br>0.00<br>4/24/2023<br>001-905-0<br>Track: 00<br>11.059<br>1.888<br>0.335<br>12.283<br>4/24/2023<br>001-905-0<br>1.888                                                                                                    | FTE<br>0.000<br>0.000<br>13:26:49<br>13:26:49<br>13:26:49<br>01 |
| Coreer &<br>Tech<br>Code<br>V1<br>V2<br>V3<br>FEXAS<br>(Sem/3)<br>Codes<br>00)<br>01)<br>02)<br>08)<br>30)<br>41)<br>42)<br>43)<br>44)<br>'EXAS<br>(Sem/3)                                    | A Number of Conta<br>Days by<br>CTE Code Valu<br>0.00 1<br>0.00 2<br>0.00 3<br>0.00<br>3 ISD<br>3 Cyc High School<br>3 Speech<br>Homebound<br>Hospital Class<br>Vocational Adju<br>State Supported<br>Resource Room<br>Self-Contain Mil<br>Self-Contain Mil<br>Self-Contain Mil<br>Self-Contain Mil<br>Self-Contain Mil                                                                                                    | stment Class<br>Living Cent<br>- Less than<br>- Between 2<br>d/Mod/Sev 1                                                                                                    | Total Eligibili<br>Contact<br>Hours<br>0.00<br>0.00<br>0.00<br>0.00<br>0.00<br>Education<br>nal Setting<br>s/Program<br>ters<br>121%<br>21% and 4<br>50%-60%<br>More than                                                                                                    | e<br>FTE<br>0.000<br>0.000<br>0.000<br>0.000<br>9.000                                                                                                    | V<br>V3<br>V3  | Campi                                                                                                    | mber of Cc<br>yes by H<br>E Code V<br>0.00<br>0.00 | ntact<br>our Tier<br>Ive Value<br>1 0.000<br>2 0.000<br>3 0.000<br>mary Report<br>For Sch<br>Contact<br>Valu<br>0.25<br>1.00<br>4.50<br>5.50<br>5.50<br>2.85<br>2.85<br>2.85<br>2.85<br>2.85<br>2.85<br>2.85<br>2.85                                                                                                    | Total Eligi<br>Contact<br>Hours<br>0.00<br>0.00<br>0.00<br>Table I<br>- Special<br>hool Year<br>1st Cyc<br>ug. 10 - St<br>an B<br>Hour<br>ue<br>100<br>00<br>00<br>00<br>00<br>00<br>00<br>00<br>00<br>00<br>00<br>00<br>00                                                                                                    | ble<br>t<br>FTE<br>0.000<br>0.000<br>0.000<br>0.000<br>0.000<br>0.000<br>1.222-2023<br>le<br>ep. 16<br>Column C<br>Special Ed<br>Contact Hrs<br>Served<br>203.000<br>0.000<br>0.000<br>0.000<br>0.000<br>1.821.183<br>305.913<br>54.321<br>1.989.864<br>/<br>Talented Stu<br>2022-2023                                                                                                    | V1<br>V2<br>V3<br>ours by Ser<br>Colur<br>Exc<br>Hot<br>0.(<br>0.(<br>0.(<br>0.(<br>0.(<br>0.(<br>0.(<br>0.(<br>0.(<br>0.(   | Number of<br>Days by<br>CTE Code<br>0.00<br>0.00<br>0.00<br>0.00<br>mester<br>mn D<br>ess<br>urs<br>000<br>000<br>000<br>000<br>000<br>000<br>000<br>000<br>000<br>0                                                                                                    | Contact<br>Hour<br>Value<br>1<br>2<br>3<br>3<br>Column<br>Total<br>Eligibl<br>Conta<br>Hours<br>203.0<br>60.0<br>0.0<br>0.0<br>0.0<br>0.0<br>0.0<br>0.0<br>0.0<br>0.0                                  | Tier<br>Value<br>0.000<br>0.000<br>0.000<br>E<br>e<br>tt<br>3<br>00<br>00<br>00<br>00<br>00<br>00<br>00<br>00<br>00<br>00<br>00<br>00<br>0               | Total Eligible<br>Contact<br>Hours<br>0.00<br>0.00<br>0.00<br>0.00<br>4/24/2023<br>001-905-0<br>Track: 00<br>11.059<br>1.888<br>0.335<br>12.283<br>4/24/2023<br>001-905-0<br>Track: 00<br>2.283                                                                                                    | FTE<br>0.000<br>0.000<br>13:26:49<br>001<br>13:26:49<br>01<br>1 |
| Career &<br>Tech<br>Code<br>V1<br>V2<br>V3<br>TEXAS<br>2Sem/3<br>(00)<br>(01)<br>(02)<br>(03)<br>(01)<br>(02)<br>(03)<br>(41)<br>(42)<br>(43)<br>(44)<br>(42)<br>(43)<br>(44)<br>(42)<br>(43) | Aumber of Conta<br>Days by Hou<br>CTE Code Valu<br>0.00 1<br>0.00 2<br>0.00 3<br>0.00<br>3 Cyc High School<br>4 Speech<br>Homebound<br>Hospital Class<br>Vocational Adju<br>State Supported<br>Resource Room<br>Self-Contain Mil<br>Self-Contain Mil<br>Self-Contain Mil                                                                                                    | street Class<br>Special I<br>Instruction<br>Living Cent<br>- Less than<br>d/Mod/Sev N                                                                                                    | Total Eligibil<br>Contact<br>Hours<br>0.00<br>0.00<br>0.00<br>0.00<br>Education<br>nal Setting<br>s/Program<br>ters<br>121%<br>21% and 4<br>50%-60%<br>More than                                                                                                    | e<br>FTE<br>0.000<br>0.000<br>0.000<br>0.000<br>49%                                                                                                    |                | Nur<br>Da<br>CTF<br>2 (2<br>3 (2<br>3 (2<br>6<br>7<br>6<br>1<br>1<br>6<br>1<br>1<br>1<br>1<br>1<br>1<br>1<br>1<br>1<br>1<br>1<br>1<br>1<br>1 | mber of Cc<br>ays by H<br>E Code V<br>0.00<br>0.00<br>0.00<br>0.00<br>0.00<br>0.00<br>0.00<br>0.                                                                                                    | ntact<br>our Tier<br>Ive Value<br>1 0.000<br>2 0.000<br>3 0.000<br>3 0.000<br>mary Report<br>For Sch<br>Contact<br>Valu<br>0.25<br>1.00<br>4.50<br>5.50<br>5.55<br>5.55<br>5.55<br>2.88<br>2.88<br>2.88<br>2.85<br>2.85                                                                                                    | Total Eligi<br>Contact<br>Hours<br>0.00<br>0.00<br>- Special<br>nool Year<br>1st Cyc<br>ug. 10 - St<br>nn B<br>Hour<br>us<br>50<br>00<br>00<br>59<br>59<br>59<br>59<br>59<br>59<br>59<br>59<br>59<br>59<br>59<br>59<br>59                                                                                                    | ble<br>FTE<br>0.000<br>0.000<br>0.000<br>0.000<br>Education H<br>2022-2023<br>le<br>ep. 16<br>Column C<br>Special Ed<br>Contact Hrs<br>Served<br>203.000<br>0.000<br>0.0000<br>0.000<br>0.0000<br>0.0000<br>0.0000<br>0.0000<br>0.0000<br>0.0000<br>0.0000<br>0.0000<br>0.0000<br>0.0000<br>0.0000<br>0.0000<br>0.0000<br>0.00000<br>0.0000<br>0.0000               | V1<br>V2<br>V3<br>ours by Ser<br>Colur<br>Exc<br>Hot<br>0.(<br>0.(<br>0.(<br>0.(<br>0.(<br>0.(<br>0.(<br>0.(<br>0.(<br>0.(   | Number of<br>Days by<br>CTE Code<br>0.00<br>0.00<br>0.00<br>0.00<br>mester<br>mn D<br>ess<br>urs<br>000<br>000<br>000<br>000<br>000<br>000<br>000<br>000<br>000<br>0                                                                                                    | Contact<br>Hour<br>Value<br>1<br>2<br>3<br>3<br>Column<br>Total<br>Eligibl<br>Contac<br>Hours<br>203.0<br>60.0<br>0.0<br>0.0<br>0.0<br>0.0<br>0.0<br>0.0<br>0.0<br>1.791.5<br>305.9<br>54.3<br>1.989.8 | Tier<br>Value<br>0.000<br>0.000<br>0.000<br>E<br>E<br>et<br>s<br>00<br>00<br>00<br>00<br>00<br>00<br>00<br>00<br>00<br>00<br>00<br>00<br>0               | Total Eligible<br>Contact<br>Hours<br>0.00<br>0.00<br>0.00<br>0.00<br>4/24/2023<br>001-905-0<br>Track: 00<br>11.059<br>1.888<br>0.335<br>12.283<br>4/24/2023<br>001-905-0<br>Track: 00<br>Semester:                                                                                                    | FTE<br>0.000<br>0.000<br>13:26:49<br>001<br>13:26:49<br>01<br>1 |
| Career &<br>Tech<br>Code<br>V1<br>V2<br>V3<br>TEXAS<br>2Sem/3<br>(00)<br>(01)<br>(02)<br>(08)<br>(30)<br>(41)<br>(42)<br>(43)<br>(44)<br>(44)<br>(44)<br>EEXAS<br>2Sem/3                      | A Number of Conta<br>Days by Hou<br>CTE Code Valu<br>0.00 1<br>0.00 2<br>0.00 3<br>0.00<br>ISD<br>3Cyc High School<br>Hospital Class<br>Vocational Adju<br>State Supported<br>Resource Room<br>Resource Room<br>Self-Contain Mil<br>Self-Contain Mil<br>Self-Contain Mil                                                                                                    | street Class<br>Special I<br>Instruction<br>Street Class<br>- Less than<br>- Between I<br>d/Mod/Sev N                                                                                                    | Total Eligibil<br>Contact<br>Hours<br>0.00<br>0.00<br>0.00<br>0.00<br>Education<br>nal Setting<br>s/Program<br>ters<br>21% ad 4<br>50%-60%<br>More than                                                                                                    | e<br>FTE<br>0.000<br>0.000<br>0.000<br>0.000<br>1.000<br>0.000                                                                                                    |                | Camp                                                                                                    | mber of Cc<br>ays by H<br>E Code V<br>0.00<br>0.00<br>0.00<br>0.00<br>0.00<br>0.00<br>0.00<br>0.                                                                                                    | ntact<br>our Tier<br>live Value<br>1 0.000<br>2 0.000<br>3 0.000<br>3 0.000<br>mary Report<br>For Sch<br>Contact<br>Valu<br>0.25<br>1.00<br>4.50<br>5.50<br>5.55<br>2.85<br>2.85<br>2.85<br>2.85<br>2.85<br>2.85<br>2.85                                                                                                    | Total Eligi<br>Contact<br>Hours<br>0.00<br>0.00<br>0.00<br>0.00<br>Table I<br>- Special<br>hool Year<br>1st Cyc<br>ug. 10 - Se<br>Hour<br>ug. 10 - Se<br>190<br>00<br>00<br>00<br>00<br>00<br>00<br>00<br>00<br>00<br>00<br>00<br>00<br>0                                                                                                    | ble<br>FTE<br>0.000<br>0.000<br>0.000<br>0.000<br>0.000<br>Education H<br>2022-2023<br>le<br>ep. 16<br>Column C<br>Special Ed<br>Contact Hrs<br>Served<br>203.000<br>0.000<br>0.0000<br>0.0000<br>0.0000<br>0.0000<br>0.0000<br>0.0000<br>0.0000<br>0.0000<br>0.0000<br>0.0000<br>0.0000<br>0.0000<br>0.0000<br>0.0000<br>0.0000<br>0.00000<br>0.0000<br>0.00000<br>0.0               | V1<br>V2<br>V3<br>ours by Ser<br>Colun<br>Exc<br>Hot<br>0.(<br>0.(<br>0.(<br>0.(<br>0.(<br>0.(<br>0.(<br>0.(<br>0.(<br>0.(   | Number of<br>Days by<br>CTE Code<br>0.00<br>0.00<br>0.00<br>0.00<br>0.00<br>0.00<br>0.00<br>0.                                                                                                    | Contact<br>Hour<br>Value<br>1<br>2<br>3<br>3<br>Column<br>Total<br>Eligibl<br>Contac<br>Hours<br>203.0<br>60.0<br>0.0<br>0.0<br>0.0<br>0.0<br>0.0<br>0.0<br>0.0<br>0.0                                 | Tier<br>Value<br>0.000<br>0.000<br>0.000<br>E<br>e<br>e<br>t<br>s<br>00<br>00<br>00<br>00<br>00<br>00<br>00<br>00<br>00<br>00<br>00<br>00<br>0           | Total Eligible<br>Contact<br>Hours<br>0.00<br>0.00<br>0.00<br>0.00<br>001-905-0<br>Track: 00<br>11.059<br>1.888<br>0.335<br>12.283<br>4/24/2023<br>001-905-0<br>Track: 00<br>Semester:                                                                                                    | FTE<br>0.000<br>0.000<br>13:26:49<br>001<br>13:26:49<br>01<br>1 |
| Career &<br>Tech<br>Code<br>V1<br>V2<br>V3<br>TEXAS<br>2Sem/3<br>(00)<br>(01)<br>(02)<br>(08)<br>(30)<br>(41)<br>(42)<br>(43)<br>(44)<br>TEXAS<br>2Sem/3<br>Section                           | Number of Conta<br>Days by Hou<br>CTE Code Value<br>0.00 1<br>0.00 2<br>0.00 3<br>0.00 3<br>0.00 5<br>0<br>0.00 5<br>0<br>0<br>0.00 5<br>0<br>0.00 5<br>0<br>0<br>0<br>0<br>0<br>0<br>0<br>0<br>0<br>0<br>0<br>0<br>0<br>0<br>0<br>0<br>0<br>0                                                                                                    | street Class<br>Special I<br>Instruction<br>Street Class<br>Living Cent<br>- Less than<br>- Between 2<br>d/Mod/Sev 1<br>d/Mod/Sev 1<br>anted<br>Street Class<br>Street Class<br>Stre                                                                                                    | Total Eligibil<br>Contact<br>Hours<br>0.00<br>0.00<br>0.00<br>0.00<br>Education<br>nal Setting<br>s/Program<br>ters<br>121% and 4<br>50%-60%<br>More than                                                                                                    | e FTE 0.000 0.0000 | Vi<br>Vi       | Campo<br>Campo<br>Campo<br>Campo<br>Campo<br>Campo<br>Campo                                                                                  | mber of Cc<br>wys by H<br>E Code V<br>0.00<br>0.00<br>0.00<br>0.00<br>0.00<br>0.00<br>0.00<br>Column A<br>igible Days<br>sy Instruct.<br>Settings<br>812.00<br>60.00<br>0.00<br>0.         | ntact<br>our Tier<br>lule Value<br>1 0.000<br>2 0.000<br>3 0.000<br>mary Report<br>For Sch<br>Colum<br>Colum<br>C                                                                                                    | Total Eligi<br>Contact<br>Hours<br>0.00<br>0.00<br>0.00<br>0.00<br>Table I<br>- Special<br>hool Year<br>1st Cyc<br>ug. 10 - Se<br>Hour<br>Jat Cyc<br>ug. 10 - Se<br>Hour<br>Jat Cyc<br>ug. 10 - Se<br>Hour<br>Jat Cyc<br>Jat Cyc<br>Cyc<br>Jat Cyc<br>Jat Cyc<br>Jat Cyc<br>Jat Cyc<br>Jat Cyc<br>Jat Cyc<br>Jat Cyc<br>Jat Cyc<br>Jat Cyc<br>Jat Cyc<br>Cyc<br>Jat Cyc<br>Jat Cyc<br>Cyc<br>Jat Cyc<br>Cyc<br>Jat Cyc<br>Cyc<br>Cyc<br>Harl Cyc<br>Cyc<br>Cyc<br>Cyc<br>Cyc<br>Cyc<br>Cyc<br>Cyc<br>Cyc<br>Cyc                                                                                                    | ble<br>FTE<br>0000<br>0000<br>0000<br>0000<br>0000<br>Education H<br>2022-2023<br>le<br>ep. 16<br>Column C<br>Special Ed<br>Contact Hrs<br>Served<br>203.000<br>0.000<br>0.000<br>0.000<br>0.000<br>0.000<br>1.821.183<br>305.913<br>54.321<br>1.989.864<br>/<br>Talented Stu<br>2022-2023                                                                                                    | V1<br>V2<br>V3<br>ours by Ser<br>Colun<br>Exc<br>Hot<br>0.0<br>0.0<br>0.0<br>0.0<br>0.0<br>0.0<br>0.0<br>0.0<br>0.0<br>0.    | Number of<br>Days by<br>CTE Code<br>0.00<br>0.00<br>0.00<br>0.00<br>0.00<br>0.00<br>0.00<br>0.                                                                                                    | Contact<br>Hour<br>Value<br>1<br>2<br>3<br>3<br>Column<br>Total<br>Eligibl<br>Contac<br>Hours<br>203.0<br>60.0<br>0.0<br>0.0<br>0.0<br>0.0<br>0.0<br>1.791.5<br>305.9<br>54.3<br>1.989.8               | Tier<br>Value<br>0.000<br>0.000<br>0.000<br>E<br>e<br>e<br>t<br>t<br>s<br>00<br>00<br>00<br>00<br>00<br>00<br>00<br>00<br>00<br>00<br>00<br>00<br>0      | Total Eligible<br>Contact<br>Hours<br>0.00<br>0.00<br>0.00<br>0.00<br>4/24/2023<br>001-905-<br>Track: 00<br>11.059<br>1.853<br>0.370<br>0.000<br>0.000<br>0.000<br>11.059<br>1.858<br>0.335<br>12.283<br>4/24/2023<br>001-905-0<br>Track: 00<br>Semester:                                                                    | FTE<br>0.000<br>0.000<br>13:26:49<br>101<br>13:26:49<br>01<br>1 |
| Career 8<br>Tech<br>Code<br>V1<br>V2<br>V3<br>TEXAS<br>2Sem/3<br>(00)<br>(01)<br>(02)<br>(08)<br>(30)<br>(41)<br>(42)<br>(43)<br>(44)<br>TEXAS<br>2Sem/3<br>Section<br>Gra<br>KC              | A Number of Conta<br>Days by Hou<br>CTE Code Value<br>0.00 1<br>0.00 2<br>0.00 3<br>0.00     Speech<br>Homebound<br>Hospital Class<br>Vocational Adju<br>State Supported<br>Resource Room<br>Self-Contain Mil<br>Self-Contain Mil<br>ISD<br>ICyc High School     I. Gifted and Tale<br>ede Grade 01                                                                                                    | struct Class<br>Special I<br>Instruction<br>Struction<br>S | Total Eligibil<br>Contact<br>Hours<br>0.00<br>0.00<br>0.00<br>0.00<br>Education<br>nal Setting<br>s/Program<br>ters<br>21% and 4<br>50%-60%<br>More than                                                                                                    | e FTE 0.000 0.0000 | Grade 05       | Camp<br>Grade<br>06                                                                                                    | mber of Cc<br>yys by H<br>E Code V<br>0.00<br>0.00 | ntact<br>our Tier<br>lue Value<br>1 0.000<br>2 0.000<br>3 0.000<br>mary Report<br>For Sch<br>Colum<br>Colum<br>Contact<br>Colum<br>Contact<br>Colum<br>Contact<br>Colum<br>Contact<br>Colum<br>Contact<br>Colum<br>Contact<br>Colum<br>Contact<br>Colum<br>Colum<br>Contact<br>Colum<br>Colum<br>Colum<br>Contact<br>Colum<br>Colum<br>Contact<br>Colum<br>Contact<br>Colum<br>Colum<br>Contact<br>Colum<br>Contact<br>Colum<br>Contact<br>Colum<br>Contact<br>Colum<br>Contact<br>Colum<br>Contact<br>Colum<br>Colum<br>Contact<br>Colum<br>Contact<br>Colum<br>Colum<br>Contact<br>Colum<br>Colum<br>Colu                                                                                                    | Total Eligi<br>Contact<br>Hours<br>0.00<br>0.00<br>0.00<br>0.00<br>Table I<br>- Special<br>nool Year<br>1st Cyce<br>gg. 10 - St<br>thour<br>Je<br>Hour<br>Je<br>Hour<br>Je<br>So<br>Jo<br>Jo<br>Jo<br>Jo<br>Jo<br>Jo<br>Jo<br>Jo<br>Jo<br>Jo<br>Jo<br>Jo<br>Jo                                                                                                    | ble<br>FTE<br>0000<br>0000<br>0000<br>0000<br>0000<br>0000<br>0000<br>0000<br>0000<br>0000<br>0000<br>0.000<br>0.0000<br>0.0000<br>0.000<br>0.0000<br>0.0000<br>0.0000<br>0.000 | V1<br>V2<br>V3<br>ours by Ser<br>Colun<br>Exc<br>0.0<br>0.0<br>0.0<br>0.0<br>0.0<br>0.0<br>0.0<br>0.0<br>0.0<br>0.           | Number of Days by<br>CTE Code<br>0.00<br>0.00<br>0.00<br>0.00<br>0.00<br>0.00<br>0.00<br>0.                                                                                                    | Contact<br>Hour<br>Value<br>1<br>2<br>3<br>3<br>Column<br>Total<br>Eligibl<br>Contas<br>Hours<br>203.0<br>60.0<br>0.0<br>0.0<br>0.0<br>0.0<br>0.0<br>0.0<br>0.0<br>0.0                                 | Tier<br>Value<br>0.000<br>0.000<br>0.000<br>E<br>e<br>ct<br>ct<br>ct<br>ct<br>ct<br>ct<br>ct<br>ct<br>ct<br>ct<br>ct<br>ct<br>ct                         | Total Eligible<br>Contact<br>Hours<br>0.00<br>0.00<br>0.00<br>0.00<br>4/24/2023<br>001-905-0<br>Track: 00<br>7rack: 00<br>0.000<br>0.000<br>0.000<br>0.000<br>0.000<br>0.000<br>11.059<br>1.888<br>0.320<br>0.000<br>0.000<br>0.000<br>0.000<br>11.059<br>1.888<br>0.223<br>4/24/2023<br>001-905-0<br>Track: 00<br>Semester: | FTE<br>0.000<br>0.000<br>13:26:49<br>001                        |
| Coreer 8<br>Tech<br>Code<br>V1<br>V2<br>V3<br>TEXAS<br>2Sem/3<br>(00)<br>(01)<br>(02)<br>(08)<br>(30)<br>(41)<br>(42)<br>(43)<br>(44)<br>TEXAS<br>2Sem/3<br>Section<br>Gra<br>K               | A Number of Conta<br>Days by Hou<br>CTE Code Value<br>0.00 1<br>0.00 2<br>0.00 3<br>0.00 3<br>0.00 4<br>0.00 4<br>0.00 4<br>0.00 10<br>0.00 100 100 100 100 100 100 100 100 100                                                                                                    | street Class<br>Special I<br>Instruction<br>Street Class<br>Living Cent<br>- Less than<br>- Between 2<br>d/Mod/Sev 1<br>d/Mod/Sev 1<br>arade G<br>02<br>0                                                                                                    | Total Eligibil<br>Contact<br>Hours<br>0.00<br>0.00<br>0.00<br>0.00<br>Education<br>nal Setting<br>s/Program<br>ters<br>21% and 4<br>50%-60%<br>More than                                                                                                    | e FTE 0.000 0.0000 | Grade<br>05    | Campi<br>Grade<br>06                                                                                                    | mber of Co<br>yes by H<br>E Code V<br>0.00<br>0.00 | ntact<br>our Tier<br>lue Value<br>1 0.000<br>2 0.000<br>3 0.000<br>mary Report<br>For Sch<br>Colurr<br>Colurr<br>Colurr<br>Colurr<br>Colurr<br>Contact<br>Valu<br>0.25<br>1.00<br>4.55<br>5.55<br>2.85<br>2.85                                                                                                    | Total Eligi<br>Contact<br>Hours<br>0.00<br>0.00<br>0.00<br>0.00<br>Table I<br>- Special<br>hool Year<br>1st Cyc<br>ug. 10 - St<br>ug. 10 - St<br>ug. 10 -                                                                                                    | ble<br>FTE<br>0000<br>0000<br>0000<br>0000<br>0000<br>0000<br>Education H<br>2022-2023<br>le<br>ep. 16<br>Column C<br>Special Ed<br>Contact Hrs<br>Served<br>203.000<br>0.000<br>0.000<br>0.000<br>0.000<br>1.821.183<br>305.913<br>54.321<br>1.989.864<br>/<br>Talented Stu<br>2022-2023                                                                                                    | V1<br>V2<br>V3<br>ours by Ser<br>Colun<br>Exc<br>O.(<br>0.(<br>0.(<br>0.(<br>0.(<br>0.(<br>0.(<br>0.(<br>0.(<br>0.(<br>0     | Number of<br>Days by<br>CTE Code<br>0.00<br>0.00<br>0.00<br>0.00<br>0.00<br>0.00<br>0.00<br>0.                                                                                                    | Contact<br>Hour<br>Value<br>1<br>2<br>3<br>3<br>Column<br>Total<br>Eligibl<br>Contas<br>Hours<br>203.0<br>60.0<br>0.0<br>0.0<br>0.0<br>0.0<br>0.0<br>0.0<br>0.0<br>0.0                                 | Tier<br>Value<br>0.000<br>0.000<br>0.000<br>E<br>e<br>t<br>t<br>s<br>00<br>000<br>000<br>000<br>000<br>000<br>000<br>000<br>00                           | Total Eligible<br>Contact<br>Hours<br>0.00<br>0.00<br>0.00<br>0.00<br>4/24/2023<br>001-905-6<br>Track: 00<br>7 Track: 00<br>0.000<br>0.000<br>0.000<br>0.000<br>0.000<br>0.000<br>11.059<br>1.888<br>0.335<br>12.283<br>001-905-0<br>Track: 00<br>Semester:                                                                  | FTE<br>0.000<br>0.000<br>13:26:49<br>001<br>13:26:49<br>01<br>1 |

SAT0900 provides the eligible/ineligible attendance days present and absent and special program contact hours. SAT0900 should be run at the end of every cycle to verify data.

- Table I can be compared to TSDS reports PDM3-130-001, PDM3-130-004, and PDM3-130-005.
- Table II can be used to verify CTE contact hours. It can be compared to TSDS reports PDM3-130-002 and PDM3-120-013.
- $\circ\,$  Table III can be used to verify special education data. It can be compared to TSDS reports PDM3-130-004 and PDM3-120-013.
- Table IV can be used to verify G/T data. It can be compared to TSDS reports PDM3-130-003 and PDM3-120-013.

**NOTE:** The Oath and Affidavits page must be signed and retained for audit purposes.

| MOCKINGBIRD ISD                         | Oaths and Affidavits                                                  |
|-----------------------------------------|-----------------------------------------------------------------------|
| AGARITA HIGH SCHOOL                     | Texas Education Agency                                                |
|                                         | Peims Division                                                        |
|                                         | Campus Summary Report - Student Attendance and Contact Hours by Cycle |
|                                         | For School Year                                                       |
|                                         | 3rd Cycle                                                             |
|                                         |                                                                       |
|                                         | This Report is True and Correct to the Best of My Knowledge           |
|                                         |                                                                       |
|                                         |                                                                       |
| Typed Name of Authorized Contact Person | Telephone Number                                                      |
|                                         |                                                                       |
| Singet up of Decord Verson              | Data of final anter if analysis                                       |
| Signature of Record Reeper              | Date of final entry if replaced                                       |
|                                         |                                                                       |
| Signature of Principal                  | Date                                                                  |
|                                         |                                                                       |

#### Attendance > Reports > Attendance Reports > Audit > SAT0920 - Campus/District Multi-Track Summary Report

#### District Administration

| Date Run: 4/24/2023 2:07 PM<br>Cnty-Dist: 001-905<br>Campus: 001                                                                                                    | Campus Multi-track Summary          | Report - Student<br>For School Ye<br>EXAS ISD / 2Sen | Attendance and<br>ar 2022-2023<br>h/3Cyc High Scho | Contact Hours by | School Year |         | Program ID: | Program ID: SAT0920 |  |  |
|----------------------------------------------------------------------------------------------------|-------------------------------------|------------------------------------------------------|----------------------------------------------------|------------------|-------------|---------|-------------|---------------------|--|--|
|                                                                                                    |                                     | Tal                                                  | ole I                                              |                  |             |         |             |                     |  |  |
| Reporting Period for Cycle 1                                                                                                    | Dates Covered: 08/10/2022 - 09/23/2 | 2022                                                 |                                                    |                  |             |         |             |                     |  |  |
| A Grade Level                                                                                                    | EE                                  | PK                                                   | KG                                                 | Grade 1          | Grade 2     | Grade 3 | Grade 4     | Grade 5             |  |  |
| B Tot Days Membership - All Students                                                                                                    | 0.00                                | 0.00                                                 | 0.00                                               | 0.00             | 0.00        | 0.00    | 0.00        | 0.00                |  |  |
| C Tot Days Absent - All Students                                                                                                    | 0.00                                | 0.00                                                 | 0.00                                               | 0.00             | 0.00        | 0.00    | 0.00        | 0.00                |  |  |
| D Tot Days Present - All Students (B - C)                                                                                                    | 0.00                                | 0.00                                                 | 0.00                                               | 0.00             | 0.00        | 0.00    | 0.00        | 0.00                |  |  |
| E Ineligible Days Present                                                                                                    | 0.00                                | 0.00                                                 | 0.00                                               | 0.00             | 0.00        | 0.00    | 0.00        | 0.00                |  |  |
| F Total Eligible Days Present (D - E)                                                                                                    | 0.00                                | 0.00                                                 | 0.00                                               | 0.00             | 0.00        | 0.00    | 0.00        | 0.00                |  |  |
| G1 BE-Elig Days Bilingual/ESL                                                                                                    | 0.00                                | 0.00                                                 | 0.00                                               | 0.00             | 0.00        | 0.00    | 0.00        | 0.00                |  |  |
| G2 D1-Elig Days Bil Dual Lang                                                                                                    | 0.00                                | 0.00                                                 | 0.00                                               | 0.00             | 0.00        | 0.00    | 0.00        | 0.00                |  |  |
| G3 D2(EL)-Elig Days Bil Dual Lang                                                                                                    | 0.00                                | 0.00                                                 | 0.00                                               | 0.00             | 0.00        | 0.00    | 0.00        | 0.00                |  |  |
| G4 D2(EP)-Elig Days Bil Dual Lang                                                                                                    | 0.00                                | 0.00                                                 | 0.00                                               | 0.00             | 0.00        | 0.00    | 0.00        | 0.00                |  |  |
| H1 Early Ed Eco Dis Elig Days                                                                                                    | 0.00                                | 0.00                                                 | 0.00                                               | 0.00             | 0.00        | 0.00    | 0.00        | 0.00                |  |  |
| H2 Early Ed Lang Elig Days                                                                                                    | 0.00                                | 0.00                                                 | 0.00                                               | 0.00             | 0.00        | 0.00    | 0.00        | 0.00                |  |  |
| H3 Early Ed Eco Dis & Lang Elig Days                                                                                                    | 0.00                                | 0.00                                                 | 0.00                                               | 0.00             | 0.00        | 0.00    | 0.00        | 0.00                |  |  |
| I Eligible Days in Res Fac                                                                                                    | 0.00                                | 0.00                                                 | 0.00                                               | 0.00             | 0.00        | 0.00    | 0.00        | 0.00                |  |  |
| J Eligible Days Pg Related Services                                                                                                    | 0.00                                | 0.00                                                 | 0.00                                               | 0.00             | 0.00        | 0.00    | 0.00        | 0.00                |  |  |
| K Eligible Days Sp. Ed. Mainstream                                                                                                    | 0.00                                | 0.00                                                 | 0.00                                               | 0.00             | 0.00        | 0.00    | 0.00        | 0.00                |  |  |
| U Percent Attendance                                                                                                    | 0.00%                               | 0.00%                                                | 0.00%                                              | 0.00%            | 0.00%       | 0.00%   | 0.00%       | 0.00%               |  |  |
| L1 BE-Bi/ESL Refined ADA<br>L2 D1-Dual Lang Refined ADA<br>L3 D2(EI)-Bi Dual Lang Refined ADA<br>L4 D2(EP)-Bi Dual Lang Refined ADA<br>M Residential Facility Refined ADA<br>N Spec. Ed. Refined ADA<br>O1 Early Ed Eco Dis Refined ADA<br>O2 Early Ed Lang Refined ADA<br>O3 Early Ed Lang Refined ADA<br>O3 Early Ed Eco Dis and Lang Refined ADA<br>O3 Early Ed Eco Dis and Lang Refined ADA<br>O3 Early Ed Eco Dis and Lang Refined ADA<br>O3 Career & Technical FTE - Tier 1 (W1 / (5* A))<br>O3 Career & Technical FTE - Tier 2 (W2 / (5* A))<br>O3 Career & Technical FTE - Tier 3 (W3 / (5* A))<br>N Special Education FTE<br>S Regular Program Refined ADA (T - V)<br>T Total Refined ADA<br>W Total Special Program FTE (Q1 + Q2 + Q3 + R)<br>W Total Special Program FTE (Q1 + Q2 + Q3 + R) | Tier 1                              |                                                      |                                                    |                  |             |         |             |                     |  |  |

SAT0920 provides multi-track campus or district summary reports that meet the audit documentation requirements specified in the Student Attendance Accounting Handbook. The report is similar to SAT0900 but allows you to run the report for all tracks at once.

#### Attendance > Reports > Attendance Reports > Membership > SAT1700 - Entry/Withdrawal Summary

| Date Run: 2/15/2021 03:48 PM<br>District Report for All Tracks<br>Cnty-Dist: 031776 |      |               |       | l Er           | Entry / Withdrawal Summary For This Period Thru 02/12/2021<br>TEXAS ISD<br>Sch Year: 2021 |         |                |            |          |      |    | Program ID: SAT1700<br>Page: 1 of 4 |             |               |  |
|-------------------------------------------------------------------------------------|------|---------------|-------|----------------|-------------------------------------------------------------------------------------------|---------|----------------|------------|----------|------|----|-------------------------------------|-------------|---------------|--|
| School Be                                                                           | gan: | 08/17/20      | 20    |                |                                                                                           | Begin R | tange: 08/17/2 | 2020       |          |      |    | End                                 | Rang        | e: 02/12/2021 |  |
| Campus<br>ID                                                                        | Trk  | Student<br>ID | Cntrl | Last Name      | First Name                                                                                | мі      | Entry Date     | Wd Date    | Wd<br>Cd | Mem  | Gr | Sex                                 | Ada<br>Elig | Date of Birth |  |
| 101                                                                                 | 0    | 505826        | 678   | ABRAHAM        | RYATT                                                                                     | G       |                | 01/05/2021 | 60       | 0.0  | 03 | F                                   | 1           | 07/09/2012    |  |
| 101                                                                                 | 0    | 700007        | 896   | AGOSTO         | EMMA                                                                                      | Α       |                | 01/21/2021 | 60       | 11.0 | 02 | F                                   | 3           | 07/07/2013    |  |
| 041                                                                                 | 0    | 505716        | 521   | ALBOLAEZ-SOLIS | DARIAN                                                                                    | D       |                | 01/05/2021 | 98       | 0.0  | 08 | М                                   | 1           | 10/12/2006    |  |
| 041                                                                                 | 0    | 301062        | 802   | ALDANA         | THADDAEUS                                                                                 | А       |                | 01/14/2021 | 98       | 7.0  | 08 | М                                   | 1           | 11/28/2004    |  |
| 001                                                                                 | 0    | 301083        | 877   | ALEMAN         | KRISTEN                                                                                   | L       |                | 01/05/2021 | 80       | 0.0  | 09 | М                                   | 1           | 04/25/2006    |  |
| 101                                                                                 | 0    | 700023        | 922   | ALMAND         | JOSHUA                                                                                    | L       |                | 01/05/2021 | 80       | 0.0  | 01 | М                                   | 1           | 01/07/2014    |  |
| 101                                                                                 | 0    | 700336        | 910   | ALVARADO       | COURTNEY                                                                                  | Α       | 01/05/2021     |            |          | 28.0 | KG | Μ                                   | 1           | 02/24/2015    |  |

SAT1700 lists students who withdrew during a specified semester-cycle or date range, including students who withdrew and reentered. Verify all entry/withdrawal rows are correct.

#### Attendance > Reports > Attendance Reports > Students > SAT0400 - Daily Attendance Summary

| Date Run: 2-15-2021 3:  | 54 PM        |            |     | Daily     | Attendance Summary          |            | Prog | ram ID | : SAT040  | SAT0400 |  |  |
|-------------------------|--------------|------------|-----|-----------|-----------------------------|------------|------|--------|-----------|---------|--|--|
| Cnty-Dist: 031-776      |              | 001 School |     |           |                             |            |      |        | 1 of      | 112     |  |  |
| Campus: 001 Track       | : 01         |            |     |           | Sch Year: 2021              |            | Sem: | 1      | Cycle: 2  |         |  |  |
|                         |              |            |     | Date Rang | e: 09-21-2020 to 10-30-2020 | )          |      |        |           |         |  |  |
| Date: 09-21-2020        | Grade: 09    |            |     |           |                             |            |      |        |           | Total   |  |  |
| 1. Beginning Membersh   | ip           |            |     |           |                             |            |      |        |           | 113     |  |  |
| 2. New or Reentry Stude | ents Today   |            |     |           |                             |            |      |        |           |         |  |  |
| 3. Total New Or Reentri | es           |            |     |           |                             |            |      |        |           | 0       |  |  |
| 4. Total (1+3)          |              |            |     |           |                             |            |      |        |           | 113     |  |  |
| 5. Withdrawals          |              |            |     |           |                             |            |      |        |           |         |  |  |
| 6. Total Withdrawals    |              |            |     |           |                             |            |      |        |           | 0       |  |  |
| 7. Total Closing Membe  | rship (4-6)  |            |     |           |                             |            |      |        |           | 113     |  |  |
| 8. Students Absent Toda | ay           |            |     |           |                             |            |      |        |           |         |  |  |
| Last Name               | First Name   | MI         | Elg | Cntrl Nbr | Last Name                   | First Name | MI   | Elg    | Cntrl Nbr |         |  |  |
| ALEMAN                  | KRISTEN      | L          | 1   | 877       | BAKER                       | JASMINE    | J    | 1      | 010       |         |  |  |
| 9. Total Absences       |              |            |     |           |                             |            |      |        |           | 2       |  |  |
| 10. Total Membership P  | resent (7-9) |            |     |           |                             |            |      |        |           | 111     |  |  |

SAT0400 should be run daily and verified for accuracy against instructor records. Confirm that you have this report for all days of membership. Verify that you have withdrawal forms (section #5 on report) with matching dates on file in the student records.

Attendance > Reports > Attendance Reports > Students > SAT1900 - Perfect Attendance Report

| ate Run: 2/1<br>hty Dist: 031<br>ampus: 001                                                                                                    | 5/2021 3:56 PM<br>I-776<br>I Track: 01 | Perfect At<br>00<br>Cycle Report For Se<br>Sch | tendance Repo<br>11 School<br>om: 1 Cycle: 2 F<br>Year: 2021 | ort<br>For All Period | ds    | Program ID:<br>Page: | SAT19 | 900<br>3 |  |  |
|----------------------------------------------------------------------------------------------------|----------------------------------------|------------------------------------------------|--------------------------------------------------------------|-----------------------|-------|----------------------|-------|----------|--|--|
| Types of Absences that Exclude Students from Perfect Attendance:       A C D E F G H I J K L M N Q R S T U V         Types of Absences that Include Students in Perfect Attendance: |                                        |                                                |                                                              |                       |       |                      |       |          |  |  |
| Student ID                                                                                                    | Last Name                              | First Name                                     | Mid Init                                                     | Cntrl Nbr             | Grade | Entry Date           |       |          |  |  |
| 505385                                                                                                    | ADAM                                   | CARLOS                                         | L                                                            | 010                   | 09    | 08/17/2020           |       |          |  |  |
| 504115                                                                                                    | ADAME                                  | ANDREA                                         | L                                                            | 912                   | 10    | 08/17/2020           |       |          |  |  |
| 504028                                                                                                    | AGUILAR                                | DEVIN                                          | L                                                            | 025                   | 11    | 08/17/2020           |       |          |  |  |
| 504192                                                                                                    | ALCOSER                                | ANNAYELLIE                                     | F                                                            | 639                   | 10    | 08/17/2020           |       |          |  |  |
| 504283                                                                                                    | ALEMAN                                 | JOHN                                           | N                                                            | 973                   | 09    | 08/17/2020           |       |          |  |  |
| 101192                                                                                                    | ALVAREZ                                | JOSE                                           | L                                                            | 139                   | 11    | 09/23/2020           |       |          |  |  |
| 300881                                                                                                    | ANDREWS                                | NOAH                                           | J                                                            | 443                   | 12    | 08/17/2020           |       |          |  |  |

Run SAT1900 for the first semester-cycle of the school year through the final semestercycle. Use this report to verify actual membership. Verify that all students on the report have course schedules and course completion records.

#### Attendance > Reports > Attendance Reports > Audit > SAT5000 - Flexible Attendance District Summary

| Date Run: 4/24/2023 11:45 AM<br>Cnty-Dist: 001-905 |                     |       | Flexible Attendan | ce District Summ<br>TEXAS ISD | ary Report |       | Program I<br>Page: | D: SAT5000<br>1 of 15 |
|----------------------------------------------------|---------------------|-------|-------------------|-------------------------------|------------|-------|--------------------|-----------------------|
| Program Type: Optional Flexible Sc                 | hool Day Program (O | FSDP) | Scho              | ool Year: 2022                |            |       |                    |                       |
| Sixweek Penorting Period- 1                        |                     |       |                   |                               |            |       |                    |                       |
| A. Sixweek Summary                                 | EE                  | PK    | KG                | 1                             | 2          | 3     | 4                  | 5                     |
| ,,,,,,,,,,,,,,,,,,,,,,,,,,,,,,,,,,,,,,,            |                     |       |                   |                               |            |       |                    |                       |
| B. Eligible Minutes Present                        | 0                   | 0     | 0                 | 0                             | 0          | 0     | 0                  | 0                     |
| C. Eligible Equivalent Days                        | 0.00                | 0.00  | 0.00              | 0.00                          | 0.00       | 0.00  | 0.00               | 0.00                  |
| D. Equivalent Days Present                         | 0.00                | 0.00  | 0.00              | 0.00                          | 0.00       | 0.00  | 0.00               | 0.00                  |
| E. Ineligible Minutes Present                      | 0                   | 0     | 0                 | 0                             | 0          | 0     | 0                  | 0                     |
| F. Ineligible Equivalent Days                      | 0.00                | 0.00  | 0.00              | 0.00                          | 0.00       | 0.00  | 0.00               | 0.00                  |
| G. Days Elig in Preg Rel Serv                      | 0                   | 0     | 0                 | 0                             | 0          | 0     | 0                  | 0                     |
| H. Days Elig in SpecEd Main                        | 0                   | 0     | 0                 | 0                             | 0          | 0     | 0                  | 0                     |
| <ol> <li>Days Elig in Bilingual/ESL</li> </ol>     | 0                   | 0     | 0                 | 0                             | 0          | 0     | 0                  | 0                     |
| J. Preg Related Serv FTE                           | 0.000               | 0.000 | 0.000             | 0.000                         | 0.000      | 0.000 | 0.000              | 0.000                 |
| K. Special Education FTE                           | 0.000               | 0.000 | 0.000             | 0.000                         | 0.000      | 0.000 | 0.000              | 0.000                 |
| L. Career & Technical Ed FTE                       | 0.000               | 0.000 | 0.000             | 0.000                         | 0.000      | 0.000 | 0.000              | 0.000                 |
| M. Preg Related Serv Ref ADA                       | 0.000               | 0.000 | 0.000             | 0.000                         | 0.000      | 0.000 | 0.000              | 0.000                 |
| N. SpecEd Main Ref ADA                             | 0.000               | 0.000 | 0.000             | 0.000                         | 0.000      | 0.000 | 0.000              | 0.000                 |
| O. Bilingual/ESL Ref ADA                           | 0.000               | 0.000 | 0.000             | 0.000                         | 0.000      | 0.000 | 0.000              | 0.000                 |
| P. Regular Program Ref ADA                         | 0.000               | 0.000 | 0.000             | 0.000                         | 0.000      | 0.000 | 0.000              | 0.000                 |
| Q. Total Refined ADA                               | 0.000               | 0.000 | 0.000             | 0.000                         | 0.000      | 0.000 | 0.000              | 0.000                 |
|                                                    | 6                   | 7     | 8                 | 9                             | 10         | 11    | 12                 | Total                 |
|                                                    |                     |       |                   |                               |            |       |                    |                       |
| B. Eligible Minutes Present                        | 0                   | 0     | 0                 | 0                             | 0          | 0     | 0                  | 0                     |
| C. Eligible Equivalent Days                        | 0.00                | 0.00  | 0.00              | 0.00                          | 0.00       | 0.00  | 0.00               | 0.00                  |
| D. Equivalent Days Present                         | 0.00                | 0.00  | 0.00              | 0.00                          | 0.00       | 0.00  | 0.00               | 0.00                  |
| E. Ineligible Minutes Present                      | 0                   | 0     | 0                 | 0                             | 0          | 0     | 0                  | 0                     |
| F. Ineligible Equivalent Days                      | 0.00                | 0.00  | 0.00              | 0.00                          | 0.00       | 0.00  | 0.00               | 0.00                  |
| G. Days Elig in Preg Rel Serv                      | 0                   | 0     | 0                 | 0                             | 0          | 0     | 0                  | 0                     |
| H. Days Elig in SpecEd Main                        | 0                   | 0     | 0                 | 0                             | 0          | 0     | 0                  | 0                     |
| <ol> <li>Days Elig in Bilingual/ESL</li> </ol>     | 0                   | 0     | 0                 | 0                             | 0          | 0     | 0                  | 0                     |
| J. Preg Related Serv FTE                           | 0.000               | 0.000 | 0.000             | 0.000                         | 0.000      | 0.000 | 0.000              | 0.000                 |
| K. Special Education FTE                           | 0.000               | 0.000 | 0.000             | 0.000                         | 0.000      | 0.000 | 0.000              | 0.000                 |
| L. Career & Technical Ed FTE                       | 0.000               | 0.000 | 0.000             | 0.000                         | 0.000      | 0.000 | 0.000              | 0.000                 |
| M. Preg Related Serv Ref ADA                       | 0.000               | 0.000 | 0.000             | 0.000                         | 0.000      | 0.000 | 0.000              | 0.000                 |
| N. SpecEd Main Ref ADA                             | 0.000               | 0.000 | 0.000             | 0.000                         | 0.000      | 0.000 | 0.000              | 0.000                 |
| O. Bilingual/ESL Ref ADA                           | 0.000               | 0.000 | 0.000             | 0.000                         | 0.000      | 0.000 | 0.000              | 0.000                 |
| P. Regular Program Ref ADA                         | 0.000               | 0.000 | 0.000             | 0.000                         | 0.000      | 0.000 | 0.000              | 0.000                 |
| Q. Total Refined ADA                               | 0.000               | 0.000 | 0.000             | 0.000                         | 0.000      | 0.000 | 0.000              | 0.000                 |
|                                                    |                     |       |                   |                               |            |       |                    |                       |

SAT5000 is for the entire district and school year. Verify all flexible attendance data entered.

• Attendance > Maintenance > Campus > Campus Options

| Save                         |                                                  |   |               |         |      |  |
|------------------------------|--------------------------------------------------|---|---------------|---------|------|--|
| Track: 01 V Description: Sta | andard Program for School District               |   | Retrieve      |         | Add  |  |
| Campus Options               |                                                  | A | lternate Days |         |      |  |
| Instructional Program Type:  | 01 Standard Program for school district campus 🗸 | 0 | Code:         |         |      |  |
| Grading Cycle Type.          | 2 2 Johnesters 9 Weeks                           | ( | Delete        | Details | Code |  |
| AM/PM Flag:                  | 1 ADA Attendance taken in A.M.                   |   | Detete        | Detaits | code |  |
| ADA Posting Period:          | 02                                               |   |               | Q       |      |  |
| 1st Period Nbr:              | 01                                               |   |               |         |      |  |

#### **Reported Elements from Campus Options:**

| Element | Code Table | Data Element               | ASCENDER Name              |
|---------|------------|----------------------------|----------------------------|
| E1600   | C215       | INSTRUCTIONAL-PROGRAM-TYPE | Instructional Program Type |

• Attendance > Maintenance > Campus > Campus Calendar

#### District Administration

|                               | Save Calendar Operational Minutes  |          |         |          |       |    |    |       |           |        |      |         |        |        |         |               |           |           |           |       |                  |           | S         | itudent   | t Infor   | mation    | -   | School Year: 2021-2022        |                              |                        |                              |               |                |
|-------------------------------|------------------------------------|----------|---------|----------|-------|----|----|-------|-----------|--------|------|---------|--------|--------|---------|---------------|-----------|-----------|-----------|-------|------------------|-----------|-----------|-----------|-----------|-----------|-----|-------------------------------|------------------------------|------------------------|------------------------------|---------------|----------------|
|                               | _                                  |          |         |          |       |    |    |       |           | -      | Ca   | lenda   | r Ope  | ationa | ıl Minu | tes           |           |           |           |       |                  |           |           |           |           |           |     |                               |                              |                        |                              |               |                |
| rack                          | 01                                 | <u> </u> | R       | letrievi | ¢     |    |    | Print |           |        | 0    | laity M | finute | erogra | im Typ  | e 01<br>41    | 20        | Shor      | tened     | Daily | Minut            | es:       | (180      |           |           |           |     |                               |                              |                        |                              |               |                |
|                               |                                    | Aug      | just 20 | 21       |       |    |    |       | Septe     | mber 2 | 2021 |         |        |        |         | Oct           | ober 2    | 021       |           |       |                  |           | Nove      | mber 2    | 2021      |           |     | Legend                        | i .                          | 0                      | ау Турс                      | Selectio      | n              |
| Su                            | Mo                                 | Tu       | We      | Th       | Fr    | Sa | Su | Mo    | Tu        | We     | Th   | Fr      | Sa     | Su     | Mo      | Tu            | We        | Th        | Fr        | Sa    | Su               | Mo        | Tu        | We        | Th        | Fr        | Sa  |                               |                              |                        | Begin                        | School        |                |
| 1                             | 2                                  | 3        | 4       | 5        | 6     | Z  |    |       |           | 1      | 2    | 3       | 4      |        |         |               |           |           | 1         | 2     |                  | 1         | 2         | 3         | 4         | 5         | 6   |                               |                              |                        | Memb                         | pidate        |                |
| 8                             | 9                                  | 10       | 11      | 12       | 13    | 14 | 5  | 6     | 7         | 8      | 9    | 10      | 11     | 3      | 4       | 5             | 6         | 7         | 8         | 9     | z                | 8         | 9         | 10        | 11        | 12        | 13  |                               |                              |                        | Begin                        | Cycle         |                |
| 15                            | 16                                 | 17       | 18      | 19       | 20    | 21 | 12 | 13    | 14        | 15     | 16   | 17      | 18     | 10     | 11      | 12            | 13        | 14        | 15        | 16    | 14               | 15        | 16        | 17        | 18        | 19        | 20  |                               |                              |                        | Ho                           | idax          |                |
| 22                            | 23                                 | 24       | 25      | 26       | 27    | 28 | 19 | 20    | 21        | 22     | 23   | 24      | 25     | 17     | 18      | 19            | 20        | 21        | 22        | 23    | 21               | 22        | 23        | 24        | 25        | 26        | 27  |                               |                              |                        | Wee                          | kend          |                |
| 29                            | 30                                 | 31       | ALC:    | ALC: N   | And a | _  | 26 | 27    | 28        | 29     | 30   |         | -      | 24     | 25      | 26            | 27        | 28        | 29        | 30    | 28               | 29        | 30        | _         |           | _         | ~   |                               |                              |                        | End of                       | School        |                |
| -                             | <u>29 30 31</u> <u>26 27 28 25</u> |          |         |          |       |    |    |       |           |        |      |         |        | 31     | ALC:    | ALX:          | And a     | ALC:      | ALC.      | ~     | ~                | And.      | <u>ww</u> |           |           |           |     |                               |                              |                        | Inse                         | rvice         |                |
|                               |                                    | Dece     | mber 2  | 021      |       |    |    |       | Janu      | ary 20 | 22   |         |        |        |         | February 2022 |           |           |           |       |                  | Ma        | rch 20    | 22        |           |           |     | _                             |                              | Adjust                 | Minutes                      | _             |                |
| Su                            | Mo                                 | Tu       | We      | Th       | Fr    | Sa | Su | Mo    | Tu        | We     | Th   | Fr      | Sa     | Su     | Mo      | Tu            | We        | Th        | Fr        | Sa    | a Su Mo Tu We Th |           |           |           | Fr        | Sa        |     | -                             | -                            | Make-                  | up Day                       | _             |                |
|                               |                                    |          |         | 2        | 2     |    | -  |       |           |        |      |         |        |        |         |               | 2         | 2         |           | -     | 1 2 2 4          |           |           |           |           |           |     | -                             | Weat                         | er Day                 | _                            |               |                |
|                               | ~                                  | 7        | 1       | 4        | 2     |    |    | 2     |           |        | 0    | 7       | -      |        | 7       | -             | 4         | 2         | - 4       |       |                  | -         | -         | 4         | 2         | - 4       | .2  |                               | _                            |                        | W                            | iver          | _              |
|                               | 2                                  |          | 2       | 2        | 10    |    | 4  | 2     | -         | 2      | 2    |         |        | 2      |         | 2             | 2         | 10        | 10        | 12    | 2                |           | 2         | 2         | 10        | 10        | 14  |                               | _                            |                        | _                            |               |                |
| 12                            | 13                                 | 14       | 12      | 10       | 17    | 18 | 2  | 10    |           | 10     | 13   | 14      | 12     | 13     | 74      | 15            | 10        | 17        | 18        | 18    | 13               | 14        | 15        | 10        | 1/        | 18        | 12  | Rptng<br>Period               | Mem<br>Days                  | Shrtnd<br>Mem          | Non<br>Mem                   | Daily<br>Mins | Waiver<br>Mins |
| 18                            | 20                                 | 21       | 22      | 23       | 24    | 42 | 10 | 1/    | 18        | 18     | 20   | 20      | 44     | 20     | 20      | 44            | 43        | <u>74</u> | <u>49</u> | 20    | 20               | 20        | 20        | 23        | 24        | <u>45</u> | -20 |                               |                              | Waiver                 | Waiver                       | (DM)          | (WM)           |
| 20                            | 21                                 | 28       | 29      | 30       | 31    |    | 44 | 24    | <u>75</u> | 20     | 21   | 28      | 22     | -22    | 28      |               |           |           |           |       | 44               | 28        | 29        | 30        | 31        |           |     |                               |                              | Days                   | Days                         |               |                |
|                               |                                    |          |         |          |       |    | 30 | 31    |           |        |      |         |        |        |         |               |           |           |           |       |                  |           |           |           |           |           |     | Cycle 1                       | 35                           | 0                      | 0                            | 14,700        | 0              |
|                               |                                    | Ap       | ril 202 | 22       |       |    |    |       | M         | ay 202 | 2    |         |        |        |         | Ju            | ne 202    | 2         |           |       |                  |           | Ju        | ly 202    | 2         |           |     | Cycle 2                       | 20                           | 0                      | 0                            | 8,400         | 0              |
| Su                            | Mo                                 | Tu       | We      | Th       | Fr    | Sa | Su | Mo    | Tu        | We     | Th   | Fr      | Sa     | Su     | Mo      | Tu            | We        | Th        | Fr        | Sa    | Su               | Mo        | Tu        | We        | Th        | Fr        | Sa  | Cycle 3                       | 31                           | 0                      | 0                            | 13,020        | 0              |
|                               |                                    |          |         |          | 1     | 2  | 1  | 2     | 3         | 4      | 5    | 6       | z      |        |         |               | 1         | 2         | 3         | 4     |                  |           |           |           |           | 1         | 2   | Cycle 4                       | 30                           | 0                      | 0                            | 12,600        | 0              |
| 3                             | 4                                  | 5        | 6       | Z        | 8     | 9  | 8  | 2     | 10        | 11     | 12   | 13      | 14     | 5      | 6       | Z             | 8         | 2         | 10        | 11    | 3                | 4         | 5         | 6         | Z         | 8         | 9   | Cycle 5                       | 24                           | 0                      | 0                            | 10,080        | 0              |
| 10                            | 11                                 | 12       | 13      | 14       | 15    | 16 | 15 | 16    | 17        | 18     | 19   | 20      | 21     | 12     | 13      | 14            | 15        | 16        | 17        | 18    | 10               | 11        | 12        | 13        | 14        | 15        | 16  | Cycle 6                       | 41                           | 0                      | 0                            | 17,220        | 0              |
| 17                            | 18                                 | 19       | 20      | 21       | 22    | 23 | 22 | 23    | 24        | 25     | 26   | 27      | 28     | 19     | 20      | 21            | 22        | 23        | 24        | 25    | 17               | 18        | 19        | 20        | 21        | 22        | 23  | Total:                        | 181                          | 0                      | 0                            | 76,020        | 0              |
| 24 25 26 27 28 29 30 29 30 31 |                                    |          |         |          |       |    |    |       |           |        |      |         |        | 26     | 27      | <u>28</u>     | <u>29</u> | <u>30</u> |           |       | 24<br>31         | <u>25</u> | <u>26</u> | <u>27</u> | <u>28</u> | <u>29</u> | 30  | Yearly '<br>Warnin<br>must be | fotal M<br>gi Yea<br>e at le | riy Total<br>ast 75,60 | +WM):<br>Mins (D<br>00 minut | M+WM)<br>ies. | 76,020         |

### **Reported Elements from Campus Calendar:**

| Element | Code<br>Table | Data Element                    | ASCENDER Name                       |
|---------|---------------|---------------------------------|-------------------------------------|
| E0934   | C130          | REPORTING-PERIOD-INDICATOR-CODE | Track, Begin School, Begin<br>Cycle |
| E0935   | -             | NUMBER-DAYS-TAUGHT              | Mem Days                            |

• Attendance > Maintenance > Student > Student Inquiry > Cumulative

#### District Administration

| COUNT | OF ABSENCES | COUNT OF TARDIES | ATTENDANCE BY D | DATE       | ATTENDAM     | NCE AUDIT  | r Dis | TRICT YEA | RLY COUN | AT LETT       | ER CONTI | ROL CU    | MULATIVE | _          |       |    |
|-------|-------------|------------------|-----------------|------------|--------------|------------|-------|-----------|----------|---------------|----------|-----------|----------|------------|-------|----|
| 1     | <b>%</b> ]  |                  |                 |            |              |            |       |           | Frei 4   | ▶ Lat         |          |           |          |            |       |    |
|       |             |                  | Date Run        | 01/18/     | 2022 9:29 AM | w          |       |           | Cum      | ulative Absen | ces      |           | P        | rogram ID: | STADO | 30 |
|       |             |                  | Cnty-Dist       | 964-96     | 64           |            |       |           |          | 001 School    |          |           | P        | age:       | 1 of  | 1  |
|       |             |                  |                 |            |              |            |       |           | As of    | Date: 01/18/2 | 8022     |           |          |            |       |    |
|       |             |                  | Student         | ID: 004068 | AULDRID      | GE. TATIAN | AR    |           |          | Grade: 12     |          |           |          |            |       |    |
|       |             |                  | Sch             |            | Comment      | Track      | ADA   | Days      | Days     | Exc. Abs      | Unex     | Total Aba | Days     | 5 of A.    |       |    |
|       |             |                  | 2022            | 1          | 001          | 01         | 02    | 35        | 35       | 0             | 0        | 0         | 35       | 100%       | _     |    |
|       |             |                  | 2022            | 2          | 001          | 01         | 02    | 20        | 20       | 0             | 0        | 0         | 20       | 100%       |       |    |
|       |             |                  | 2022            | 3          | 001          | 01         | 02    | 31        | 31       | 0             | 0        | 0         | 31       | 100%       |       |    |
|       |             |                  | 2022            | 4          | 001          | 01         | 02    | 30        | 11       | 0             | 0        | 0         | 11       | 100%       |       |    |
|       |             |                  | 2022            | 5          | 001          | 01         | 02    | 24        | 0        | 0             | 0        | 0         | 0        | 0          |       |    |
|       |             |                  | 2022            | 6          | 001          | 01         | 02    | 41        | 0        | 0             | 0        | 0         | 0        | 0          |       |    |
|       |             |                  |                 |            | Totals:      |            |       |           | 97       | 0             | 0        | 0         | 97       | 100%       |       |    |
|       |             |                  | 2021            | 1          | 001          | 01         | 03    | 29        | 29       | 0             | 0        | 0         | 29       | 100%       |       |    |
|       |             |                  | 2021            | 2          | 001          | 01         | 03    | 25        | 25       | 0             | 0        | 0         | 25       | 100%       |       |    |
|       |             |                  | 2021            | 3          | 001          | 01         | 03    | 30        | 30       | 0             | 0        | 0         | 30       | 100%       |       |    |
|       |             |                  | 2021            | 4          | 001          | 01         | 03    | 22        | 22       | 0             | 1        | 1         | 21       | 95%        |       |    |
|       |             |                  | 2021            | 5          | 001          | 01         | 03    | 29        | 29       | 0             | 0        | 0         | 29       | 100%       |       |    |
|       |             |                  | 2021            | 6          | 001          | 01         | 03    | 29        | 29       | 0             | 0        | 0         | 29       | 100%       |       |    |
|       |             |                  |                 | -          | Totals:      |            |       |           | 164      | 0             | 1        |           | 163      | 99%        |       |    |

#### **Reported Elements from Cumulative:**

| Element | Code Table | Data Element      | ASCENDER Name |
|---------|------------|-------------------|---------------|
| E0036   | -          | TOTAL-DAYS-ABSENT | Total Abs     |

#### • Attendance > Maintenance > Flexible Attendance > Weekly Register Worksheet

| Tra | ack: 01 | Cycle:     | 1 Week: 1              | Ret        | rieve               | No Of Days Ta | aught: (35)    | Cycle Date Ra | i <b>nge:</b> (08-0 | 9-2021 to 10 | 0-01-2021)     |                 |     |                    |             |     |
|-----|---------|------------|------------------------|------------|---------------------|---------------|----------------|---------------|---------------------|--------------|----------------|-----------------|-----|--------------------|-------------|-----|
|     | Delete  | Student ID | Student Name           | Grd<br>Lvl | Flex Att<br>Program | Elig<br>Mins  | InElig<br>Mins | Instr<br>Set  | Sp Ed<br>Mins       | CTE<br>Mins  | Excess<br>Mins | BIL/ESL<br>Mins | LEP | BIL/ESL<br>Fund Cd | PRS<br>Mins | G/T |
|     | 1       | 003913     | BOW, COLTON NICOLE     | 11         | 1                   | 1050          | 350            | 32 💌          | 0                   | 0            | 0              | 0               | 0   |                    | 0           |     |
|     | Ŵ       | 003845     | BOWLING, SARAH MICHAEL | 12         | 1                   | 1050          | 350            | 31 💌          | 0                   | 0            | 0              | 0               | 0 💌 |                    | 0           |     |

#### **Reported Elements from Weekly Register Worksheet**

| Element | Code<br>Table | Data Element                                     | ASCENDER<br>Name |
|---------|---------------|--------------------------------------------------|------------------|
| E1045   | C177          | FLEXIBLE-ATTENDANCE-PROGRAM-TYPE-CODE            | Flex Att Program |
| E1046   | -             | FLEX-ATTEND-TOTAL-ELIGIBLE-MINUTES-PRESENT       | Elig Mins        |
| E1047   | -             | FLEX-ATTEND-TOTAL-INELIGIBLE-MINUTES-PRESENT     | InElig Mins      |
| E1049   | -             | FLEX-ATTEND-TOTAL-SP-ED-MAINSTREAM-DAYS-ELIGIBLE | Total Abs        |
| E1051   | -             | FLEX-ATTEND-DAYS-ELIGIBLE-IN-INSTR-SETTING       | Total Abs        |
| E1053   | -             | FLEX-ATTEND-TOTAL-CAREER-TECH-MINUTES-PRESENT    | Total Abs        |
| E1052   | -             | FLEX-ATTEND-EXCESS-MINUTES-IN-INSTR-SETTING      | Excess Mins      |
| E1050   | -             | FLEX-ATTEND-TOTAL-BILINGUAL/ESL-DAYS-ELIGIBLE    | BIL/ESL Mins     |
| E1048   | -             | FLEX-ATTEND-TOTAL-PRS-DAYS-ELIGIBLE              | PRS Mins         |

### **VERIFY ENTRY/WITHDRAWAL DATES FOR ENROLLMENT**

- If a student has been placed in a disciplinary setting, and is not receiving special program services during that time, the student may be withdrawn from the program while in the disciplinary setting, either by performing a status change or withdrawing the student from the program for those dates. In this case, for programs such as special education, bilingual/ESL, etc, the student may be withdrawn from the special program during the disciplinary assignment, and then re-enrolled in the program when the student returns. See the TEA Student Attendance Accounting Handbook (SAAH) for additional information, and be sure to review your local procedures/policies.
- For CTE, a status change should be performed on the *W/R Enroll* tab (to update the CTE Elig field) at the beginning and end of the disciplinary assignment. A student can be assigned to a disciplinary setting for up to five consecutive days and continue to receive CTE hours even if CTE services are not provided to the student during placement. After five days, the student can continue to earn credit for the class but cannot claim additional funding; the funding clock must be set back to the first day of the disciplinary assignment.

**NOTE:** If participating in Optional Flexible Year Program, use a separate attendance track to move students. Students should have been moved the first day of the cycle (where the OFYP dates are scheduled) using the Record Status Change.

#### **Reported Elements from Campus Calendar:**

| Element | Code Table | Data Element      | ASCENDER Name |
|---------|------------|-------------------|---------------|
| E0036   | -          | TOTAL-DAYS-ABSENT | Total Abs     |

### Discipline

• Discipline Reports

# Discipline > Reports > Discipline > SDS0200 - Special Ed Students in Discipline Settings

#### **District Administration**

| Date Run:<br>Cnty-Dist:<br>Campus: | 020-020<br>001         |                 | Special Ed Students in Disciplinary Settings with PEIMS Actions<br>*Indicates Action Override with PEIMS Action Code 27<br>School Year: |                 |                       |                     |             |                                       |              |               |                                |  |  |
|------------------------------------|------------------------|-----------------|----------------------------------------------------------------------------------------------------|-----------------|-----------------------|---------------------|-------------|---------------------------------------|--------------|---------------|--------------------------------|--|--|
| Campus ID: (<br>Student<br>ID Nam  | 001 Agarita Higi<br>ne | h School<br>Grd | Actr<br>Age                                                                                                    | Incident<br>Nbr | Tracl<br>Offcl<br>Len | k: 00<br>Act<br>Len | Actr<br>Rsn | offense Description                   | Loci<br>Actn | PEIM:<br>Actn | S<br>Action Description        |  |  |
| 081113 Saa                         | vedra, Israel          |                 | 16                                                                                                    | 000007          | 003                   | 003                 | 41          | Fighting / Mutual Combat              | 05           | 05            | Out-of-School Suspension (3 D  |  |  |
| 380256 Agui                        | ilar, Julian S.        | 09              | 15                                                                                                    | 000007          | 003                   | 003                 | 41          | Fighting / Mutual Combat              | 05           | 05            | Out-of-School Suspension (3 Da |  |  |
| 091513 Alan                        | iz, Sequiel Z. JR      | R 09            | 14                                                                                                    | 000003          | 003                   | 003                 | 12          | Unlawful carrying of an illegal knife | 05           | 05            | Out-of-School Suspension (3 Da |  |  |
| 016272 Vas                         | uez Joe A              | 12              | 18                                                                                                    | 000006          | 003                   | 003                 | 12          | Unlawful carrying of an illegal knife | 05           | 05            | Out-of-School Suspension (3 D  |  |  |

SDS0200 lists special education students who were assigned to a disciplinary setting. Special education services <u>must</u> be provided as outlined in the student's IEP while the student is placed in an appropriate disciplinary alternative education setting (for example, in-school suspension or DAEP). Special education contact hours should be claimed only if the IEP services are provided. If the IEP special education services are not provided, special education contact hours must not be claimed. This restriction includes short-term removals of not more than 10 consecutive or cumulative school days. Verify all data.

#### Discipline > Reports > Discipline > SDS0250 - Discipline Student Restraint

| ate Run:      | :                                     | 1                    | Students Subject to Physical/Mechanical/Seclusion Restraint Program ID: S |            |      |                 |               |           |               |                |  |  |  |  |
|---------------|---------------------------------------|----------------------|---------------------------------------------------------------------------|------------|------|-----------------|---------------|-----------|---------------|----------------|--|--|--|--|
| inty Dist     | 020-020                               |                      |                                                                           | From:      | To:  |                 |               |           | Pag           | eNbr: 1 of 1   |  |  |  |  |
| ampus:        | 001                                   |                      |                                                                           |            |      |                 |               |           |               |                |  |  |  |  |
|               |                                       |                      |                                                                           |            |      | Re              | straint Inf   | ormation  |               |                |  |  |  |  |
| Student<br>ID | Name                                  | Grd Lvl Pri<br>Disab | Instr<br>Set                                                              | Date       | Camp | Instance<br>Nbr | Period<br>Ind | Reason Cd | Staff<br>Type | Restraint Type |  |  |  |  |
| 092399        | Alba, Abigail Monique                 | 09                   |                                                                           | 03/26/2018 | 001  | 000004          | 5             | 08        | 2             | Physical       |  |  |  |  |
| 392139        | Elderbrook, Dylan Cole                | 09                   |                                                                           | 04/04/2018 | 001  | 000019          | 5             | 08        | 2             | Physical       |  |  |  |  |
| 410019        | Gabriel, Charles Michael              | 09                   |                                                                           | 04/02/2018 | 001  | 000018          | 5             | 08        | 2             | Physical       |  |  |  |  |
| Restrai       | nt Reason Codes Grade Level:          | 09                   |                                                                           |            |      |                 |               |           | Tota          | als            |  |  |  |  |
| 08 F          | Restrnt by Dist Police or Resource C  | Officer              |                                                                           |            |      |                 |               |           | 3             |                |  |  |  |  |
| Restrai       | nt Staff Type Grade Level:            | 09                   |                                                                           |            |      |                 |               |           |               |                |  |  |  |  |
| 2 Sc          | chool Police officer or school resour | ce officer (SRO)     |                                                                           |            |      |                 |               |           | 3             |                |  |  |  |  |
|               |                                       |                      |                                                                           |            |      |                 |               |           |               |                |  |  |  |  |
| Restrai       | nt CodeType Grade Level:              | 09                   |                                                                           |            |      |                 |               |           |               |                |  |  |  |  |
| MM            | lechanical Restraint                  |                      |                                                                           |            |      |                 |               |           | 0             |                |  |  |  |  |
| PP            | hysical Restraint                     |                      |                                                                           |            |      |                 |               |           | 3             |                |  |  |  |  |
| ss            | eclusion                              |                      |                                                                           |            |      |                 |               |           | 0             |                |  |  |  |  |
| Restrai       | nt Reason Codes Campus:               | 001                  |                                                                           |            |      |                 |               |           | Tota          | als            |  |  |  |  |
| 08            | Restrnt by Dist Police or Resource    | Officer              |                                                                           |            |      |                 |               |           | 3             |                |  |  |  |  |
| Postrai       | at Staff Tupo Campus: 0               | 01                   |                                                                           |            |      |                 |               |           |               |                |  |  |  |  |
| 2.5           | chool Police officer or school resou  | tre officer (SBO)    |                                                                           |            |      |                 |               |           | 3             |                |  |  |  |  |
|               |                                       | ,                    |                                                                           |            |      |                 |               |           | -             |                |  |  |  |  |
| Restrai       | nt CodeType Campus:                   | 001                  |                                                                           |            |      |                 |               |           |               |                |  |  |  |  |
| MI            | Mechanical Restraint                  |                      |                                                                           |            |      |                 |               |           | 0             |                |  |  |  |  |
|               | Physical Restraint                    |                      |                                                                           |            |      |                 |               |           | 3             |                |  |  |  |  |
| PF            |                                       |                      |                                                                           |            |      |                 |               |           |               |                |  |  |  |  |

SDS0250 lists student totals for mechanical restraint, physical restraint, and seclusion incidents. Verify all data.

# Discipline > Reports > Discipline > SDS0300 - Bil/ESL Students in Discipline Settings

| Date Run:<br>Cnty-Dist: 020-020 Mocking | jbird l | ISD         |                 | Bilingual/ESL Students in Disciplinary Settings with PEIMS Actions<br>Sch Year:<br>* Indicates Action Override with PEIMS Action Code 27 |            |             |                                       |                 |                  |                                 |            |  |  |  |
|-----------------------------------------|---------|-------------|-----------------|----------------------------------------------------------------------------------------------------|------------|-------------|---------------------------------------|-----------------|------------------|---------------------------------|------------|--|--|--|
| Campus: 001 Agarita High So             | chool   |             |                 | Track                                                                                                    | c 01       |             |                                       |                 |                  |                                 |            |  |  |  |
| Student<br>ID Name                      | Grd     | Actr<br>Age | Incident<br>Nbr | Offcl<br>Len                                                                                                    | Act<br>Len | Actn<br>Rsn | Offense Description                   | Locl<br>Actn Cd | PEIMS<br>Actn Cd | Action Description              | LEP<br>Ind |  |  |  |
| 016272Vasquez, Joe A.                   | 12      | 18          | 000006          | 003                                                                                                    | 003        | 12          | Unlawful carrying of an illegal knife | 05              | 05               | Out-of-School Suspension (3 Day | , Y        |  |  |  |

SDS0300 lists bilingual/ESL students who were assigned to a disciplinary setting. Students not receiving bilingual/ESL services for five or more days while in a DAEP setting must be withdrawn from the program during that time. Verify all data.

#### Discipline > Reports > Discipline > SDS1000 - PEIMS Report

| 1 | Date Run:<br>Cnty-Dist: 0204<br>Campus: 001               | 120 Mackingbird ISD<br>Aganita High School |        |      |              |              |                    |              | Discij<br>Sc    | plinary<br>Grade<br>h Year | Action<br>Level: | Peimsi<br>09  | Data         |                  |             |               |             |             | Program<br>Page:   |           |  |
|---|-----------------------------------------------------------|--------------------------------------------|--------|------|--------------|--------------|--------------------|--------------|-----------------|----------------------------|------------------|---------------|--------------|------------------|-------------|---------------|-------------|-------------|--------------------|-----------|--|
|   | SSN                                                       | Student Name                               | Stu ID | Camp | Pri<br>Disab | Instr<br>Set | Discp Actn<br>Date | Camp<br>Resp | Assgn<br>Campus | Actn<br>Nbr                | Actn<br>CD       | Actn<br>PEIMS | Offins<br>CD | PEIMS<br>Extract | Actn<br>Rsn | Offici<br>Len | Acti<br>Len | Diff<br>Rsn | Incident<br>Number | Rep<br>Po |  |
|   | XXX-XX-6517                                               | Aguilar, Julian S                          | 380256 | 001  | 08           | 41           | 11-28-17           | 001          |                 | 002                        | 05               | 05            | 0041         | 1                | 41          | 003           | 003         |             | 000007             | 3         |  |
|   |                                                           |                                            |        | 001  | 08           | 41           | 10-26-17           | 001          | 020020001       | 001                        | 07               | 07            | 0005         | 0                | 05          | 005           | 005         | 00          | 000002             | 2         |  |
| Ì | XXXX-6963                                                 | Alaniz, Sequiel Z JR.                      | 091513 | 001  | 08           | 41           | 10-11-17           | 001          |                 | 001                        | 05               | 05            | 0012         | 0                | 12          | 003           | 003         |             | 000003             | 2         |  |
| ľ | XXX-XX-0373                                               | Alba, Abigail M                            | 092399 | 001  |              |              | 03-26-18           | 001          | 020020001       | 001                        | 06               | 06            | 0023         | 0                | 23          | 001           | 001         |             | 000008             | 5         |  |
| 1 | ummary for Campus: 001 Grade Level: 09 Total Students - 3 |                                            |        |      |              |              |                    |              |                 |                            |                  |               |              |                  |             |               |             |             |                    |           |  |

SDS1000 lists TSDS discipline data by grade level. Verify all data.

This report prints PEIMS discipline data by grade level and campus. For each incident listed, the first action and offense with a PEIMS code are displayed, and the offense code that will be extracted for PEIMS is indicated.

Discipline > Reports > Discipline > SDS1300 - Discipline Audit Report (PEIMS Edit)

| Date Run:<br>Cnty-Dist: 020-020<br>Campus: 001     |    | 42  | 2533 P      | EIMS Ed  | Dis<br>lit/F<br>/ | scipline Aud<br>Performance<br>Agarita High | it Report<br>-Based Mo<br>School | onito | ring Viola       | ation | Prog<br>Page    | ram II<br>:: | D: 1          | SDS13<br>Iof | 00<br>3    |           |
|----------------------------------------------------|----|-----|-------------|----------|-------------------|---------------------------------------------|----------------------------------|-------|------------------|-------|-----------------|--------------|---------------|--------------|------------|-----------|
| Stu ID Student Name                                | Gr | Age | Cam<br>Resp | Incident | Inc<br>Loc        | From<br>Date<br>Discp Actn                  | ' <b>To</b><br>tes<br>Incident   | Ac    | tion Cd<br>PEIMS | Offer | nse Cd<br>PEIMS | L<br>Off     | ength.<br>Act | of<br>Diff   | - Sp<br>Ed | Adm<br>Bv |
| 092285 ZAMBRANA, Joseph A<br>Total for Grade 12: 1 | 12 | 19  | 001         | 000008   | 01                | 03-26-18                                    | 03-26-18                         | 06    | 06               | 0006  | 06              | 001          | 001           |              |            |           |

SDS1300 lists students who will trigger an edit and/or performance-based monitoring errors.

# Discipline > Reports > Discipline > SDS1700 - Discipline Suspension Attendance Verification

| Date Ru<br>Cnty-Dis<br>Campus | n:<br>st: 020-020<br>:: 001 |     |            |                    | Discipli        | ne Suspens<br>Agari<br>Sch | ion Attend<br>ta High So<br>h Year: | lance Ver<br>:hool | ification          |       |    |      |      |             |
|-------------------------------|-----------------------------|-----|------------|--------------------|-----------------|----------------------------|-------------------------------------|--------------------|--------------------|-------|----|------|------|-------------|
| Student<br>ID                 | t Name                      | Trk | Grd<br>Lvl | Incident<br>Number | PEIMS<br>Action | Discp<br>Actn Dt           | From<br>Date                        | To<br>Date         | Attendance<br>Date | 00 01 | 02 | 03 0 | 4 05 | - Per<br>06 |
| 092399                        | Alba, Abigail M             | 01  | 09         | 000008             | 06 - ISS        | 03/26/18                   | 03/26/18                            | 03/26/18           | 03/26/18           |       |    |      |      |             |
| 889988                        | Zambrano, Leonardo A        | 01  | 09         | 000008             | 06 - ISS        | 03/26/18                   | 03/26/18                            | 03/26/18           | 03/26/18           |       |    |      |      |             |
| 092285                        | ZAMBRANA, Joseph A          | 01  | 12         | 000008             | 06 - ISS        | 03/26/18                   | 03/26/18                            | 03/26/18           | 03/26/18           |       |    |      |      |             |

SDS1700 provides information from student discipline and attendance records, and flags discrepancies between the two, which allows you to review for attendance posting discrepancies on days that a student was suspended.

## Discipline > Reports > Discipline > SDS1800 - Career Tech Students in Discipline Settings

| Date Run:<br>Cnty-Dist: 020-020 Mockingb | aird       |             |                 |               |            |             | Career Tech Students in D<br>Sch Year: | isciplinary Set | tings              |                  |                          |
|------------------------------------------|------------|-------------|-----------------|---------------|------------|-------------|----------------------------------------|-----------------|--------------------|------------------|--------------------------|
| Campus: 001 Agarita High S               | Schoo      | ol          |                 |               | Trac       | :kc         |                                        |                 |                    |                  |                          |
| Student<br>ID Name                       | Grd<br>Lvl | Actn<br>Age | Incident<br>Nbr | :Offcl<br>Len | Act<br>Len | Actn<br>Rsn | Offense Description                    |                 | Loci<br>Actn<br>Cd | PEIMS<br>Actn Cd | Action Description       |
| 302033Nanez, Mackayla G.                 | 12         | 20          | 000009          | 120           | 120        | 23          | Emergency Placement / Expulsion        | - TEC 37.019    | 07                 | 07               | DAEP Placement (Studer   |
| 092285ZAMBRANA, Joseph                   | 12         | 19          | 800000          | 001           | 001        | 23          | Emergency Placement / Expulsion        | - TEC 37.019    | 06                 | 06               | In-School Suspension (B) |
|                                          | 12         | 19          | 800000          | 001           | 001        | 06          | Abuse of Volatile Chemical             | - TEC 37.006    | 06                 | 06               | In-School Suspension (B) |

SDS1800 lists CTE students who were assigned to a disciplinary setting. CTE contact hours must not be claimed when a student receiving CTE services is placed in a disciplinary setting (for example, in-school suspension or DAEP) **for more than five consecutive days if the same amount and type of CTE services are not provided by a CTE teacher**. After five consecutive days without CTE services being provided, LEA personnel must remove the student from the TSDS PEIMS 42401 Special Programs Reporting Period Attendance Extension eligible days present effective the first day of placement in the disciplinary setting. Verify all data.

This report only works if the student has a CTE indicator on the Demo3 tab.

• Discipline > Maintenance > Student > Maintenance

#### **District Administration**

| Save Save And Add Delete Incident                                                                                                    | School Year: 2021-2022 Campus O                                                         |
|----------------------------------------------------------------------------------------------------|-----------------------------------------------------------------------------------------|
| MAINTENANCE VICTIM INFORMATION RESTRAINT INFORMATION                                                                                                    |                                                                                         |
| STUDENT{004068: AULDRIDGE, TATIANA ROSE-MARIE         TEXAS UNIQUE STU ID{2971519333           Grade: 12         DOB: 06-15-2003         Sex: F                                                                                                    | Retrieve         Directory           Return to Referrals         Documents              |
| Incident Date:       05-06-2022       Time:       08:30:06 <ul> <li>AM</li> <li>PM</li> <li>Incident Nbr:</li> <li>0000023</li> <li>Reporting Period:</li> <li>Location of Incident:</li> <li>Parent Contacted:</li> <li>Y Yes</li> <li>Contact Date:</li> <li>05-06-2022</li> <li>Conference Requested:</li> <li>Conference Date:</li> <li>05-09-2022</li> <li>Informal Hearing:</li> <li>Reported by:</li> <li>ABBOTT, HANNAH (248)</li> <li>Administered by:</li> <li>SLUGHORN, HORACE (001-305)</li> <li>B</li> </ul>                                                                                                    | D1) Classroom V Witnessed:                                                              |
| Delete         Offense         Level         Extract         PEIMS         Offense Description           Image: Code and the code and the code an | ent Incident Ints ITATIANA ROSE Victim Restraint Print Profile Picture Comments Inquiry |
| Delete       Act       PEIMS       Description       Campus       Discp Actn       To Date       Official       Actual       Diff       Campus         Delete       Act       PEIMS       Description       001       05-12-2022       -       -       001       001       Image: Code       Assign         Delete       Act       PEIMS       Description       001       05-12-2022       -       -       001       001       Image: Code       Assign         Course:       2105       *       Section:       05       Course Title:       H ALGEBRA 2       Instructor ID:       3                                                                                                    | NUS Action Inconsistent                                                                 |

#### **Reported Elements from Maintenance:**

| Element | Code<br>Table | Data Element                               | ASCENDER Name        |
|---------|---------------|--------------------------------------------|----------------------|
| E1728   | -             | NUMBER-OF-CYBERBULLYING-INCIDENTS          | Cyber                |
| E1727   | -             | NUMBER-OF-BULLYING-INCIDENTS               | -                    |
| E1083   | C190          | BEHAVIOR-LOCATION-CODE                     | Location of Incident |
| E1006   | C165          | DISCIPLINARY-ACTION-REASON-CODE            | Offense              |
| E1734   | C088          | SAFE-SUPPORTIVE-SCHOOL-PROGRAM-TEAM-REVIEW | SSSP Team Review     |
| E0934   | C130          | REPORTING-PERIOD-INDICATOR-CODE            | Reporting Period     |
| E1005   | C164          | DISCIPLINARY-ACTION-CODE                   | Act                  |
| E1037   | -             | CAMPUS-ID-OF-DISCIPLINARY-RESPONSIBILITY   | Campus Resp          |
| E1036   | -             | DATE-OF-DISCIPLINARY-ACTION                | Disp Actn Date       |
| E1007   | -             | OFFICIAL-LENGTH-OF-DISCIPLINARY-ASSIGNMENT | Official Length      |
| E1008   | -             | ACTUAL-LENGTH-OF-DISCIPLINARY-ASSIGNMENT   | Actual Length        |
| E1003   | _             | CAMPUS-ID-OF-DISCIPLINARY-ASSIGNMENT       | Campus<br>Assignment |
| E1034   | -             | DATE-OF-RESTRAINT-EVENT                    |                      |
| E0934   | C130          | REPORTING-PERIOD-INDICATOR-CODE            | Inconsistent         |
| E1033   | C173          | RESTRAINT-REASON-CODE                      | Incident Nbr         |
| E1516   | C194          | RESTRAINT-STAFF-TYPE-CODE                  | SSSP Team Review     |

• Discipline > Maintenance > Student > Maintenance > Restraint Information

| Save        |                                  |                  |                      |                      |        |              |        | School Year: 20 | 21-2022      | Campus 001: 001 School | Chi                      | ange |
|-------------|----------------------------------|------------------|----------------------|----------------------|--------|--------------|--------|-----------------|--------------|------------------------|--------------------------|------|
| MAINTENANCE | VICTIM INF                       | ORMATION RESTRA  | INT INFORMATION      |                      |        |              |        |                 |              |                        |                          |      |
| STUDENT:    | 003055 : DAND)<br>DOB: 02-24-200 | CHYANNE ARTALEJO | TEXAS UNIQUE STU ID  | : (7849224492 Retrie | we (   | Directory    | )      |                 |              |                        |                          |      |
| Delete      | Campus                           | Date             | Time                 | Restraint Type       | Period | Incident Nbr | Reason | Staff Type      | Instance Nbr | Prim Disability        | Instr Setting            |      |
|             | 001                              | 04-08-2022       | 08:14:35 AM () PM () | Physical 👻           | 6      | -NONE-       | 08     | 2               | 000000       | No Primary Disability  | No Instructional Setting |      |
|             |                                  |                  |                      |                      |        |              |        |                 |              |                        | (                        | Add  |

#### **Reported Elements from Restraint Information:**

The Discipline Restraint Information tab is used for all disciplinary restraint incidences, including disciplinary restraint for a special education student. The Special Education Child Restraint tab is only used when a special education student is restrained for non-disciplinary reasons.

**NOTE**: Spec Ed student restraint information must also be added on Special Education > Maintenance > Student Sp Ed Data > Current Year > Child Restraint

| Element | Code Table | Data Element                    | ASCENDER Name |
|---------|------------|---------------------------------|---------------|
| E1032   | -          | CAMPUS-ID-OF-RESTRAINT-EVENT    | Campus        |
| E1034   | -          | DATE-OF-RESTRAINT-EVENT         | Date          |
| E0934   | C130       | REPORTING-PERIOD-INDICATOR-CODE | Period        |
| E1033   | C173       | RESTRAINT-REASON-CODE           | Reason        |
| E1516   | C194       | RESTRAINT-STAFF-TYPE-CODE       | Staff Type    |
| E1035   | -          | RESTRAINT-INSTANCE-NUMBER       | Instance Nbr  |
| E0173   | C035       | INSTRUCTIONAL-SETTING-CODE      | Instr Setting |

#### Refer to the following flow chart:

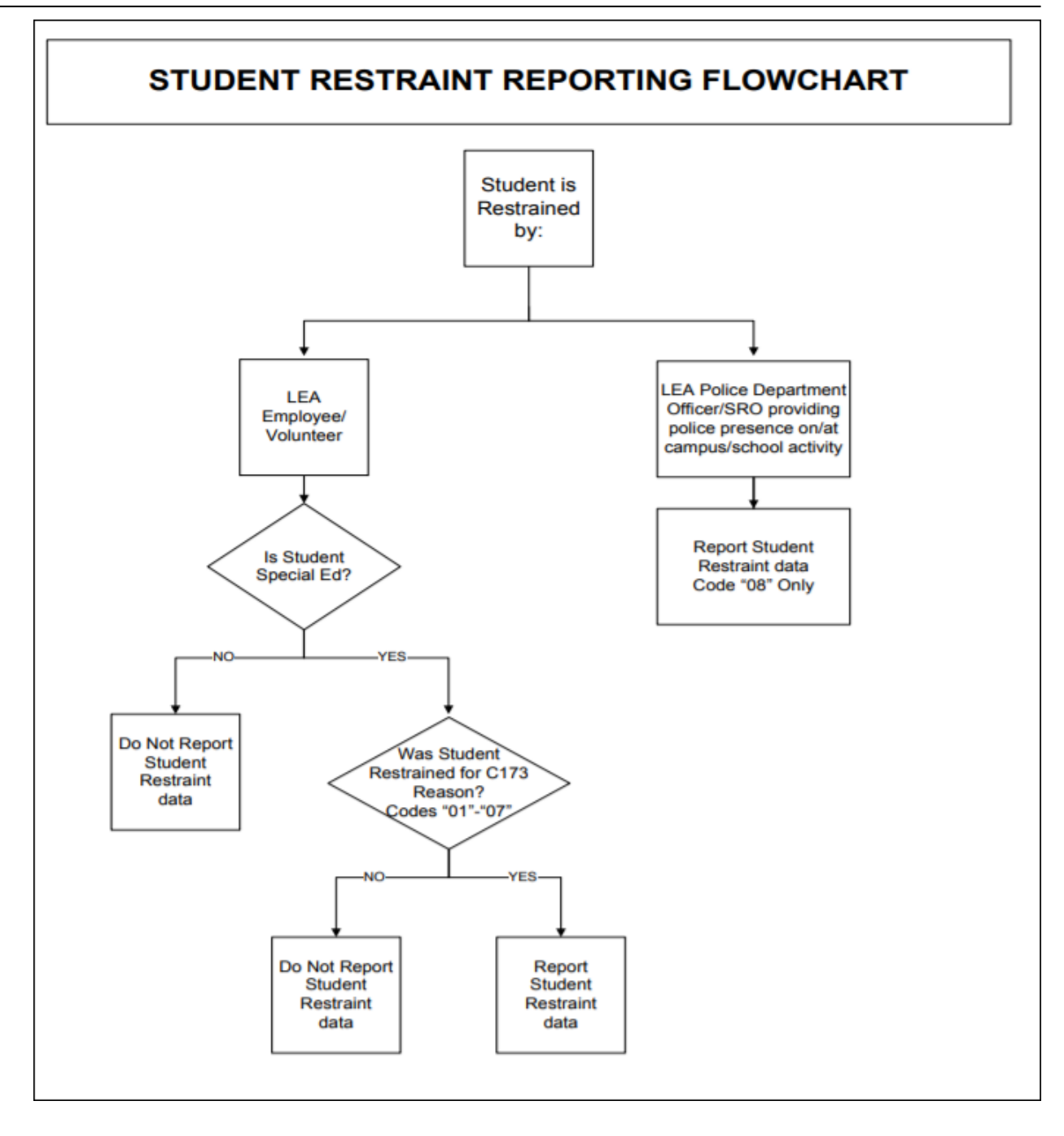

### Grade Reporting

• Grade Reporting Reports

When possible, filter by the **H Credit** level parameter to verify High School credit level course completion data that affects CCMR, CTE Indicators, Programs of Study and CTE Tier calculations.

# Grade Reporting > Reports > Grade Reporting Reports > Master Schedules > SGR0050 - District Master List (Grd Rpting)

| Date Run<br>Cnty-Dist | 2/18/2021 7:46 AM<br>031-776 |             |     |                |            |                              |                  |       |                  |       | I           | District Ma      | aster List<br>TEXA<br>Sch Yea | (Gr<br>5 15 | rade I<br>SD<br>1021 | Reporting |                       |           |                 |                         |                 |                    | Prog<br>Page | ram ID:<br>x    |             |               | SGF<br>1 of | 80050<br>21 |
|-----------------------|------------------------------|-------------|-----|----------------|------------|------------------------------|------------------|-------|------------------|-------|-------------|------------------|-------------------------------|-------------|----------------------|-----------|-----------------------|-----------|-----------------|-------------------------|-----------------|--------------------|--------------|-----------------|-------------|---------------|-------------|-------------|
| Course                | Title                        | Abbroy Name | Sil | Nbr I<br>Sem 3 | Exm<br>Som | Pad Core ELA<br>Ctrl Crs Wgt | LAuto<br>t Grade | Cad P | e<br>Nel<br>Soda | redit | Cadt<br>Seq | Grd Gende<br>Crs | HR HR F                       | iR<br>Vgt   | GA G<br>Thi W        | Gerrice   | Service<br>D Descript | ID<br>fon | Dept Testbook I | Spec<br>Crs<br>SBNConsi | lad I<br>Elig i | Priority A<br>Cd U | AR CTE       | Course<br>s Seq | - op<br>Sav | PEIMS<br>Role | nstr<br>Set | Class       |
| 0001                  | MATH KG                      | MATH        | N   | 2              | 1          | 2                            |                  | £     | Y                | 0.0   | 1           | Y                |                               | 1           | R                    | 0264000   | 5 MATH K              | (         |                 |                         | N               | R                  | _            |                 | 01          | 087           |             | 01          |
| 0002                  | SCIENCE KG                   | SCIENCE     | N   | 2              | 1          | 2                            |                  | ε     | N                | 0.0   | 4           | Y                |                               | 1           | R                    | 0265000   | 0 SCI, K              |           |                 |                         | N               | R                  |              |                 | 01          | 087           |             | 01          |
| 0003                  | SOCIAL STU KG                | SOCIAL S    | N   | 2              | 1          | 2                            |                  | Ε     | Ν                | 0.0   | 4           | Y                |                               | 1           | R                    | 0266000   | 9 SOCST               | ĸ         |                 |                         | N               | R                  |              | (               | 01          | 087           |             | 01          |
| 0004                  | LANG ARTS KG                 | LANGUAGE    | N   | 2              | 1          | 2                            |                  | E     | N                | 0.0   | 4           | Y                |                               | 1           | R                    | 0263000   | 1 ELAK                |           |                 |                         | N               | R                  |              | (               | 01          | 087           |             | 01          |
| 0005                  | PE/HEALTH                    | PEINEALT    | N   | 2              | 1          | 2                            | \$               | E     | Ν                | 0.0   | 4           | Y                |                               | 1           | R                    | 0253000   | 2 PE, K               | _         |                 |                         | N               | R                  |              | (               | 01          | 087           |             | 01          |
| 0006                  | HOME ROOM                    | HMEROOM     | N   | 2              | 1          | 2                            |                  | ε     | Y                | 0.0   | 4           | Y                | R                             | 1           | R                    | 1 0102000 | 6 KINDER              |           |                 |                         | Y               | R                  |              |                 | ô1          | 087           |             | 01          |
| 0009                  | ART KG                       | ART         | N   | 2              | 1          | 2                            | \$               | ε     | N                | 0.0   | 4           | Y                |                               | 1           | R                    | 1 0251000 | 1 ART K               |           |                 |                         | N               | R                  |              | (               | 01          | 087           |             | 01          |

Verify the following at the district level: Service ID, CTE Hours, Course Sequence, Pop Served, and Role ID.

**NOTE**: Course Sequence codes are usually left blank and are automatically set during State Reporting extracts for reporting purposes.

# Grade Reporting > Reports > Grade Reporting Reports > Instructors > SGR2550 - Teaching Assignments

| Date Run:<br>Cnty-Dist:<br>Campus:<br>Sort: | 4/20/2021 10:38 AM<br>400-400<br>001<br>A = Instr |               | Tea        | ching A     | Assignments | s with Dates of As<br>001 Sc<br>Sch Year | signm<br>hool<br>: 2021 | ent an | d Are      | a of       | Responsibility   |                 | Program<br>Page: | ID: SGR2550<br>4 of 16 |
|---------------------------------------------|---------------------------------------------------|---------------|------------|-------------|-------------|------------------------------------------|-------------------------|--------|------------|------------|------------------|-----------------|------------------|------------------------|
|                                             |                                                   |               |            |             |             | Class IL                                 |                         |        |            |            |                  |                 |                  |                        |
| Instr<br>ID Sta                             | ff ID Name                                        | Class<br>Role | Role<br>ID | Cert<br>CTE | Campus      | Course                                   | Sec                     | Sem    | Beg<br>Per | End<br>Per | Title            | Subject<br>Area | Service ID       | Begin Date End Date    |
| 015                                         | NAVARRO, KYLEE                                    | 01            | 087        | Y           | 001         | 0601                                     | 03                      | 1      | 06         | 07         | DIMEDIA          | VOED            | 13027800         | 08/17/2020             |
|                                             |                                                   | 01            | 087        | Y           |             | 0818                                     | 01                      | 1      | 06         | 07         | Prin. Int. Tech  | VOED            | 13027200         | 08/17/2020             |
|                                             |                                                   | 01            | 087        | Y           |             | 0915                                     | 01                      | 1      | 06         | 07         | Networking       | VOED            | 13027400         | 08/17/2020             |
|                                             |                                                   | 01            | 087        | N           |             | 0206                                     | 01                      | 1      | 08         |            | Athletics II     | PEEQ            | PES00001         | 08/17/2020             |
|                                             |                                                   | 01            | 087        | N           |             | 0585                                     | 01                      | 1      | 80         |            | Athletics IV     | PEEQ            | PES00003         | 08/17/2020             |
|                                             |                                                   | 01            | 087        | N           |             | 0507                                     | 09                      | 2      | 00         |            | TUTORIAL         | NONE            | SR000005         | 08/17/2020             |
|                                             |                                                   | 01            | 087        | N           |             | 0505                                     | 01                      | 2      | 01         |            | JH Athletics     | PEEQ            | 03823000         | 08/17/2020             |
|                                             |                                                   | 01            | 087        | N           |             | 0880                                     | 01                      | 2      | 02         |            | Tech Apps        | ELCO            | 02670060         | 08/17/2020             |
|                                             |                                                   | 01            | 087        | N           |             | 0881                                     | 01                      | 2      | 03         |            | Tech Apps        | COMP            | 03580100         | 08/17/2020             |
|                                             |                                                   | 01            | 087        | ¥           |             | 0601                                     | 03                      | 2      | 06         | 07         | DIMEDIA          | VOED            | 13027800         | 08/17/2020             |
|                                             |                                                   | 01            | 087        |             |             | 0818                                     | 01                      | 2      | 05         | 07         | Prin. Int. Tech  | VOED            | 13027200         | 08/17/2020             |
|                                             |                                                   | 01            | 087        |             |             | 0915                                     | 01                      | 2      | 05         | 07         | Networking       | VOED            | 13027400         | 08/17/2020             |
|                                             |                                                   | 01            | 087        | N           |             | 0206                                     | 01                      | 2      | 80         |            | Athletics II     | PEEQ            | PES00001         | 08/17/2020             |
|                                             |                                                   | 01            | 087        | N           |             | 0585                                     | 01                      | 2      | 68         |            | Athletics IV     | PEEQ            | PES00003         | 08/17/2020             |
|                                             |                                                   | 01            | 087        | N           |             | 0507                                     | 09                      | 3      | 00         |            | TUTORIAL         | NONE            | SH000005         | 08/17/2020             |
|                                             |                                                   | 01            | 087        | N           |             | 0505                                     | 01                      | 3      | 01         |            | JH Athletics     | PEEQ            | 03823000         | 08/17/2020             |
|                                             |                                                   | 01            | 087        | N           |             | 0880                                     | 01                      | 3      | 02         |            | Tech Apps        | ELCO            | 026/0060         | 08/17/2020             |
|                                             |                                                   | 01            | 087        | N           |             | 0681                                     | 01                      | 3      | 03         | 07         | Tech Apps        | COMP            | 03580100         | 08/1//2020             |
|                                             |                                                   | 01            | 087        | 5           |             | 0601                                     | 02                      | 3      | 06         | 07         | DIMEDIA          | VOED            | 13027800         | 01/05/2021             |
|                                             |                                                   | 01            | 087        |             |             | 0818                                     | 02                      | 3      | 05         | 07         | Print, Int. Lech | VOED            | 1302/200         | 01/05/2021             |
|                                             |                                                   | 01            | 087        | N           |             | 0206                                     | 01                      | 3      | 80         |            | Athletics II     | PEEQ            | PE500001         | 08/17/2020             |

Verify the teacher section data, as well as the **Cert CTE** column. The **Cert CTE** column must have a **Y** to receive CTE funding for VOED courses.

**NOTE**: If you are a district of innovation, you may be eligible to receive funding for a teacher who is not CTE certified if it is stated in your plan.

| Class Role | Role ID | CTE          |
|------------|---------|--------------|
| 01 💌       | 087 💌   | $\checkmark$ |

# Grade Reporting > Reports > Grade Reporting Reports > Master Schedules > SGR0100 - Master Schedule (Grd Rpting)

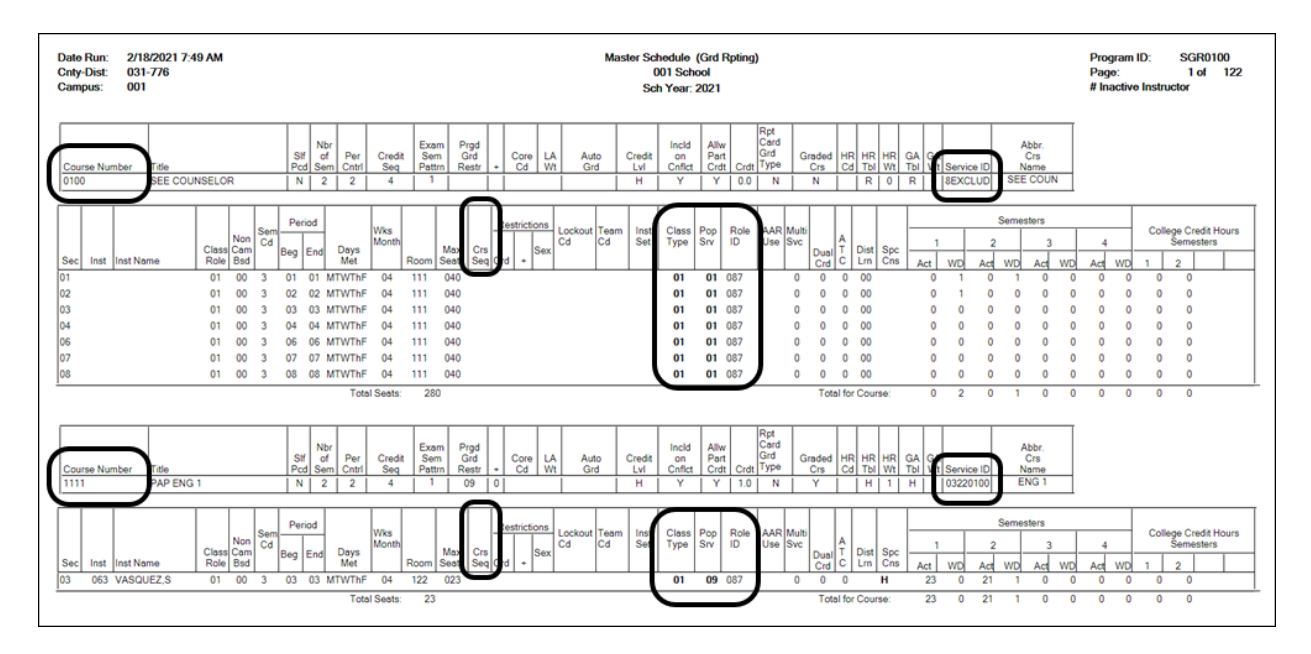

Verify the following at the campus level: Course Numbers, Service IDs, Course Sequence, Pop Served, and Non-Campus Based.

Verify all section data. Campus section level data will override the district-level data. (If one of the section PEIMS fields has been changed that field will not be bold on this report.)

## Grade Reporting > Reports > Grade Reporting Reports > Master Schedules > SGR0110 - Master Schedule PEIMS (Grd Rpting)

| Date Run:<br>Cnty-Dist:<br>Campus: | 2/18/2021 8:0<br>031-776<br>001 | MA 00         |        |                  |            |                     |             |                          |                  | Maste                  | r Schedul<br>00<br>Sch <sup>v</sup> | le P<br>1 So<br>Yea | EIMS I<br>chool<br>r: 2021 | nformati           | on                         |                             |                            |                     |             | I           |                    | E<br>Gra      | Progra<br>Page:<br>Bold in<br>ay indi | am ID:<br>dicate<br>cates i<br># Inacl | SGR0<br>1 of<br>s district o<br>nvalid Sv<br>ive Instru | 110<br>175<br>data<br>c ID<br>ictor |
|------------------------------------|---------------------------------|---------------|--------|------------------|------------|---------------------|-------------|--------------------------|------------------|------------------------|-------------------------------------|---------------------|----------------------------|--------------------|----------------------------|-----------------------------|----------------------------|---------------------|-------------|-------------|--------------------|---------------|---------------------------------------|----------------------------------------|---------------------------------------------------------|-------------------------------------|
| Sec Inst                           | Inst Name                       | Class<br>Role | Sem    | Days<br>Met      | Per<br>Beg | Per Beg<br>End Time | End<br>Time | Entry<br>Date            | Withdraw<br>Date | Non<br>Campus<br>Based | Svc ID                              | СІа<br>Тур          | iss Pop<br>pe Srv          | Role Crs<br>ID Sec | High<br>PK Qual<br>Curr PK | PK<br>Stu Sch<br>Instr Type | PK<br>Prog<br>Eval<br>Type | Home<br>Room<br>Ind | On<br>Ramps | Dual<br>Crd | Adv<br>Tech<br>Crd | CTE To<br>Hrs | eacher<br>Cert                        | College<br>Sem1                        | Credit Hou<br>Sem2                                      | urs                                 |
| Cours<br>01                        | se Number                       | 0100<br>01    | )<br>3 | Title<br>MTWThF  | 01         | SEE<br>01           | COUNS       | ELOR<br>08/17/2020       |                  | 00                     | 8EXCLUD                             | 0                   | 1 01                       | 087                |                            |                             |                            | 0                   |             | 0           | 0                  |               | N                                     | 0                                      | 0                                                       |                                     |
| 02<br>08                           |                                 | 01<br>01      | 3<br>3 | MTWThF<br>MTWThF | 02<br>08   | 02<br>08            |             | 08/17/2020<br>08/17/2020 |                  | 00<br>00               | 8EXCLUD<br>8EXCLUD                  | 0                   | 1 01<br>1 01               | 087<br>087         |                            |                             |                            | 0<br>0              |             | 0<br>0      | 0<br>0             |               | N<br>N                                | 0<br>0                                 | 0<br>0                                                  |                                     |
| Cours<br>03                        | se Number<br>VASQUEZ            | 1111<br>01    | 3      | Title<br>MTWThF  | 03         | PAP<br>03           | ENG 1       | 08/17/2020               |                  | 00                     | 03220100                            | 0                   | 1 09                       | 087                |                            |                             |                            | 0                   |             | 0           | 0                  |               | N                                     | 0                                      | 0                                                       |                                     |

Verify the following at the campus level: Course Numbers, Service IDs, Course Sequence, and Pop Served.

Verify the following campus level dual credit fields are accurate: **Dual Credit**, **College Sem1**, **College Sem2**.

# Grade Reporting > Reports > Grade Reporting Reports > Student Verification > SGR1600 - Career & Technology Code Verification

| Date Run: 5/13/2022 1<br>Cnty-Dist: 964-964<br>Campus: 001 | 1:35:36       |                 |            |                    |          | Ca         | areer and Techno<br>(<br>Sch Year: | logy (<br>)01 Sc<br>2022 | Code Ver<br>chool<br>Semes    | ificat      | tion I<br>1      |                         | _                                |                                  | Prog<br>Page                  | ram ID:<br>:                           | SGR1600<br>1 of 2 |
|------------------------------------------------------------|---------------|-----------------|------------|--------------------|----------|------------|------------------------------------|--------------------------|-------------------------------|-------------|------------------|-------------------------|----------------------------------|----------------------------------|-------------------------------|----------------------------------------|-------------------|
| Student Name                                               | Student<br>ID | SSN<br>State ID | Grd<br>Lvl | Cntrl Ac<br>Nbr Co | t<br>Trk | WD<br>Date | Course Number                      | Sec<br>Nbr               | Period                        | Sem<br>Nbr  | Ca<br>Tec<br>Coc | CTE<br>Crd Xi<br>Amt Cr | TEA<br>Service ID                | TEA<br>Service ID<br>Description | TEA<br>Service ID<br>Override | Crs Dt<br>Entry                        | Crs Dt<br>Wthdrw  |
| ACE, REBECCA S                                             | 002893        | XXX-XX-XXXX     | (11        | 1                  | 01       |            | 8101                               | 04                       | 04 - 04                       | 1           | 2                | 1                       | 13002200                         | AGMECHMT                         |                               | 08/09/2021                             |                   |
| ALDERETE, PETE L                                           | 003020        | XXX-XX-XXXX     | ( 11       | 1                  | 01       |            | 3110<br>8100<br>8307               | 03<br>08<br>07           | 03 - 03<br>08 - 08<br>07 - 07 | 1<br>1<br>1 | 2<br>2<br>2      | 1<br>1<br>1             | 13020600<br>13000200<br>13009600 | ANATPHYS<br>PRINAFNR<br>PRIMTEC1 |                               | 08/09/2021<br>08/09/2021<br>08/09/2021 |                   |
| BAILEY, RYAN S                                             | 003042        | XXX-XX-XXXX     | ( 11       | 1                  | 01       |            | 8200<br>8202                       | 02<br>07                 | 02 - 02<br>07 - 07            | 1<br>1      | 2                | 1                       | 13011200<br>13016600             | PRINBMF<br>ACCOUNT1              |                               | 08/09/2021<br>08/09/2021               |                   |
| BALBOA, SEBASTIAN J                                        | 003116        | XXX-XX-XXXX     | (11        | 1                  | 01       |            | 8104<br>8202                       | 02<br>07                 | 02 - 03<br>07 - 07            | 1           | 2                | 2<br>1                  | 13002310<br>13016600             | AGSDFLAB<br>ACCOUNT1             |                               | 08/09/2021<br>08/09/2021               |                   |
| BURLISON, BRITTNEY L                                       | 003414        | XXX-XX-XXXX     | (11        | 1                  | 01       |            | 8102<br>8108<br>8502               | 05<br>07<br>02           | 05 - 05<br>07 - 07<br>02 - 02 | 1<br>1<br>1 | 2                | 1<br>1<br>1             | 13000300<br>13000400<br>13024700 | LIVEPROD<br>SMANIMGT<br>CHILDDEV |                               | 08/09/2021<br>08/09/2021<br>08/09/2021 |                   |
| CANDELAS, CLAYTON L                                        | 004263        | XXX-XX-XXXX     | (11        | 1                  | 01       |            | 8200<br>8301<br>8307               | 02<br>01<br>08           | 02 - 02<br>01 - 01<br>08 - 08 | 1<br>1<br>1 | 0                | 1<br>1<br>1             | 13011200<br>13008800<br>13009600 | PRINBMF<br>GRAPHDI1<br>PRIMTEC1  |                               | 08/09/2021<br>08/09/2021<br>08/09/2021 |                   |
| CARTER, MADISON R                                          | 003381        | XXX-XX-XXX0     | ( 11       | 1                  | 01       |            | 8100<br>8202                       | 08<br>07                 | 08 - 08<br>07 - 07            | 1           | 2                | 1                       | 13000200<br>13016600             | PRINAFNR<br>ACCOUNT1             |                               | 08/09/2021                             |                   |
| CHAVEZ DIAZ, CHARLA B                                      | 003823        | XXX-XX-XXXX     | ( 11       | 1                  | 01       |            | 6601<br>8202                       | 03<br>07                 | 03 - 03<br>07 - 07            | 1           | 2                | 1                       | N1300270<br>13016600             | ADVFLDES<br>ACCOUNT1             |                               | 08/09/2021<br>08/09/2021               |                   |
| DAVIS, ROSALINDA A                                         | 003157        | XXX-XX-XXXX     | (11        | 1                  | 01       |            | 8102<br>8108                       | 05<br>07                 | 05 - 05<br>07 - 07            | 1<br>1      | 2                | 1                       | 13000300<br>13000400             | LIVEPROD<br>SMANIMGT             |                               | 08/09/2021<br>08/09/2021               |                   |
| DAVIS, STREETER J                                          | 003601        | XXX-XX-XXXX     | (11        | 1                  | 01       |            | 6600<br>8103<br>8501               | 02<br>05<br>07           | 02 - 02<br>05 - 05<br>07 - 07 | 1<br>1<br>1 | 2<br>2<br>2      | 1<br>1<br>1             | 13001800<br>13001500<br>13024200 | FLORAL<br>WFECGT<br>PRINHUSR     |                               | 08/09/2021<br>08/09/2021<br>08/09/2021 |                   |
| DE ANGELIS, SHAWN M                                        | 000138        | XXX-XX-XXXX     | ( 11       | 1                  | 01       |            | 6601<br>8501                       | 03<br>07                 | 03 - 03<br>07 - 07            | 1<br>1      | 0                | 1                       | N1300270<br>13024200             | ADVFLDES<br>PRINHUSR             |                               | 08/09/2021<br>08/09/2021               |                   |

SGR1600 provides a list of all students who have a CTE course in their schedule. You can run the report by Semester or by an As-of Date.

Verify and update data for students in CTE and verify their enrollment in a CTE-eligible

class. An asterisk (\*) is printed in the **CTE Crd Amt** column for students who are ineligible for CTE contact hours. (*Registration > Maintenance > Student Enrollment > W/R Enroll*).

Verify the information in the columns **Car Tech Code** and **TEA Service ID** (sorting the report by these columns may be helpful).

The **CTE Crd Amt** field displays the number of hours earned for each course toward CTE contact hours which includes 7th and 8th grade students in a high school credit level CTE course.

#### **REMINDER**:

# **PEIMS Career and Technical Education Indicator Code Calculation** The Career and Technical Education Indicator Code is a calculated value based on the student's course completion data for all years in which the student could have taken a CTE course. The Career and Technical Education Indicator Code will be calculated by TEA for all students in grades 06-12.

The Career and Technical Education Indicator Code is calculated once the PEIMS Summer Submission is in the Accepted status for all LEAs. Reports that display the calculated value will be available approximately two weeks after each submission closes.

# Grade Reporting > Reports > Grade Reporting Reports > Student Verification > SGR1920 - Pass/Fail Verification List

| Date Run: 2/18/2021 8:01 AM<br>Cnty-Dist: 031-776<br>Campus: 001 |              |         |     | Pass/Fail Verification List<br>001 School<br>Sch Year: 2021 |      |           |         |         |         |         |      |      |      | Prog<br>Page | ram ID:<br>): | 1     | SGR1  | 1920<br>152 |
|------------------------------------------------------------------|--------------|---------|-----|-------------------------------------------------------------|------|-----------|---------|---------|---------|---------|------|------|------|--------------|---------------|-------|-------|-------------|
| ADAM, CARL                                                       | .OS L        |         | 50  | 5385 <b>G</b> r                                             | rd:  | 09 Ctrl # | t: 010  |         |         |         |      |      |      |              |               |       |       |             |
| Sem 1 0                                                          | Course Title | Crs Nbr | Sec | : Teacher                                                   | PD   | Svc ID    | 'A' Abs | 'U' Abs | 'E' Abs | Ttl Abs | Cyc1 | Cyc2 | Cyc3 | Exam         | Sem Gr        | Final | Units | P/F         |
| PAP ENG                                                          | G 1          | 1111    | 03  | VASQUEZ                                                     | 03   | 03220100  | 0       | 0       | 0       | 0       | 087  | 070  | 036  | х            | 064           |       | 00    | *           |
| ALGEBR                                                           | RAT          | 2150    | 01  | MADDOX                                                      | 01   | 03100500  | 0       | 0       | 0       | 0       | 074  | 056  | 039  | Х            | 056           |       | 00    | *           |
| BIOLOG                                                           | Y            | 3140    | 07  | ULBRICH                                                     | 07   | 03010200  | 0       | 0       | 0       | 0       | 079  | 066  | 050  | х            | 065           |       | 00    | *           |
| W GEOG                                                           | GRAPHY       | 4141    | 04  | VYVLECKA                                                    | 04   | 03320100  | 0       | 0       | 0       | 0       | 097  | 100  | 070  | Х            | 089           |       | 05    | *           |
| PE FOU                                                           | ND           | 5124    | 02  | TALAMANTE                                                   | Z 02 | PES00052  | 0       | 0       | 0       | 0       | 100  | 100  | 100  | х            | 100           |       | 05    | *           |
| SPANISH                                                          | H 1          | 7111    | 08  | SMITH                                                       | 08   | 03440100  | 0       | 0       | 0       | 0       | 071  | 076  | 070  | Х            | 072           |       | 05    | *           |
| PRIN AR                                                          | RCH          | 8890    | 06  | CHEW                                                        | 06   | 13004210  | 0       | 0       | 0       | 0       | 046  | 090  | 085  | Х            | 074           |       | 05    | *           |
| Sem 2 C                                                          | Course Title | Crs Nbr | Sec | : Teacher                                                   | PD   | Svc ID    | 'A' Abs | 'U' Abs | 'E' Abs | Ttl Abs | Cyc1 | Cyc2 | Cyc3 | Exam         | Sem Gr        | Final | Units | P/F         |
| ENGLISH                                                          | H 1          | 1121    | 06  | VASQUEZ                                                     | 06   | 03220100  | 0       | 0       | 0       | 0       |      |      |      |              |               |       |       | *           |
| ALGEBR                                                           | RAT          | 2150    | 01  | MADDOX                                                      | 01   | 03100500  | 0       | 0       | 0       | 0       |      |      |      |              |               |       |       | *           |
| BIOLOG                                                           | Y            | 3140    | 07  | ULBRICH                                                     | 07   | 03010200  | 0       | 0       | 0       | 0       |      |      |      |              |               |       |       | *           |
| BIO A                                                            |              | 3148    | 28  | SANTOS                                                      | 08   | 03010200  | 0       | 0       | 0       | 0       |      |      |      |              |               |       |       | *           |
| W GEOG                                                           | GRAPHY       | 4141    | 04  | VYVLECKA                                                    | 04   | 03320100  | 0       | 0       | 0       | 0       |      |      |      |              |               |       |       | *           |
| PE FOU                                                           | ND           | 5124    | 03  | TALAMANTE                                                   | Z 03 | PES00052  | 0       | 0       | 0       | 0       |      |      |      |              |               |       |       | *           |
| SPANISH                                                          | H 1          | 7111    | 02  | SMITH                                                       | 02   | 03440100  | 0       | 0       | 0       | 0       |      |      |      |              |               |       |       | *           |
| ADAME, AND                                                       | DREA L       |         | 50  | 4115 <b>G</b> r                                             | rd:  | 10 Ctrl # | : 912   |         |         |         |      |      |      |              |               |       |       |             |
| Sem 1 C                                                          | Course Title | Crs Nbr | Sec | : Teacher                                                   | PD   | Svc ID    | 'A' Abs | 'U' Abs | 'E' Abs | Ttl Abs | Cyc1 | Cyc2 | Cyc3 | Exam         | Sem Gr        | Final | Units | P/F         |
| ENGLISH                                                          | H 2          | 1122    | 02  | WILSON                                                      | 02   | 03220200  | 0       | 0       | 0       | 0       | 090  | 097  | 091  | х            | 093           |       | 05    | *           |
| GEOME                                                            | TRY          | 2140    | 03  | SALAZAR                                                     | 03   | 03100700  | 0       | 0       | 0       | 0       | 086  | 085  | 080  | Х            | 084           |       | 05    | *           |
| CHEMIS                                                           | TRY          | 3120    | 01  | SMITH                                                       | 01   | 03040000  | 0       | 0       | 0       | 0       | 084  | 079  | 087  | х            | 083           |       | 05    | *           |
| U S HIST                                                         | TORY         | 4150    | 06  | MANGUM                                                      | 06   | 03340100  | 0       | 0       | 0       | 0       | 070  | 072  | 078  | 056          | 070           |       | 05    | *           |
| APPLIED                                                          | D MUSIC 1    | 6100    | 08  | SWETLICK                                                    | 08   | 03152500  | 0       | 0       | 0       | 0       | 091  | 096  | 093  | х            | 093           |       | 05    | *           |
| BAND 10                                                          | D            | 6112    | 08  | SWETLICK                                                    | 08   | 03150200  | 0       | 0       | 0       | 0       |      |      |      |              |               |       |       | *           |
| SPANISH                                                          | H 2          | 7112    | 07  | MONTALVO                                                    | 07   | 03440200  | 0       | 0       | 0       | 0       | 075  | 087  | 082  | х            | 081           |       | 05    | *           |
| CHILD D                                                          | EV           | 8822    | 04  | PEREZ                                                       | 04   | 13024700  | 0       | 0       | 0       | 0       | 070  | 094  | 093  | х            | 086           |       | 05    | *           |

This report lists all students with their courses by semester, including cycle grade averages, exam grades, final grade, attendance, and the pass/fail indicator for each course. Ensure that all data is accurate.

**NOTE**: The **P/F** (Pass/Fail Indicator) column with an \* indicates a blank Pass/Fail Indicator. It is common to have a blank Pass/Fail Indicator for students who have withdrawn or didn't complete a course due to a schedule change.

#### 2. Grade Reporting > Maintenance > Master Schedule > District Schedule

| Save                                                                          |                                 |                                                                   |                                                                           |                                               |                 |                                                                                  |                                                                                                    | Stud                                                                                 | ent Information  | School Ye                                                                               | ar: 2021-2022 |
|-------------------------------------------------------------------------------|---------------------------------|-------------------------------------------------------------------|---------------------------------------------------------------------------|-----------------------------------------------|-----------------|----------------------------------------------------------------------------------|----------------------------------------------------------------------------------------------------|--------------------------------------------------------------------------------------|------------------|-----------------------------------------------------------------------------------------|---------------|
| AVAILABLE<br>English                                                          | E COURSES                       |                                                                   | Title                                                                     | ▼ R                                           | trieve          | Stds-Based Crs Setup                                                             |                                                                                                    |                                                                                      |                  |                                                                                         |               |
| Del                                                                           | Details                         | Course<br>Number                                                  | Itle                                                                      | Abbrev<br>Name                                | Service<br>ID   | Service<br>ID<br>Description                                                     | Graded<br>Crs                                                                                                    | Nbr<br>of<br>Sem                                                                     | Textbook<br>ISBN | Exclude<br>from<br>txGradeBook                                                          | Str<br>Ped    |
|                                                                               | Q                               | 1100                                                              | ENGLISH 1                                                                 | ENG1                                          | 03220100        | ENG 1                                                                            | <ul> <li>Image: A start of the start of the start of</li></ul> | 2                                                                                    |                  | Incl Both(Att Grds)                                                                     |               |
| 8                                                                             | Q                               | 1200                                                              | ENGLISH 2                                                                 | ENG2                                          | 03220200        | ENG 2                                                                            | Image: A start and a start a start          | 2                                                                                    |                  | Incl Both(Att Grds)                                                                     |               |
|                                                                               | Q                               | 1300                                                              | ENGLISH 3                                                                 | ENG3                                          | 03220300        | ENG 3                                                                            |                                                                                                    | 2                                                                                    |                  | Incl Both(Att Grds)                                                                     |               |
| 8                                                                             | Q                               | 9100                                                              | ENGLISH 1 R                                                               | ENG1R                                         | 03220100        | ENG 1                                                                            | Image: A state of the state of the state          | 2                                                                                    |                  | Incl Both(Att Grds)                                                                     |               |
|                                                                               | Q                               | 9200                                                              | ENGLISH 2 R                                                               | ENG2R                                         | 03220200        | ENG 2                                                                            |                                                                                                    | 2                                                                                    |                  | Incl Both(Att Grds)                                                                     |               |
|                                                                               | Q                               | 9300                                                              | ENGLISH 3 R                                                               | ENG3R                                         | 03220300        | ENG 3                                                                            |                                                                                                    | 2                                                                                    |                  | Incl Both(Att Grds)                                                                     | U             |
|                                                                               |                                 |                                                                   |                                                                           |                                               |                 |                                                                                  |                                                                                                    |                                                                                      |                  | Rows: 7 🤅                                                                               | ) Add         |
| => <u>Crs Nbr:</u><br>Nbr Sem:                                                | 1100<br>2 V                     | ENGLISH                                                           | 1                                                                         | Abbrev Name:<br>Textbook ISBN:                | ENG1            | Service<br>Exclud                                                                | e ID:<br>e from txGrade                                                                                                    | 0322<br>sbook: Incl E                                                                | 20100            | ENG 1 Graded Crs:                                                                       | Ø<br>)        |
| Grade Reco<br>Per Ctrl:<br>Department<br>Gender Res<br>Required:<br>Elective: | ting<br>2<br>t<br>t<br>tr:<br>0 | Course<br>Tot Cre<br>Part Cr<br>AAR:<br>Grad P<br>Spec C<br>OnRam | Codes and Credits<br>dits: 1.0<br>edit:<br>E<br>Lan: ENGL<br>ons:<br>pps: | Credit Seq:<br>Credit Lvt:<br>CPR:<br>Speech: | 4 V<br>H V<br>- | Elem/Misc<br>Core Crs: ELA Wigt<br>Auto Grd: Incl UIL Elig: Ø<br>Exam/Sem Pat: 1 |                                                                                                    | PEIMS<br>CTE Hrs:<br>Pop Srvd:<br>Instr Sett:<br>Class Type:<br>Role ID:<br>Crs Seq: |                  | HRXGA<br>HRoll Wigt: 1<br>HRoll Table: 0<br>HRoll Cd: GA Table: R Regular<br>GA Wigt: 1 |               |

### Interchange: StudentEnrollmentExtension Complex Type: SpecialProgramsReportingPeriodAttendanceExtension

**Description:** Represents the recording of a student's special programs reporting period attendance.

This is determined as follows:

- The **CTE Hrs** field is set to 1, 2 or 3, accordingly in the district master schedule.
- $\circ\,$  On Grade Reporting > Maintenance > Student > Individual Maint > CTE, the student is enrolled in a CTE course with the **CTE Hrs** field set to 1, 2 or 3.
- 3. Grade Reporting > Maintenance > Master Schedule > Campus Schedule > Section

| COURSE S                     | SELECTION     | COURSE                | SECTION IN                 | STRUCTO | COF                 | PY COURSE SECT      | ION              |                            |                  |                  |                  |           |              |                         |               |          |
|------------------------------|---------------|-----------------------|----------------------------|---------|---------------------|---------------------|------------------|----------------------------|------------------|------------------|------------------|-----------|--------------|-------------------------|---------------|----------|
| 1100:ENG                     | ilisii 1      |                       |                            | tie     | •                   | Retrieve            |                  |                            |                  |                  |                  |           |              |                         |               |          |
| Del                          | Details       | Course                | Title                      | Sec     | Max<br>Seats        | Stu Enroll<br>Sem 1 | Stu W/D<br>Sem 1 | Stu Enroll.<br>Sem 2       | Stu W/D<br>Sem 2 | Multi Svc<br>Ind | inci UIL<br>Elig | Lock      | Dst<br>Lrng  | Non<br>Campus<br>Based  |               |          |
| 8                            | Q             | 1100                  | ENGLISH 1                  | 02      | 025                 | 28                  | 0                | 28                         | 0                |                  | Y                |           |              | 00                      |               |          |
| 0                            | Q             | 1100                  | ENGLISH 1                  | 08      | 025                 | 28                  | 0                | 28                         | 0                |                  | Y                | 0         |              | 00                      |               |          |
| ⇒ <u>Crs Nbr</u><br>Section: | 1100<br>02    | ]i (ENGL<br>] Max Sei | ISH 1<br>Its: 025 Enrolled | Svc ID: | 0322010<br>em 1: 28 | 00 M                | ulti Svc Indt    | Lock: Incl<br>is Based: 00 | ude UIL Elig: [Y |                  |                  |           |              | <ul> <li>Add</li> </ul> | J             |          |
| Section Inf                  | formation     |                       | _                          |         | Be                  | strictions          |                  | Course Cod                 | ies and Credits  |                  | District Inform  | nation    |              | _                       | _             |          |
| Pop Srvd:                    |               |                       | 7s Seq:                    |         | Typ                 | pe Ratecter:        | •                | Dual Crdt                  |                  |                  | Crs Seq          | <u></u> в | xam/Sem P    | ut 1 Ge                 | nder Rstrctrc |          |
| Class Type                   | . O           |                       | WestMeth:                  |         | Ge                  | nder Rstrctn:       |                  | AAR Use:                   |                  |                  | Instruct Set:    | _ ^       | AR Use:      | E Se                    | If Paced:     | _        |
| High Qual                    | PK Progr      | _ • •                 | itu Instr:                 | •       | Gri                 | ade Rstrctrc        |                  | Grad Plan                  | Jse:             |                  | Pop Srvd:        | 01 G      | rad Plan U   | se: ENGL Cu             | iss Type: 01  |          |
| PK Sch Ty                    | ≈ [           | _• •                  | forme Room Ind:            | 1       |                     |                     |                  | Special Cor                | usid: 📃 🛡        |                  | Role ID:         | 087 5     | pecial Cons  | ide CP                  | R: [N         | _        |
| PK Prog E                    | val Type:     |                       |                            |         |                     |                     |                  | Sem 1: 0                   |                  |                  | Nbr Sem:         | 2 n       | ct UIL Elig: | 🗹 Sp                    | eech:         |          |
|                              |               |                       |                            |         |                     |                     |                  | Sem 2: 0                   | -<br>-           |                  | OnRamps:         | U         |              |                         |               |          |
| Include W                    | D Meeting Tir | nes: 🔽                |                            |         |                     |                     |                  | OnRamps:                   |                  |                  | Campus Infor     | mation    |              |                         |               |          |
|                              |               | -                     |                            |         |                     |                     |                  |                            |                  |                  | Grade Rstrctr    | x 🛄 R     | Istrctn Add  | • 🗆                     |               |          |
| _                            |               |                       | _                          | _       |                     |                     |                  |                            |                  |                  |                  |           |              |                         |               | _        |
| Del                          | Sem           | Days                  | Per Begin Per E            | nd Roo  | n Tim               | e Begin Time        | End Lokout       | Instr ID                   | instructor       |                  | Class Role       | Role IC   | сті          | E Entry Date            | Withdraw D    | ate ADS1 |
| 0                            | 1 3 🗸         | 05 💌                  | 02 -                       | 207     |                     |                     |                  | 534                        | GRANGER, HEP     | RMIONE           | 01 💌             | 087       | •            | 08-09-2021              |               |          |
|                              |               | - (                   |                            |         |                     |                     |                  |                            |                  |                  | _                |           |              |                         |               |          |
|                              |               |                       |                            |         |                     |                     |                  |                            |                  |                  |                  |           |              |                         |               | Add      |

#### **Reported Elements from Section:**

| Element | Code<br>Table | Data Element                                                                                      | ASCENDER<br>Name         |
|---------|---------------|---------------------------------------------------------------------------------------------------|--------------------------|
| E1074   | -             | CLASS-PERIOD                                                                                      | Per Begin and Per<br>End |
| E1056   | -             | CLASS-ID-NUMBER                                                                                   | Crs Nbr, Sec, Sem        |
| E1072   | C182          | NON-CAMPUS-BASED-INSTRUCTION-CODE                                                                 | Non Campus<br>Based      |
| E0747   | C030          | POPULATION-SERVED-CODE                                                                            | Pop Served               |
| E0948   | C135          | COURSE-SEQUENCE-CODE                                                                              | Crs Seq                  |
| E1011   | C088          | DUAL-CREDIT-INDICATOR-CODE<br><b>NOTE:</b> Dual credit courses cannot be reported as ATC courses. | Dual Crdt                |

| Element | Code<br>Table | Data Element                                                                                 | ASCENDER<br>Name                           |
|---------|---------------|----------------------------------------------------------------------------------------------|--------------------------------------------|
| E1058   | C088          | ATC-INDICATOR-CODE<br><b>NOTE:</b> ATC courses cannot be reported as dual credit<br>courses. | Adv Tech Crdt                              |
| E1081   | _             | COLLEGE-CREDIT-HOURS                                                                         | College Credit Hrs<br>- Sem 1 and Sem<br>2 |

### 4. Grade Reporting > Maintenance > Student > Individual Maint > Crs Assign

| STUD | ODNT: TEXAS UNQUE STU D. Retrieve Directory Comments Documents Page Next |              |                        |                       |             |                 |            |            |           |          |            |        |            |       |                  |            |               |            |            |           |
|------|--------------------------------------------------------------------------|--------------|------------------------|-----------------------|-------------|-----------------|------------|------------|-----------|----------|------------|--------|------------|-------|------------------|------------|---------------|------------|------------|-----------|
|      | Grad Plan; FOUNDATIO - Foundation : PidSP; Pursuing : MDS; Pursuing      |              |                        |                       |             |                 |            |            |           |          |            |        |            |       |                  |            |               |            |            |           |
| DB   | мо                                                                       | CRS ASSIG    | N GRD UPDATE           | GRD/CRS MAINT CO      | OURSE COC   | DES SCHED INQUI | RY GRAG    | DE AVG     | CRS       | ISEC CHA | NGE        | CTE    | ASSIGNMENT | S PRO | OR YR TRANSFER   | CUMULATIVE | COURSES EOG   | EXCEPTION  |            |           |
|      | clude                                                                    | All WD Cours | is? Current Entry Data | e 08-09-2021 Semester | of Entry: 1 | Copy Courses    | 50         | hedule A   | wdR       | Act      | re Stude   | nt.    |            |       |                  |            |               |            |            |           |
|      | Serrester 1 Serrester 2                                                  |              |                        |                       |             |                 |            |            |           |          |            |        |            |       |                  |            |               |            |            |           |
|      |                                                                          |              | Curren                 | t Track 01 Current    | ( Sem 1:    | 08-09-2021      | _          |            |           |          |            |        |            |       | Current Sem 2: 0 | 1-04-2022  | _             |            |            |           |
| De   | ć                                                                        | ict Course   | Sec                    | Title                 | Per         | Entry<br>Date   | WD<br>Date | Xfr<br>Crs | St<br>Pod | Del      | Act<br>Crs | Course |            | Sec   | Title            | ~          | Entry<br>Date | WD<br>Date | Xtr<br>Crs | 57<br>Pol |
| 1    | 1                                                                        | 6400         |                        | BAND 4                | 01          | 08-09-2021      |            |            |           | 8        |            | 6400   |            | 018   | BAND 4           | 01         | 01-04-2022    |            | 10         |           |
| 0    | 1 [                                                                      | 8200         | 1 021                  | PRIN OF BUS           | 02          | 08-09-2021      |            |            |           | 0        |            | 8200   |            | 021   | PRIN OF BUS      | 02         | 01-04-2022    |            | ) 0        | 0         |
| 8    | 1 (                                                                      | 3110         | 1 031                  | A & P                 | 03          | 08-09-2021      |            |            |           | 0        |            | 3110   |            | 031   | A & P            | 01         | 01-04-2022    |            | ) 0        |           |
| 0    | 1                                                                        | 4400         | 1 4                    | GOVERNMENT            | 04          | 08-09-2021      |            |            |           | 0        |            | 4401   |            | 04 I  | ECONOMICS        | 04         | 01-04-2022    |            | ) 0        | 0         |
| 8    | 1 (                                                                      | 8303         | I 551                  | PRACT GD 1 2H         | 05          | 08-09-2021      |            |            |           | 0        |            | 8303   |            | 551   | PRACT GD 1 2H    | 05         | 01-04-2022    |            | ) 0        |           |
| 0    | 1 0                                                                      | 2306         | 1 07 1                 | FINANCIAL MATH        | 07          | 08-09-2021      |            |            |           | 0        |            | 2306   |            | 07 8  | FINANCIAL MATH   | 07         | 01-04-2022    |            | 10         | 0         |
|      |                                                                          |              |                        |                       |             |                 |            | _          |           |          |            |        |            |       |                  |            |               |            | -          |           |

### **Reported Elements from Crs Assign:**

| Element | Code Table | Data Element       | ASCENDER Name |
|---------|------------|--------------------|---------------|
| E1069   | -          | STUDENT-BEGIN-DATE | Entry Date    |
| E1070   | -          | STUDENT-END-DATE   | WD Date       |

5. Grade Reporting > Maintenance > Student > Individual Maint > Grd/Crs Maint

#### District Administration

| DEMO CRS ASSIGN GRD UPDATE GRDICRS MAINT COURSE CODES SCHED INQUIRY GRADE AVG CRS/SEC CHANGE CTE ASSIGN                                                                                                    | MENTS |
|----------------------------------------------------------------------------------------------------|-------|
| Course: 2106 FINANCIAL MATH V Section: 07 07 - 07 (216 - FINNIGAN, SEAMUS) V Semester: 1V Retrieve                                                                                                    |       |
| Per: 07 Active Student                                                                                                    |       |
| Absences       Comments         Grade       Total       Unexc       Exc       Sch Rel       Tardy       Citz       Image: Citz       Image: Citz |       |
| Exam: 058 Credit: 0.5 AAR use: Transerred Self Paced<br>Sem: 093 Pass/Fail:<br>Final: GPA Override: Special Crs Consid: C CPR: Speech OnRamps:<br>01: Pass Course. No Credit Received.<br>02: Fail Course. No Credit. 1st Occur<br>03: Fail Course. No Credit. Excess Ab v                                                                                                    |       |

#### **Reported Elements from Grd/Crs Maint:**

If a student repeats a course during the year with different outcomes, each course completion must be reported.

| Element | Code<br>Table | Data Element                                                                                                    | ASCENDER<br>Name |
|---------|---------------|----------------------------------------------------------------------------------------------------|------------------|
| E1069   | -             | STUDENT-BEGIN-DATE                                                                                                    | Entry Date       |
| E1070   | -             | STUDENT-END-DATE                                                                                                    | WD Date          |
| E0949   | C136          | PASS/FAIL-CREDIT-INDICATOR-CODE<br><b>NOTE:</b> Ensure that the district has run the Assign<br>Pass/Fail Indicators utility in accordance with the steps in<br>the ASCENDER Secondary or Elementary Grade Reporting<br>End of Semester 2 checklist. This ensures the PASS/FAIL-<br>CREDIT-INDICATOR-CODE <b>Pass/Fail</b> (E0949) is set<br>correctly for students. | Pass/Fail        |

Grade Reporting > Utilities > Assign Pass Fail Indicators

| Campus Control Information<br>Grading Concept: Sem/Final<br>Don't Allow Crdt if Failed Last Sem:<br>Highest Non-Passing Grade: 069                                                                                                    | Ν                                                                    | Execute<br>Campus: 001 |
|----------------------------------------------------------------------------------------------------|----------------------------------------------------------------------|------------------------|
| Other Information Considered in this R<br>1. Grade Levels 01-12.<br>2. Partial Credit indicator on District O<br>3. If Grading Concept = Sem/Final, Cro<br>on the District Course record is consided<br>and 06-08 for high school level course | Process<br>Course.<br>edit Sequence<br>lered for grades 09-12<br>es. |                        |

The pass/fail utility looks at the **Sem** (semester grade) field on Grade Reporting > Maintenance > Student > Individual Maint > Grd Update or Grade Reporting > Maintenance > Student > Individual Maint > Grd/Crs Maint.

If using this option, leave the **Default Pass/Fail/Credit Indicators** fields blank on the Summer Extract page. The extract will pull the appropriate pass/fail indicator, and it will not be necessary to manually update failing grades after you extract. Another option for updating Pass/Fail (described later in this guide) is to enter 13 (*Non-High School Course Passed*) in the applicable **Default Pass/Fail/Credit Indicators** fields on the Summer Extract page, and then manually update the indicator on the Student Maintenance page for students who failed.

#### 6. Grade Reporting > Maintenance > Student > Individual Maint > CTE

| DEMO       | CRS  | CRS ASSIGN GRD UPDATE |                | GRD/CRS MAINT |         | COURSE CODES S |         | HED INQUIRY | GRADE AVG | CRS/SEC CHANGE | CTE |
|------------|------|-----------------------|----------------|---------------|---------|----------------|---------|-------------|-----------|----------------|-----|
| Active Stu | dent |                       |                |               |         |                |         |             |           |                |     |
| Course     | Sec  | Sem                   | Title          | Self Paced    | CTE Hrs | Date Entry     | Date WD |             |           |                |     |
| 2106       | 07   | 1                     | FINANCIAL MATH |               | 1       | 08/09/2021     |         |             |           |                |     |
| 3110       | 03   | 1                     | A & P          |               | 1       | 08/09/2021     |         |             |           |                |     |
| 8200       | 02   | 1                     | PRIN OF BUS    |               | 1       | 08/09/2021     |         |             |           |                |     |
| 8303       | 55   | 1                     | PRACT GD 1 2H  |               | 2       | 08/09/2021     |         |             |           |                |     |
| 2106       | 07   | 2                     | FINANCIAL MATH |               | Ţ       | 01/04/2022     |         |             |           |                |     |

This is determined as follows:

- The student is enrolled in a CTE course with the **CTE Hrs** field set to 1, 2, 3, 4, 5, or 6 on the student's CTE maintenance page.
- On *Grade Reporting > Maintenance > Master Schedule > District Schedule*, the **CTE Hrs** field for that course is set to 1, 2, 3, 4, 5, or 6, respectively.

### **Graduation Plan**

• Graduation Plan Reports

#### Graduation Plan > Reports > SGP1000 - Student Personal Graduation Plan

| 001 School                     |        |             |           |               | P                                                 | ersor         | al Grad    | duation Plan    |        |                  |              |  |  |  |
|--------------------------------|--------|-------------|-----------|---------------|---------------------------------------------------|---------------|------------|-----------------|--------|------------------|--------------|--|--|--|
| Student ID: 101177 Name:/      | ADAMS  | s, Jona     | THAN D    | OUGLAS        | DC                                                | <b>B:</b> 12/ | 05/2003    | Grade Level: 11 | Cohort | <b>Year:</b> 202 | 2 Graduation |  |  |  |
| CPR Date Completed             |        | Sne         | och Dat   | te Completed  | Peace Officer Interact Date Completed: 01/21/2019 |               |            |                 |        |                  |              |  |  |  |
| Foundation                     |        | Endorse     | ment      | Distinguished | Endorsements                                      |               |            | D               | ate 61 | AAR EO           | C Assessment |  |  |  |
| 4 English (English 1-3 & 1 Adv | v)     | (22 Cred    | dits)     | (26 Credits)  | STEM                                              |               | Pur        | suing           | F      | nglish 1         |              |  |  |  |
| 2 Science (Pie IPC or Adv 8 1  |        | 1 Maur (    | AUV)      | 1 Algebra 2   | Public Services                                   |               | Not        | Participating   | E      | nglish 2         |              |  |  |  |
| 3 SS (USH,Eco/Govt & WG or     | r WH)  | (Adv)       | æ         | Endorsement   | Business &                                        | Indust        | ry Not     | Participating   | A      | lgebra 1         |              |  |  |  |
| 2 LOTE                         |        | 2 Electives |           |               | Multi-Discp                                       | n Stud        | ies Not    | Participating   | в      | iology 1         |              |  |  |  |
| 1 FA                           |        |             |           |               | Arts & Hum                                        | anities       | Not        | Participating   | U      | S History        | ·            |  |  |  |
| 1 PE                           |        |             |           |               |                                                   |               |            |                 | E      | nglish 3         |              |  |  |  |
| 5 Electives Pursuing           |        |             |           | Pursuing      |                                                   |               |            |                 | A      | lgebra 2         |              |  |  |  |
| (22 Credits)                   | — I    |             |           |               |                                                   |               |            |                 | c      | um GPA           | 99.10000     |  |  |  |
| College Career Instruction No. | 0      |             |           |               |                                                   |               |            |                 | c      | um Rank          | 5            |  |  |  |
|                                |        |             |           |               |                                                   |               |            |                 |        |                  |              |  |  |  |
| JH/MS Credits                  | Credit | s SE        | 9th G     | rade - 18/19  | Credits                                           | SE            | 10th G     | rade - 19/20    | Credi  | ts SE            | 11th Grade - |  |  |  |
| ALGEBRA 1                      | 1.0    | J           | BAND      |               | 1.0                                               |               | ALGEB      | RA 2            | 1.0    | нн               | ENGL 1301    |  |  |  |
|                                |        |             | BIOLO     | )GY           | 1.0                                               | нн            | CHEMI      | STRY            | 1.0    | нн               | ENGL 1302    |  |  |  |
|                                |        |             | ENGLISH 1 |               | 1.0                                               | нн            | ENGLIS     | ENGLISH 2       |        | нн               | EQUINE SCIE  |  |  |  |
|                                |        |             | GEOMETRY  |               | 1.0                                               | нн            | ! PRINHLSC |                 | 1.0    |                  | GIRLS ATH 11 |  |  |  |
|                                |        |             | ! MED     | TERM          | 1.0                                               |               | SPANIS     | SH 1            | 1.0    |                  | HIST 1301    |  |  |  |

SGP1000 allows you to view students personal graduation plans (PGPs). Verify data for each student who has a graduation plan.

• Graduation Plan > Maintenance > Student > Individual Maintenance > Performance Acknowledgement

| GRADE LEVEL COURSE DETAIL CREDIT SUMMARY CREDIT DETAIL PGP PERFORMANCE ACKNOWLEDGMENT |                     |                                |                  |
|---------------------------------------------------------------------------------------|---------------------|--------------------------------|------------------|
| College Board AP/IB Examinations                                                      | Na                  | ti/Inti Business or Industry ( | Certification    |
|                                                                                       | Origin              | Certification                  | Date             |
| Delete Admin Month Code                                                               |                     |                                |                  |
| 2022 01 - January      003 - Acknowledgment for AP: Calculus AB                       |                     |                                |                  |
|                                                                                       |                     |                                |                  |
|                                                                                       |                     |                                |                  |
|                                                                                       |                     |                                | )                |
|                                                                                       | Outstanding Perfo   | ormance Assessment             |                  |
|                                                                                       |                     | N/A                            |                  |
|                                                                                       |                     |                                |                  |
|                                                                                       | Prince of Prince of |                                |                  |
|                                                                                       | Bionguavelioteracy. |                                | • <u>···</u> ] @ |
|                                                                                       | Dual Credit:        |                                | <b>v</b> []      |
|                                                                                       | Associate Degree: 🖌 |                                |                  |
|                                                                                       |                     |                                |                  |
|                                                                                       |                     |                                |                  |
| <ul> <li>Add</li> </ul>                                                               | J                   |                                |                  |
|                                                                                       |                     |                                |                  |

**Reported Elements from Performance Acknowledgement:** 

| Element | Code<br>Table | Data Element                    | ASCENDER Name    |
|---------|---------------|---------------------------------|------------------|
| E1596   | C235          | ASSOCIATE-DEGREE-INDICATOR-CODE | Associate Degree |

#### • Graduation Plan > Maintenance > Student > Individual Maintenance > PGP

| GRADE LEVEL COURSE DETAIL                                         | CREDIT SUMMAR                   | RY CREDIT DETAIL PG         | P PERFORMANCE ACK             | IOWLEDGMENT         |                                                                    |                                    |                 |  |  |  |  |  |
|-------------------------------------------------------------------|---------------------------------|-----------------------------|-------------------------------|---------------------|--------------------------------------------------------------------|------------------------------------|-----------------|--|--|--|--|--|
| CPR Date Completed                                                | 🔁 🛛 Speech Da                   | te Completed                | eace Officer Interac          | t Date Completed    |                                                                    |                                    |                 |  |  |  |  |  |
| Foundation                                                        | Endorsement                     | Distinguished               | STAAR EOC Assmnts             |                     | College Readiness                                                  |                                    | Diagnostic Info |  |  |  |  |  |
| 4 English (English 1-3 & 1 Adv)                                   | (22 Credits)                    | (26 Credits) with 4 Science | English 1 Waived              | ACTComposite        | Math Read                                                          | Engl                               | Dyslexia_No     |  |  |  |  |  |
| 3 Math (Alg1, Geo, & 1 Adv)<br>3 Science (Rio JPC or Adv & 1 Adv) | 1 Math (Adv)<br>1 Science (Adv) | 1 Algebra 2<br>Endorrement  | English 2 Meets               | ACT PLANComposite   | Math Read                                                          | Engl Sci                           | LEP No          |  |  |  |  |  |
| 3 SS (US H, Eco/Govt & WG or WH)                                  | 2 Electives                     | Lindersenterte              | Algebra 1 Masters             | PSAT OldCombined    | Math Read                                                          |                                    | MigrantNo       |  |  |  |  |  |
| 2 Language Other Than English                                     |                                 |                             | Biology 1 Waived              | PSAT NewCombined    | Math Read                                                          |                                    | G/T No          |  |  |  |  |  |
| 1 Fine Arts<br>1 Physical Education                               | (26 Credits)                    |                             | US History Masters            | PSAT Section Scores | Math Read                                                          |                                    | Spec Ed No      |  |  |  |  |  |
| 5 Electives                                                       | (20 creats)                     |                             |                               | SATCombined         | 52 Math 23.5 Read 28                                               | _                                  |                 |  |  |  |  |  |
| (22 Credits)                                                      |                                 | 1 - Pursuing 🗸              | Engush 3                      | SAT Section Scores  | Math 470 Read 550                                                  |                                    | Retained.       |  |  |  |  |  |
| 1 - Pursuing V                                                    |                                 |                             | Algebra 2                     | TSIA Scores         | Math Read                                                          |                                    |                 |  |  |  |  |  |
|                                                                   |                                 |                             | Cum GPA 91.73809              |                     |                                                                    |                                    |                 |  |  |  |  |  |
| conege career instruction                                         |                                 |                             | Cum Rank 44                   | TSIA2MathDiag       | Math ELAR                                                          | WPL ABE                            |                 |  |  |  |  |  |
|                                                                   |                                 |                             |                               | College Readiness   |                                                                    |                                    |                 |  |  |  |  |  |
|                                                                   |                                 |                             |                               | TSI Required        |                                                                    |                                    |                 |  |  |  |  |  |
|                                                                   |                                 |                             |                               | 1 Si Nequireu       | V Dat                                                              |                                    |                 |  |  |  |  |  |
|                                                                   |                                 |                             |                               |                     | Dat                                                                |                                    |                 |  |  |  |  |  |
| Accelerated Learning Plan                                         | Monitor Plan                    |                             |                               |                     |                                                                    |                                    |                 |  |  |  |  |  |
|                                                                   |                                 |                             |                               |                     |                                                                    |                                    |                 |  |  |  |  |  |
|                                                                   |                                 |                             |                               |                     |                                                                    |                                    |                 |  |  |  |  |  |
| ×                                                                 |                                 | <u>~</u> [                  | <u> </u>                      |                     |                                                                    |                                    |                 |  |  |  |  |  |
| ×.                                                                | { }                             |                             | ¥                             |                     |                                                                    |                                    |                 |  |  |  |  |  |
| ÷                                                                 | { }                             | `                           |                               |                     |                                                                    |                                    |                 |  |  |  |  |  |
|                                                                   |                                 | · · ·                       |                               |                     |                                                                    |                                    |                 |  |  |  |  |  |
| Parent's Educational Expectation                                  |                                 | Endorsements                |                               |                     | PGP Acknowledgment                                                 |                                    |                 |  |  |  |  |  |
|                                                                   |                                 | The Student must have 26    | credits for an endorsement of | or distinguished    | The importance of a High School<br>endorsements, the distinguished | Graduation Plan is to indicate the | hat             |  |  |  |  |  |
|                                                                   | č                               | tevel of achievement.       | Date                          | Completed           | of postsecondary education, auto                                   | matic college admission, and eli   | igibility       |  |  |  |  |  |
| }                                                                 |                                 | STEM                        | 0 - Not Participating 💙       |                     | for financial aid have been explain                                | ned to me.                         |                 |  |  |  |  |  |
| Einancial Aid Application                                         |                                 | Public Services             | 1 - Pursuing 🗸 🗸              | 2                   | Date                                                               |                                    |                 |  |  |  |  |  |
| Status                                                            |                                 | Business and Industry       | ) - Not Participating 💙       |                     | Student Signature                                                  |                                    |                 |  |  |  |  |  |
| Status                                                            | ~                               | Multi Disciplinary Studies  | 0 - Not Participating 🗙       |                     | Parent Signature                                                   |                                    |                 |  |  |  |  |  |
| Met Date _                                                        |                                 | Arts and Humanities         | ) - Not Participating 💙       | 🛛 🛃                 | Counselor Signature                                                |                                    |                 |  |  |  |  |  |
|                                                                   |                                 |                             |                               |                     |                                                                    |                                    |                 |  |  |  |  |  |
| Industry Based Certification                                      |                                 |                             |                               |                     |                                                                    |                                    |                 |  |  |  |  |  |
|                                                                   |                                 |                             |                               |                     |                                                                    |                                    |                 |  |  |  |  |  |
| Delete                                                            |                                 |                             | Date Taken Result             |                     | Exam Fee Vendor N                                                  | r <u>Reimburse</u> <u>Enrolled</u> |                 |  |  |  |  |  |
| 1                                                                 |                                 | <b>~</b> [                  | •• 👩                          | ~                   | 0.00                                                               |                                    |                 |  |  |  |  |  |
|                                                                   |                                 |                             |                               |                     |                                                                    |                                    |                 |  |  |  |  |  |
|                                                                   |                                 |                             |                               |                     |                                                                    | Add                                |                 |  |  |  |  |  |
|                                                                   |                                 |                             |                               |                     |                                                                    |                                    |                 |  |  |  |  |  |
|                                                                   |                                 |                             |                               |                     |                                                                    |                                    |                 |  |  |  |  |  |

**NOTE**: Certifications that have been earned, have a PEIMS code assigned, and have the **Enrolled** checkbox selected are extracted to State Reporting.

#### **Reported Elements from PGP:**

| Element | Code<br>Table | Data Element                                     | ASCENDER<br>Name         |
|---------|---------------|--------------------------------------------------|--------------------------|
| E1541   | C199          | FHSP-PARTICIPANT-CODE                            | Foundation               |
| E1542   | C199          | FHSP-DISTING-LEVEL-ACHIEVE-INDICATOR-CODE        | Distinguished            |
| E1544   | C199          | STEM-ENDORSEMENT-INDICATOR-CODE                  | STEM                     |
| E1546   | C199          | PUBLIC-SERVICES-ENDORSEMENT-INDICATOR-CODE       | Public<br>Services       |
| E1545   | C199          | BUSINESS-AND-INDUSTRY-ENDORSEMENT-INDICATOR-CODE | Business and<br>Industry |

| Element | Code<br>Table | Data Element                                          | ASCENDER<br>Name                 |
|---------|---------------|-------------------------------------------------------|----------------------------------|
| E1548   | C199          | MULTI-DISCIPLINARY-STUDIES-ENDORSEMENT-INDICATOR-CODE | Multi<br>Disciplinary<br>Studies |
| E1547   | C199          | ARTS-AND-HUMANITIES-ENDORSEMENT-INDICATOR-CODE        | Arts and<br>Humanities           |
| E1563   | C201          | INDIVIDUAL-GRADUATION-COMMITTEE-REVIEW-CODE           |                                  |

## Registration

• Registration Reports

### Registration > Reports > Create Registration Report

| Save                        | te Report Delete                        | ]                           |                                                             |                  |                   |
|-----------------------------|-----------------------------------------|-----------------------------|-------------------------------------------------------------|------------------|-------------------|
| Report Template             |                                         |                             |                                                             |                  |                   |
|                             |                                         |                             |                                                             |                  |                   |
| Public                      |                                         | ]~]                         | Directory                                                   |                  |                   |
|                             |                                         |                             |                                                             |                  |                   |
| Report Title                |                                         |                             | Campus Options                                              |                  |                   |
| Verify Demo Data            |                                         |                             | Campus 001                                                  |                  |                   |
| (veny beno bata             |                                         |                             | O All Campuses                                              |                  |                   |
|                             |                                         |                             |                                                             |                  |                   |
| Demo1                       |                                         |                             |                                                             |                  |                   |
| 0                           |                                         |                             |                                                             |                  |                   |
| Demographic Information     |                                         |                             |                                                             |                  |                   |
| Sch Yr                      | Campus ID 🕢 Student ID                  | Grade                       | Entry Dt                                                    | ] Track          | Orig Entry        |
| Withdrawal Dt               | Reason Portal ID                        | Last Name                   | First Name                                                  | Middle Name      | Gen               |
| Nickname :                  | SSN Denied 🖌 SSN                        | Masked SSN                  | Prior SSN                                                   | TX Unique Stu ID | Medicaid Eligible |
| Medicaid ID                 | Sex DOB                                 | Hispanic/Latino             | Aggregate Race/Ethnicity                                    | Comments         |                   |
|                             |                                         |                             |                                                             |                  |                   |
| Race                        |                                         |                             |                                                             |                  |                   |
| White D Black/Afr           | ican American 📿 Asian 🗔                 | American Indian/Alaska      | n Native                                                    |                  |                   |
|                             |                                         |                             |                                                             |                  |                   |
| Student Indicators          |                                         |                             |                                                             |                  |                   |
|                             |                                         |                             |                                                             |                  |                   |
| Elig Attribu                | tion Camp ID Resid                      | Eco Disadvan                | Military Connected V Foster C                               | are 🗸 Star of Te | xas Award         |
| Hep Excl Active             | Hecord Status                           | Chty Residence              | NSUP                                                        |                  |                   |
|                             |                                         |                             |                                                             |                  |                   |
|                             |                                         |                             |                                                             |                  |                   |
| Graduation                  |                                         |                             |                                                             |                  |                   |
| Graduation Type             | Graduation Date                         | AAR Grad Plan               | Texas Grant Eligibility                                     | Vendor1 Feel     | Reimburse1        |
| Cert of CrsWrk Dt Completed | College Entry                           | CPR Date Completed          | Speech Date Completed                                       | Vendor2 Fee2     | Reimburse2        |
| STEM                        | STEM Date Completed                     | Public Services             | Distinguished Coursework     Public Services Date Completed | Vendor4 Fee4     | Reimburse 3       |
| Business and Industry       | Business and Industry Date Completed    | Multi Disciplinary Studies  | Multi Disciplinary Studies Date Completed                   | Vendor5 Fee5     | Reimburse5        |
| Arts and Humanities         | Arts and Humanities Date Completed      | Industry Certification1     | Industry Certification1 Date Completed                      | Vendor6 Fee6     | Reimburse6        |
| Industry Certification2     | Industry Certification2 Date Completed  | Industry Certification3     | Industry Certification3 Date Completed                      | Vendor7 Fee7     | Reimburse7        |
| Industry Certification6     | Industry Certifications Date Completed  | Industry Certification7     | Industry Certification's Date Completed                     | Uvendor9 DEw9    | Reinburse9        |
| Industry Certification8     | Industry Certification8 Date Completed  | Industry Certification9     | Industry Certification® Date Completed                      | Vendor10 Fee1    | 0 Reimburse10     |
| Industry Certification10    | Industry Certification10 Date Completed | Industry Certification11    | Industry Certification11 Date Completed                     | Vendor11 Feel    | 1 Reimburs11      |
| Industry Certification 12   | Industry Certification12 Date Completed | Industry Certification13    | Industry Certification13 Date Completed                     | Vendor12 Fee1    | 2 Reimburse12     |
| Financial Aid App Status    | Financial Aid App Met Date              | I industry Certification 15 | Invositivy Certification15 Date Completed                   | Vendor13 [Fee1]  | 4 Reimburse14     |

#### District Administration

| 1 | PRS             |                 |           |            |             |           |            |        |        |        |
|---|-----------------|-----------------|-----------|------------|-------------|-----------|------------|--------|--------|--------|
| L | Campus          | Entry Date      | Exit Date | Reason     | PRS         |           | CTE EUg    |        |        |        |
| 1 | Local Program   |                 |           |            |             |           |            |        |        |        |
| l | IGC - INDIVIDUA | L GRADUATION CO |           | Entry Date | 🖌 Exit Date | e 🖌 Reaso | n 🗌 Code 1 | Code 2 | Code 3 | Code 4 |

Demo1 and Demo3 data can be verified by creating a customized report.

If the student does not have a graduation plan, grad plan data can also be verified by creating a customized report.

Select the fields for the various elements, and click **Create Report**.

Reports may be created to view all Registration elements reported in the Summer PEIMS Submission. Create reports should be used in addition to the following Registration reports.

# Registration > Reports > Registration Reports > Student > SRG0200 - Student Name Listing

| Student         Control         Se         Amer         Pacific         Dols         Phone         SSN         Istructor         T           ADAM, CARLOS LYNN         505385         09         10         M         Y         N         N |
|----------------------------------------------------------------------------------------------------|
| ADAM, CARLOS L/NN         505385         09         010         M         Y         N         N         N         0         6259/38-532         XXXXXXXXXXX         Active           ADAMS, JONATHAN DOUGLAS         101177         11         755         F         N         N         N         Y         N         12-05-2003         555/38-532         XXXXXXXXXXXXXXXXXXXXXXXXXXXXXXXXXXXX                                                                                                    |
| ADAMS, JONATHAN DOUGLAS 101177         11         755         F         N         N         N         Y         N         12/5-2003         555)599-913         XXXXXXXXXXApry Olivarez         01         Active           ALEMAN, JOHN NIKOLE         504283         973         F         N         N         N         Y         N         02-19-2006         555)36-320         XXXXXXXXXXXXXApry Olivarez         01         Active           ALVAREZ, JOSE LEANN         101112         11         139         M         Y         N         N         42-52004         555)5136-320         XXXXXXXXXXXXXXXXXXXXXXXXXXXXXXXXXXXX                                                                                                    |
| ALEMAN, JOHN NIKOLE         504283         09         973         F         N         N         N         Y         N         0.19-2006         555/336-320         XXXXXXXXXXXXXXXXXXXXXXXXXXXXXXXXXXXX                                                                                                    |
| ALVAREZ, JOSE LEANN         101192         11         139         M         Y         N         N         Y         N         0.425-2004         555)581-553         XXXXXXXXXXXXXXXXXXXXXXXXXXXXXXXXXXXX                                                                                                    |
| ARGULUO, SOPHIA MONIQUE         504136         12         D25         M         Y         N         N         Y         N         04-12-2002         555)140-566         XXXX-XXXXS, serron Tijerina         01         Active           BAILEY, DAVID JERIAH         503992         09         113         M         Y         N         N         Y         N         10-2004         555)279-389         XXX-XXXXXS, serron Tijerina         01         Active           BAILEY, DAVID JERIAH         503992         09         113         M         Y         N         N         Y         N         10-10-2004         555)279-389         XXX-XXXXXX         SXX-XXXXXX         SXX-XXXXX         SXX-XXXXXX         SXX-XXXXXX         SXX-XXXXXX         SXX-XXXXXX         SXX-XXXXXXX         SXX-XXXXXXX         SXX-XXXXXXXX         SXX-XXXXXXX         SXX-XXXXXXX         SXX-XXXXXXX         SXX-XXXXXXXXXX         SXX-XXXXXXXXXXXXXXXXXXXXXXXXXXXXXXXXXX                                                                                                    |
| BALLEY, DAVID JERIAH 503992 09 13 M Y N N Y N 10-10-2004 555)279-389 XXX-XXXXXTacy Wilhelm 01 Active                                                                                                    |
| DAI/ED IAOMINE JOOE 201100 00 MIO E V NI NI NI NI V NI 00.11.0000 (EEE)004.00E NOV VV NOV/Correst Televisites                                                                                                    |
| BAKER, JASMINE JOSE 301102 09 010 F Y N N Y N 06-11-2006 555)224-8356 XXX-XXXXSharon Talamantez 01 kctive                                                                                                    |
| BALDWIN, COURTNEY 504122 09 973 F N N N N Y N 09-30-2004 555)279-432 XXX-XX-XXXXFussell Smith 01 Active                                                                                                    |
| BALLEJO, OLIVIA ANN 505260 09 185 M Y N N N Y N 09-15-2005 (555)432-833 XXX-XX-XXXXC hristi Chew 01 Active                                                                                                    |
| BELTRAN, STEVEN 504278 09 877 F Y N N N Y N 09-02-2005 555)203-147 XXXX-XXXXXFaula Rodriguez 01 Active                                                                                                    |
| BERRIOS, TINA BEATRICE 505039 09 877 M Y N N N Y N 07-01-2005 555)441-820 XXX-XX-XXXXX 01 Active                                                                                                    |
| BLEVINS, CATHRYN A 300999 09 063 F N N N N Y N 01-18-2006 555)587-100 XXX-XX-XXXXS isan Vasquez 01 Active                                                                                                    |
| BOCANEGRA, KRISSY ELIAS 504418 09 063 M Y N N N Y N 07-13-2006 555)399-178 XXX-XX-XXXX 01 Active                                                                                                    |
| BOSQUEZ, BRITTANY 504288 09 047 M Y N N N Y N 12-28-2005 555)554-967-XXX-XXXXS ephen Ulbrich 01 Active                                                                                                    |
| BOWEN, ERUBEY JAMES 504415 09 063 M N N N N Y N 12-03-2005 555)398-824 XXX-XXXXX jsan Vasquez 01 Active                                                                                                    |
| SOWEN, NOAH LYNN 505179 09 973 E N N N Y N 08-29-2009 (555)635-706 XXX-XX-XXXXXII Smith 01 Active                                                                                                    |

SRG00200 can be used to verify the demographic elements that are reported in the Summer Submission. Be sure the parameter **Only New Students This Year (Y,N)** is set to N.

Registration > Reports > Registration Reports > Student > SRG0600 -

#### Student Special Program Listing

This report lists students in all grade levels and the special programs in which they are currently enrolled.

| Date Run: 9/30/2024 10:36 AM<br>Cnty-Dist: 555-901<br>Campus: 001 |               | Student Special Program Listing Pr<br>001 School Pr |             |             |                   |              |                           |          |            |             |                |           | Progr<br>Page | am ID:<br>: | SRG0<br>1 of       | 600<br>264      |       |              |                |                    |             |                |      |                |                       |                   |                   |     |
|-------------------------------------------------------------------|---------------|-----------------------------------------------------|-------------|-------------|-------------------|--------------|---------------------------|----------|------------|-------------|----------------|-----------|---------------|-------------|--------------------|-----------------|-------|--------------|----------------|--------------------|-------------|----------------|------|----------------|-----------------------|-------------------|-------------------|-----|
| Student Name                                                      | Student<br>ID | Grade                                               | S<br>e<br>x | Agg<br>Ethn | C<br>T<br>E Trans | OOWk<br>Indv | Sngl<br>Par<br>Prg<br>Wmn | Sp<br>Ed | Pri<br>Dis | B<br>i<br>I | то<br>1/<br>11 | GIE<br>/S | L<br>E<br>P   | Stu<br>Lang | Smr<br>Bil/<br>ESL | P<br>R<br>S Mig | r Imr | Fed<br>n Con | l Par<br>n Mil | Asylee/<br>Refugee | Mil<br>Conn | Foster<br>Care | Home | Unacc<br>Youth | Free<br>Redu<br>Lunch | Eco<br>Dis<br>Adv | All<br>At<br>Risk | Act |
| ABBOTT, Weston J                                                  | 042574        | 09                                                  | М           | н           | 1                 |              |                           |          |            | (           | 6 1            | 1         |               | 98          | 0                  | 0               | 0     | Ν            | Ν              | 0                  | 0           | 0              | 0    | 0              |                       | 01                | 0                 | 1   |
| ACOSTA, YADIRA L                                                  | 053412        | 09                                                  | F           | W           | 0                 |              |                           |          |            | (           | 6              |           |               | 98          | 0                  | 0               | 0     | Ν            | Ν              | 0                  | 0           | 0              | 0    | 0              |                       | 01                | 0                 | 1   |
| ACOSTA-VILLALOBOS, IVANA J                                        | 052758        | 09                                                  | F           | W           | 0                 |              |                           | Y        | 06         | (           | 6              |           |               | 98          | 0                  | 0               | 0     | Ν            | Ν              | 0                  | 0           | 0              | 0    | 0              |                       | 00                | 0                 | 1   |
| Adebogun, CARLA M                                                 | 042559        | 09                                                  | М           | н           | 0                 |              |                           |          |            | 0 (         | 6              | 0         | 1             | 01          | 0                  | 0               | 0     | Ν            | Ν              | 0                  | 0           | 0              | 0    | 0              |                       | 01                | 1                 | 1   |
| Agnew Mathis, MAYRA D                                             | 052710        | 09                                                  | М           | н           | 0                 |              |                           |          |            | (           | 6              |           |               | 98          | 0                  | 0               | 0     | Ν            | Ν              | 0                  | 0           | 0              | 0    | 0              |                       | 01                | 1                 | 1   |
| AGUILAR, Cha'Miah A                                               | 052568        | 09                                                  | М           | н           | 0                 |              |                           | Y        | 80         |             | 6              |           |               | 98          | 0                  | 0               | 0     | Ν            | Ν              | 0                  | 0           | 0              | 0    | 0              |                       | 01                | 0                 | 1   |
| AGUILAR, JUSTIN A                                                 | 042555        | 09                                                  | F           | н           | 1                 |              |                           |          |            |             | 6              |           |               | 98          | 0                  | 0               | 0     | Ν            | Ν              | 0                  | 0           | 0              | 0    | 0              |                       | 00                | 0                 | 1   |
| ALCALA, RODRIGO L                                                 | 042814        | 09                                                  | F           | н           | 1                 |              |                           |          |            |             | 6              |           |               | 98          | 0                  | 0               | 0     | Ν            | Ν              | 0                  | 0           | 0              | 0    | 0              |                       | 01                | 0                 | 1   |
| ALLEN, JORGE E                                                    | 053339        | 09                                                  | F           | н           | 1                 |              |                           |          |            | 0 (         | 6 1            | 1 0       | 5             | 01          | 0                  | 0               | 0     | Ν            | Ν              | 0                  | 0           | 0              | 0    | 0              |                       | 01                | 0                 | 1   |
| Allepalli, CHRISTOPHER A                                          | 052798        | 09                                                  | F           | н           | 0                 |              |                           |          |            |             | 6              |           |               | 98          | 0                  | 0               | 0     | Ν            | Ν              | 0                  | 0           | 0              | 0    | 0              |                       | 00                | 0                 | 1   |
| ALVAREZ, Marquis D                                                | 052729        | 09                                                  | F           | н           | 1                 |              |                           |          |            |             | 6              |           |               | 98          | 0                  | 0               | 0     | Ν            | Ν              | 0                  | 0           | 0              | 0    | 0              |                       | 00                | 0                 | 1   |

Use this report to verify Economic Disadvantage, Military Connected, Foster Care, Homeless, Immigrant, Migrant, Asylee/Refugee, Unaccompanied Youth, Single Parent Single Pregnant Woman, Out of Workforce, and Transportation CTE Support Services.

| SortFilter   |                       |          |       | X       |
|--------------|-----------------------|----------|-------|---------|
| 🖡 🖌 Sort C   | riteria               |          |       |         |
| 🔹 🖌 Filter G | Iriteria              |          |       |         |
| A            | dd Criterion Delete S | elected  |       |         |
| 0            | Column                | Operator | Value | Logical |
|              | Foster Care 🗸         | = *      | 1     |         |
|              |                       |          |       |         |
|              |                       |          | ОК    | Cancel  |

Filter the report to view one program at a time. Have the person at your district responsible for each special program sign off on these reports.

Registration > Reports > Registration Reports > Program > SRG1200 -Student Status Changes by Program **District Administration** 

| Date Run:<br>Cnty-Dist:<br>Campus:      | 2/18/2021 12:59 PM<br>031-776<br>001 | Student Status By Program Changes<br>001 School<br>Sch Year: 2021 |                           |                            |                 |                   |            |                  |          |      |             | Program ID: SRG1200<br>Page: 1 of 16 |              |             |                  |                                       |                  |                          |
|-----------------------------------------|--------------------------------------|-------------------------------------------------------------------|---------------------------|----------------------------|-----------------|-------------------|------------|------------------|----------|------|-------------|--------------------------------------|--------------|-------------|------------------|---------------------------------------|------------------|--------------------------|
| Enrollment F                            | Enrollment Records:                  |                                                                   |                           |                            |                 |                   |            |                  |          |      |             |                                      |              |             |                  |                                       |                  |                          |
| <u>Stu ID</u> <u>Stud</u><br>505385 ADA | <u>lent Name</u><br>M, CARLOS L      | <u>Grd</u><br>09                                                  | <u>SSN</u><br>xxx-xx-xxxx | <u>Orig Er</u><br>(08-17-2 | ntry<br>1020 08 | Entry<br>-17-2020 | Withdraw   | <u>Wd</u><br>Rsn | Stat Exc | sı E | Elig :<br>7 | <b>rr</b>  <br>01                    | Attrib<br>00 | Camp Res    | CTE<br>Elig<br>1 | <u>Yrs</u><br><u>US</u><br><u>Sch</u> | Eco<br>Dis<br>00 | <u>Stu</u><br>Lang<br>98 |
| 504283 ALE                              | MAN, JOHN N                          | 09                                                                | xxx-xx-xxx                | 08-17-2                    | 020 08          | -17-2020          |            |                  | 1        | L    | 1           | 01                                   | 00           |             | 1                |                                       | 01               | 98                       |
| 301083 ALE                              | MAN, KRISTEN L                       | 09                                                                | XXX-XX-XXX                | 08-17-2                    | 020 08          | -17-2020          | 01-05-2021 | 80               | 1        | L    | 1           | 01                                   | 00           |             | 1                |                                       | 00               | 98                       |
| 301013 BAIL                             | EY, CARLOS L                         | 09                                                                | XXX-XX-XXX                | 08-17-2                    | 020 08          | -17-2020          | 11-09-2020 | 49               | 1        |      | 1           | 01                                   | 00           |             | 1                |                                       | 01               | 98                       |
| 503992 BAIL                             | EY, DAVID J                          | 09                                                                | XXX-XX-XXX                | 08-17-2                    | 020 08          | -17-2020          |            |                  | 1        | L    | 1           | 01                                   | 00           |             | 1                | 6                                     | 01               | 01                       |
| 301102 BAK                              | ER, JASMINE J                        | 09                                                                | XXX-XX-XXX                | 08-17-2                    | 020 08          | -17-2020          |            |                  | 1        |      | 1           | 01                                   | 00           |             | 1                |                                       | 01               | 98                       |
| 504122 BAL                              | DWIN, COURTNEY R                     | 09                                                                | XXX-XX-XXX                | 08-17-2                    | 020 08          | -17-2020          |            |                  | 1        | L    | 1           | 01                                   | 00           |             | 1                |                                       | 01               | 98                       |
| 505260 BAL                              | LEJO, OLIVIA A                       | 09                                                                | XXX-XX-XXX                | 08-17-2                    | 020 08          | -17-2020          |            |                  | 1        |      | 1           | 01                                   | 00           |             | 1                |                                       | 01               | 98                       |
| 504278 BEL                              | TRAN, STEVEN                         | 09                                                                | XXX-XX-XXXX               | 08-17-2                    | 020 08          | -17-2020          |            |                  | 1        |      | 1           | 01                                   | 00           |             | 1                |                                       | 00               | 98                       |
| 505039 BER                              | RIOS, TINA B                         | 09                                                                | XXX-XX-XXX                | 08-17-2                    | 020 08          | -17-2020          |            |                  | 1        |      | 3           | 01                                   | 06           | 007-905-041 | 1                |                                       | 02               | 98                       |
| 300999 BLE                              | VINS, CATHRYN A                      | 09                                                                | XXX-XX-XXX                | 08-17-2                    | 020 08          | -17-2020          |            |                  | 1        | C    | а –         | b1                                   | 00           | 007 005 047 | 1                |                                       | 00               | 98                       |

SRG1200 lists student status in all programs. Type Y for **each program** and print each report separately.

- This report will need to be run several times with different parameters.
- This report can only be run by campus.

#### Examples:

|   | Date Run:<br>Cnty-Dist:<br>Campus: | 2/18/2021 1:10 PM<br>031-776<br>001 |     |          |           | Student   | Stat<br>Se | us By Progr<br>001 School<br>ch Year: 202 | am Char<br>21 | nges                              |                                                 | F                                  | Program ID: SF<br>Page: 1                            | RG1200<br>of 1                      |
|---|------------------------------------|-------------------------------------|-----|----------|-----------|-----------|------------|-------------------------------------------|---------------|-----------------------------------|-------------------------------------------------|------------------------------------|------------------------------------------------------|-------------------------------------|
| ( | Gifted and T<br>StulD Stuc         | alented Records:                    | Grd | <u>s</u> | <u>SN</u> | Entr      | ¥          | Withdraw                                  | Wd Rsn        | Gifted &<br>Talented<br>Indicator | <u>General</u><br>Intelligent<br><u>Ability</u> | Creative<br>Productive<br>Thinking | <u>Specific Subj</u><br><u>Matter</u><br><u>Apt.</u> | <u>Leadership</u><br><u>Ability</u> |
|   | 504418 BOC                         | ANEGRA, KRISSY E                    | 09  | XXX-X    | x-xxx     | X 08-17-2 | 020        |                                           |               | 1                                 | 1                                               |                                    |                                                      |                                     |
|   | 504415 BOV                         | VEN, ERUBEY J                       | 09  | XXX-X    | x-xxx     | X 08-17-2 | 2020       |                                           |               | 1                                 | 1                                               |                                    |                                                      |                                     |
|   | 504416 CRL                         | JZ, GREGORY S                       | 09  | XXX-X    | x-xxx     | X 08-17-2 | 2020       | 01-05-2021                                | 60            | 1                                 | 1                                               |                                    |                                                      |                                     |
|   | 504490 FAIF                        | R, TREVOR A                         | 09  | XXX-X    | x-xxx     | X 08-17-2 | 2020       |                                           |               | 1                                 |                                                 |                                    |                                                      |                                     |
|   | 505413 FUE                         | NTES, RORY                          | 09  | XXX-X    | x-xxx     | X 08-17-2 | 2020       |                                           |               | 1                                 | 1                                               |                                    |                                                      |                                     |
|   | 504279 JEN                         | SEN, JENNA L                        | 09  | XXX-X    | x-xxx     | X 08-17-2 | 2020       |                                           |               | 1                                 | 1                                               |                                    |                                                      |                                     |
|   | 504431 ROE                         | RIGUEZ, CLARA ANN L                 | 09  | XXX-X    | x-xxx     | X 08-17-2 | 2020       |                                           |               | 1                                 | 1                                               |                                    |                                                      |                                     |
|   | 504426 ROM                         | IERO, FELIX J                       | 09  | XXX-X    | x-xxx     | X 08-17-2 | 020        |                                           |               | 1                                 | 1                                               |                                    |                                                      |                                     |
|   | 504227 FRA                         | USTO, BRANDON                       | 10  | XXX-X    | X-XXX     | X 08-17-2 | 2020       |                                           |               | 1                                 | 1                                               |                                    |                                                      |                                     |
|   | 504201 JON                         | ES, SYDNEY D                        | 10  | XXX-X    | x-xxx     | X 08-17-2 | 020        |                                           |               | 1                                 | 1                                               |                                    |                                                      |                                     |
|   | 505407 LUG                         | O, DRAKE A                          | 10  | XXX-X    | X-XXX     | X 08-17-2 | 020        |                                           |               | 1                                 |                                                 |                                    |                                                      |                                     |

SRG1200 provides a list of student status in all programs. Set the Print Enroll Records parameter to Y. Use the report to verify eligibility, attribution code, and campus of residence.

- Verify eligibility codes. Kindergarten students enrolled in PK last year are normally marked full day eligible (1 or 3).
- Verify/Update Campus of Residence for transfer students. A student's campus of residence must match the grade level in AskTED for the district the student resides in. ("i.e." if a student went from grade 8 to grade 9 campus number may have changed)

 Students with a Campus of Residence must have an Attribution Code. (Transfer students should have an attribution code of a 06).

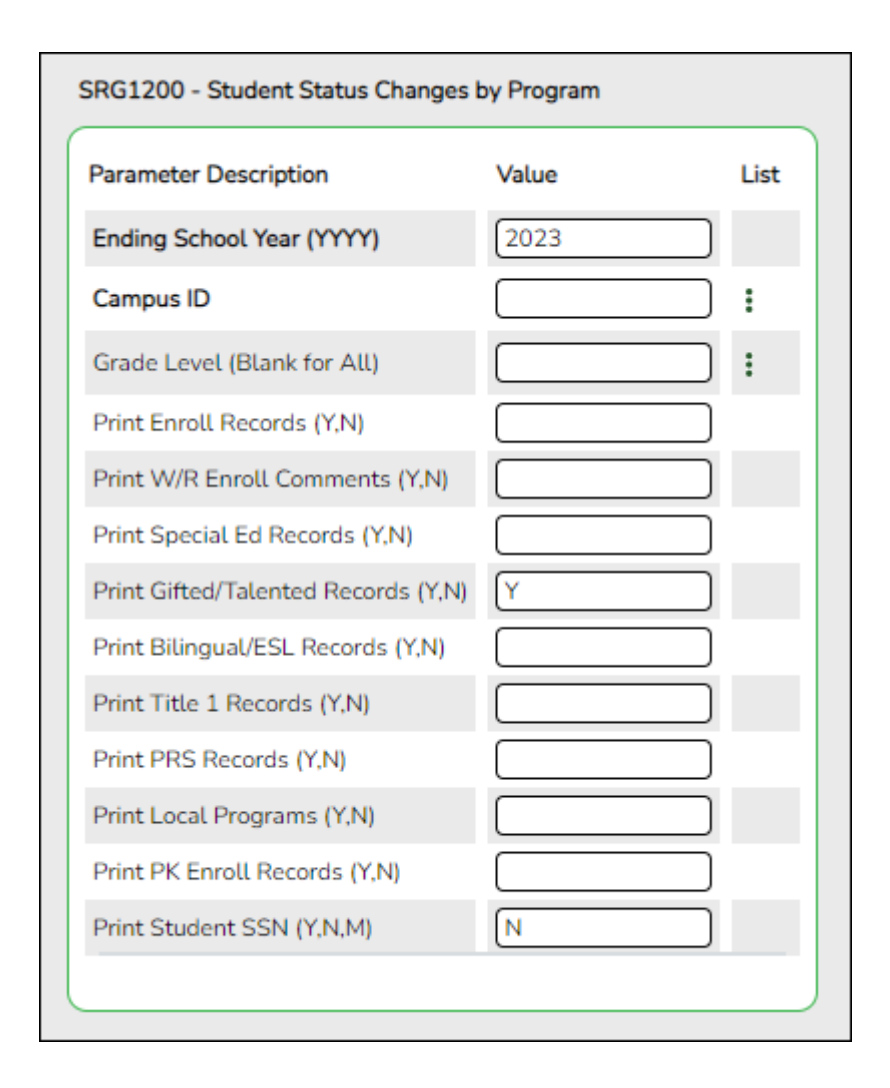

 Other elements to verify on SRG1200: GT, Bil/ESL, Title I, PRS, and PK Enroll records. It is recommended that users run the report for each program individually and have it signed off on by the person responsible for checking that program data.

#### Registration > Reports > Registration Reports > Student > SRG1900 Local Program Enrollment Count

#### **District Administration**

| Date Run:         9/30/2024 11:00 AM           Cnty-Dist:         555-901           Campus:         ALL           As-of Date:         09/30/2024           Local Prgm Code:         DYS |       |                     | Local I      | Program En<br>TEXAS ISE<br>Sch Year: 20 | rolim<br>D<br>124 | ent          |                        |                      |                          | P                | rogram<br>age: | ID:  | SRG190<br>1 of | 00<br>4 |
|----------------------------------------------------------------------------------------------------|-------|---------------------|--------------|-----------------------------------------|-------------------|--------------|------------------------|----------------------|--------------------------|------------------|----------------|------|----------------|---------|
| Student Name                                                                                                    | Grade | Student             | Campus<br>ID | DOB                                     | Act<br>Cd         | Attrib<br>Cd | Local Prgm<br>Dt Entry | Local Prgm<br>Dt W/D | Local Prgm<br>W/D Reason | Campus<br>Dt W/D | Code           | Code | Code<br>3      | Code    |
| ESPINOZA, ALEXANDER LUCIANO                                                                                                    | 09    | 042667 XXX-XX-XXX   | ( 001        | 08/19/2009                              | ) 1               | 00           | 08/22/2023             |                      |                          |                  |                | -    |                |         |
| Gendreau, Judan MARIE                                                                                                    | 09    | 052812 XXX-XX-XXX0  | ( 001        | 01/05/2009                              | 1                 | 00           | 08/14/2023             |                      |                          |                  |                |      |                |         |
| GONZALES, KRATOS Nohemi                                                                                                    | 09    | 042617 XXX-XX-XXX00 | ( 001        | 07/10/2008                              | 1                 | 00           | 08/14/2023             |                      |                          |                  |                |      |                |         |
| Hagen, JULYSSA CANE CHRISTIAN                                                                                                    | 09    | 012598 XXX-XX-XXX   | 001          | 07/13/2006                              | 5 1               | 00           | 08/23/2023             |                      |                          |                  |                |      |                |         |
| LUNA, ZENADIA ANDRIANA                                                                                                    | 09    | 052508 XXX-XX-XXXX  | C 001        | 07/24/2008                              | 1                 | 00           | 08/16/2023             |                      |                          |                  |                |      |                |         |
| MARTINEZ, MEGAN JASLINE                                                                                                    | 09    | 031871 XXX-XX-XXX0  | C 001        | 07/01/2009                              | 1                 | 00           | 08/15/2023             |                      |                          |                  |                |      |                |         |
| Rodela, MARIO JOEL                                                                                                    | 09    | 042611 XXX-XX-XXX0  | ( 001        | 06/11/2009                              | 1                 | 00           | 08/14/2023             |                      |                          |                  |                |      |                |         |
| SANTILLANES, NATALIE NICOLE                                                                                                    | 09    | 042569 XXX-XX-XXXX  | ( 001        | 02/10/2009                              | 1                 | 00           | 08/14/2023             |                      |                          |                  |                |      |                |         |
| BURNS, YALEXI May                                                                                                    | 10    | 042499 XXX-XX-XXXX  | ( 001        | 10/16/2006                              | 5 1               | 00           | 08/25/2023             |                      |                          |                  |                |      |                |         |
| JONES, ETHAN ANN                                                                                                    | 10    | 042433 XXX-XX-XXX0  | C 001        | 11/18/2007                              | 1                 | 00           | 08/14/2023             |                      |                          |                  |                |      |                |         |
| Kabatumbi, GABRIELA Kirsten                                                                                                    | 10    | 052589 XXX-XX-XXXX  | C 001        | 02/01/2008                              | 1                 | 00           | 08/14/2023             |                      |                          |                  |                |      |                |         |
| MANUEL, CYDNEII ULYISSA                                                                                                    | 10    | 012600 XXX-XX-XXX0  | ( 001        | 06/13/2007                              | 1                 | 00           | 08/21/2023             |                      |                          |                  |                |      |                |         |
| Perez Penton, JOSE                                                                                                    | 10    | 052543 XXX-XX-XXXX  | ( 001        | 11/16/2007                              | 1                 | 00           | 08/14/2023             |                      |                          |                  |                |      |                |         |
| RIVERA, Char'Nese MICHAEL                                                                                                    | 10    | 042371 XXX-XX-XXXX  | ( 001        | 08/07/2008                              | 1                 | 00           | 08/14/2023             |                      |                          |                  |                |      |                |         |
| Ali, Briella                                                                                                    | 11    | 012557 XXX-XX-XXX   | ( 001        | 03/10/2007                              | 1                 | 00           | 08/14/2023             |                      |                          |                  |                |      |                |         |
| Richardson, MARCUS Rochelle                                                                                                    | 11    | 042338 XXX-XX-XXXX  | ( 001        | 08/21/2007                              | 1                 | 00           | 08/14/2023             |                      |                          |                  |                |      |                |         |
| Rubalcaba, MEGAN MONTES                                                                                                    | 11    | 052443 XXX-XX-XXX0  | 001          | 01/11/2007                              | 1                 | 00           | 08/14/2023             |                      |                          |                  |                |      |                |         |
| VILLEGAS, BRANDEN La'Montrel                                                                                                    | 11    | 012562 XXX-XX-XXXX  | 001          | 04/11/2007                              | 1                 | 00           | 08/14/2023             |                      |                          |                  |                |      |                |         |
| CARMONA, JOSE ANTONIO                                                                                                    | 12    | 052292 XXX-XX-XXX   | ( 001        | 11/05/2005                              | 5 1               | 00           | 08/14/2023             |                      |                          |                  |                |      |                |         |
| FIERRO, Callie GERARDO                                                                                                    | 12    | 052180 XXX-XX-XXX0  | 001          | 05/11/2006                              | 5 1               | 00           | 08/14/2023             |                      |                          |                  |                |      |                |         |
| HERNANDEZ, ANTHONY Alexander                                                                                                    | 12    | 042279 XXX-XX-XXX0  | ( 001        | 08/14/2006                              | 5 1               | 00           | 08/14/2023             |                      |                          |                  |                |      |                |         |
| LOPEZ SOTO, ARIANA MANUEL                                                                                                    | 12    | 042209 XXX-XX-XXX   | 001          | 02/23/2006                              | 5 1               | 00           | 08/14/2023             |                      |                          |                  |                |      |                |         |
| Total Count for Campus 001:                                                                                                    | 22    |                     |              |                                         |                   |              |                        |                      |                          |                  |                |      |                |         |

SRG1900 provides a list of students who have been enrolled in a specific local program, as well as special program withdrawal dates and reasons. Campus totals are displayed for each included campus. A report total is displayed at the end of the report.

Verify all entry and withdrawal dates and special program services.

**NOTE**: To set up local program codes for the district, go to *Registration* > *Maintenance* > *District Profile* > *Local Program Codes*. The campus must select the program in *Registration* > *Maintenance* > *Campus Profile* > *Campus Local Program Codes* to make it available at the campus.

The student should have a row on **Local Programs** where the **Local Programs for TEA** field is set to the Local Program code for ECHS, T-STEM, P-TECH, 504, Intervention Strategies, General Ed Homebound, Migrant, Immigrant, Dyslexia, Star of Texas, New Tech, Adult Previous Attendance, and Virtual Student not in Membership or the crisis code if applicable.

**NOTE**: IGC should be set up as a Local Program. The student should have a row on **Local Programs** with a row where **Other Local Programs** is set to the Local Program code for IGC if applicable.

| Delete               | C                 | Entry Date                 | Even Durte | Berner | I and Deserves  | TEA Code | Contro 1 | Contro 3 | Contro 3 | Contra           |
|----------------------|-------------------|----------------------------|------------|--------|-----------------|----------|----------|----------|----------|------------------|
| Central              | Campon            | Entry Data                 | CRE Data   |        | Local Program   | TEA CASE |          |          |          |                  |
| 10                   | 001               | 08-17-2022                 |            |        | ors 💌           |          |          |          |          |                  |
| 8                    | 001               | 08-17-2022                 |            |        | 504             |          |          |          |          |                  |
| 8                    | 001               | 08-17-2022                 |            |        | MG              |          |          |          |          |                  |
| 8                    | 001               | 08-17-2022                 |            |        | INV IT          |          |          |          |          |                  |
| er Local P           | tograms           |                            |            |        |                 |          |          |          |          | An               |
| r Local P<br>Delete  | tograms<br>Campus | Entry Date                 | Exit Dete  |        | eason Local (   | frogram  | Code 1   | Code 2   | Cade 3   | © Anti<br>Cade 4 |
| r Local P<br>Delete  | Campus<br>001     | Entry Date<br>08-17-2022 7 | Exit Data  |        | eason Local I   | hogram   | Cart 1   | Code 2   | Cade 3   | ි රාස<br>Code 4  |
| er Local P<br>Delete | Campus<br>001     | Entry Date<br>08-17-2022 ] | Esit Dela  |        | innon Local I   | hogram   | Code 1   | Casto 2  | Cade 3   | © Anti<br>Code 4 |
| r Local P<br>Delete  | Campus<br>001     | Entry Date<br>08-17-2022   | Eat Data   |        | ination Local I | Program  |          | Cash 2   | Code 3   | © Anti<br>Code 4 |
| r Local P<br>Delete  | Campus<br>001     | Entry Date<br>08-17-2022   | Ent Deta   | . A    | inanon Local I  | hogram   | Code 1   |          | Cade 3   | © Add            |

IGC is the only local program entered in the **Other Local Programs** group box. All other local programs should be entered in the **Local Programs for TEA** group box.

## Registration > Reports > Registration Reports > Non-Enrolled Student > SRG9000 - UIL Activity Participation

×

SRG9000 provides xxx.

2. Registration > Maintenance > Campus Profile > Campus Information Maintenance > Control Info

| Save                              |                          |
|-----------------------------------|--------------------------|
| Campus ID: 101 Retrieve           |                          |
| DEMOGRAPHIC INFO CONTROL          | INFO PRINCIPAL/COUNSELOR |
| Low Grade Level:                  | EE Figh Grade Level: 05  |
| Accreditation:                    | Texas Education Agency   |
| College Board Campus Code Number: | 447000                   |
| Default Track:                    | 01                       |
| Exclude from District Reporting:  |                          |
| School Type:                      | 01                       |
| Capped To Campus:                 | Capped Date:             |
| Full Day PK Waiver:               |                          |
| Additional Days Program:          |                          |

#### **Reported Elements from Control Info:**

| Element | Code<br>Table | Data Element                           | ASCENDER<br>Name           |
|---------|---------------|----------------------------------------|----------------------------|
| E1646   | C088          | PK-FULL-DAY-WAIVER-INDICATOR-CODE      | Full Day PK Waiver         |
| E1671   | C088          | ADDITIONAL-DAYS-PROGRAM-INDICATOR-CODE | Additional Days<br>Program |

• Check the **Full Day PK Waiver** box if your campus has received an exemption from offering a full-day pre-kindergarten program.

# 3. Registration > Maintenance > Campus Profile > Campus Programs > Expanded Learning (ELO)

| mpus ID: 00 | 1 V Retrie | eve                                                                         |           |         |
|-------------|------------|-----------------------------------------------------------------------------|-----------|---------|
| Delete      | Туре       | Activity Code                                                               | Days/Year | Min/Day |
| 1           | 04 🗸       | ~ ·                                                                         |           |         |
| Rows:       |            | 01: Rigorous Coursework<br>02: Mentoring<br>03: Tutoring                    |           | ① Add   |
|             |            | 04: Physical Activity<br>05: Academic Support<br>06: Educational Enrichment |           |         |

| Element | Code  | Data Element                                 | ASCENDER      |
|---------|-------|----------------------------------------------|---------------|
|         | Table |                                              | Name          |
| E1614   | C218  | ELO-TYPE-CODE                                | Туре          |
| E1719   | C229  | ELO-ACTIVITY-CODE                            | Activity Code |
| E1720   |       | ELO-DAYS-SCHEDULED-PER-YEAR                  | Days/Year     |
| E1621   |       | ELO-MINUTES-SCHEDULED-PER-DAY                | Min/Day       |
| E1613   | C088  | EXPANDED-LEARNING-OPPORTUNITY-INDICATOR-CODE |               |

#### **Reported Elements from Expanded Learning (ELO):**

#### RUN REPORT TO VERIFY DATA:

Registration > Reports > Registration Reports > Program > SRG0100 - Campus Information

| Date Run:  | 3/24/2020                     | 5:13 PM             |               |                 |             |          | Program ID | : SRG01 | 100   |
|------------|-------------------------------|---------------------|---------------|-----------------|-------------|----------|------------|---------|-------|
| Cnty-Dist: | st: 925-925 School Year: 2020 |                     |               |                 |             | Page:    | 14 of      | 14      |       |
| Campus:    | 001                           |                     |               |                 |             |          |            |         |       |
|            |                               |                     | Campus Expand | led Learning Op | portunities |          |            |         |       |
|            |                               |                     |               | ELO             |             |          |            |         |       |
|            |                               |                     |               |                 |             |          |            |         |       |
|            |                               |                     |               |                 |             |          |            |         |       |
|            | ELO Type                      | Rigorous CourseWork | Mentoring     | Tutoring        | Phys Act    | Acad Sup | Edu Enrich | Mi      | n Day |
|            | 01                            | YES                 | YES           |                 |             |          |            | 6       | 75    |
|            | 02                            | YES                 |               |                 |             |          |            | 0       | 10    |
|            |                               |                     |               |                 |             |          |            | 0       |       |
| Í          |                               |                     |               |                 |             |          |            |         |       |

□ See the **Campus Expanded Learning Opportunities ELO** section of the report.

**Expanded Learning Opportunities (ELO)** are structured learning programs outside of the regular school day, including before and after school programs and summer programs.

- If a district/campus offers an Expanded Learning Opportunities (ELO) Program, enter the information on this screen in Registration.
- Programs must be at least 45 minutes long to qualify for ELO.
- See the Campus Expanded Learning Opportunities (ELO) section of the report.

4. Registration > Maintenance > Student Enrollment > Demo1

| Save                                                                                                    | Student Information                         |
|----------------------------------------------------------------------------------------------------|---------------------------------------------|
| STUDENT: 200203: ABUNDIS, CECILIA MICHAEL TEXAS UNIQUE STU ID. (2479861283                                                                                                    | Retrieve                                    |
| Comments TEA Unique ID                                                                                                    | )                                           |
| DEMO1 DEMO2 DEMO3 GRADUATION AT RISK CONTACT WIR ENROLL SPECED G/T BILJESL TITLE I PRS LOCAL PROGRAMS PK ENROLL                                                                                                    | FORMS                                       |
| Demographic Information Counter 11 P Forty Dr C08.15.2021 Trade CO P Over Forty C08.15.2021 Withdrawal Dr P Pursal ID VLrikoSmFEd                                                                                                    |                                             |
|                                                                                                    |                                             |
| First         Middle         Last         Gen         Nichname           Social Security Number Denied         SSN [423-33-3460]         Prior SSN [423-33-3460]         Texas Unique Student ID: [2479861283]         Medicaid Eligible:         Medicaid ID: |                                             |
| Sex F DOB:01-06-2004 HispanioLatino: J Aggregate Race/Ethnicity; H + Hispanic                                                                                                    |                                             |
| White [] Black/African American.   Asian:   American Indian/Alaskan Native   Hawaiian/Pacific Ist.                                                                                                    |                                             |
|                                                                                                    | Attendance Zones                            |
| Addin ter Netsc               • Those Nets Sp5 [ 597-7899 Use I'm Nets               • - max            Mailing: [9807         DIVISION              [ Alamo City               TX             [ 47575             +               Duplicate                   | Campus From Grd Lvl Thru Grd Lvl<br>no rows |
| Num Street Direction Apt City State Zp                                                                                                    |                                             |
| Physical (2007 DV/SION Alamo City TX (47575 +                                                                                                    |                                             |
| Student Indicators Current / Next Year Information                                                                                                    |                                             |
| Eligibility Code:         1         V         Control Num:         213         Next Yr Cntrt           Attribution Code:         00         V         NSLP:         V         Hare Last Yr:         Next Yr Camp:                                              |                                             |
| Campus ID Reid: Child Find: SPIP-11: CY Xiler Factor: VY Wer Factor: VY Wer Factor: VY Xiler Factor: VY Xiler Factor: VY                                                                                                    |                                             |
| Crity Residence: 015 As of Status Last Friday October:                                                                                                    |                                             |
| Reporting Excl. V As of Status Last Day Enrollment:                                                                                                    |                                             |
| Economic Disadvantage Foster Care Military Connected                                                                                                    |                                             |
| Delete Descriptor Begin Date End Date Delete Descriptor Begin Date End Date Delete Descriptor Begin Date End Date                                                                                                    |                                             |
|                                                                                                    |                                             |
|                                                                                                    |                                             |
|                                                                                                    |                                             |

### **Reported Elements from Demo1:**

| Element | Code<br>Table | Data Element                          | ASCENDER Name                      |
|---------|---------------|---------------------------------------|------------------------------------|
| E0703   |               | FIRST-NAME                            | Name - First                       |
| E0704   |               | MIDDLE-NAME                           | Name - Middle                      |
| E0705   |               | LAST-NAME                             | Name - Last                        |
| EE0706  | C012          | GENERATION-CODE                       | Name - Gen                         |
| E0001   |               | STUDENT-ID                            | SSN                                |
| E1523   |               | TX-UNIQUE-STUDENT-ID                  | Texas Unique Student               |
| E0004   | C013          | SEX-CODE                              | Sex                                |
| E0006   |               | DATE-OF-BIRTH                         | DOB                                |
| E1064   | C088          | HISPANIC-LATINO-CODE                  | Hispanic/Latino                    |
| E1063   | C088          | WHITE-CODE                            | White                              |
| E1061   | C088          | BLACK-AFRICAN-AMERICAN-CODE           | Black/African<br>American          |
| E1060   | C088          | ASIAN-CODE                            | Asian                              |
| E1059   | C088          | AMERICAN-INDIAN-ALASKA-NATIVE-CODE    | American Indian/<br>Alaskan Native |
| E1062   | C088          | NATIVE-HAWAIIAN-PACIFIC-ISLANDER-CODE | Hawaiian/Pacific Isl               |
| E0785   | C054          | ECONOMIC-DISADVANTAGE-CODE            | Eco Disadvan                       |
| E1529   | C197          | MILITARY-CONNECTED-STUDENT-CODE       | Military Connected                 |
| E1528   | C196          | FOSTER-CARE-INDICATOR-CODE            | Foster Care                        |
| E1601   | C088          | STAR-OF-TEXAS-INDICATOR-CODE          | Star of Texas Award                |
| E0017   | C050          | GRADE-LEVEL-CODE                      | Grade                              |
| E1000   | C161          | STUDENT-ATTRIBUTION-CODE              | Attribution Cd                     |

| Element | Code<br>Table | Data Element           | ASCENDER Name |
|---------|---------------|------------------------|---------------|
| E0903   |               | CAMPUS-ID-OF-RESIDENCE | Camp ID Resid |

#### 5. Registration > Maintenance > Student Enrollment > Demo3

| DEMO1 DEMO2 DEMO3 GRADUATION AT RISK CONTACT W/R ENROLL SPECED G/T BIL/ESL TITLE I                                                                                                    | PRS LOCAL PROGRAMS PK ENROLL FORMS                                                                                                    |                                                                                                    |
|----------------------------------------------------------------------------------------------------|----------------------------------------------------------------------------------------------------|----------------------------------------------------------------------------------------------------|
| Career Technology Day Care CTE Support Service: Sgl Parent/Sgl Preg Woman:  Transport CTE Support Service: Career and Technology Ind.  Out of Wildons Individual                                                                                                    | Homeless Status           Delete         Descriptor         Begin Date         End Date           Im         Im | Early Reading Indicator           Delete         Descriptor         Begin Date         End Date           not applicable                                                                                                    |
| Permetin         Subschlickers           Year End Status         Y           Gampa of Account         Status Prants           Schowholzer         Y           Retained Reason 1:         Y           Retained Reason 2:         Y           NeglectedOnkingent:                                                                                                    | Unaccompanied Youth                                                                                                    | Unschooled Asylee Refugee                                                                                                    |
| Retained Reason 3:    Mittary politiment:  Prior 16 Summer School  DAP Advanced Measures                                                                                                    | Delete Descriptor Begin Date End Date                                                                                                    | Delete         Descriptor         Begin Date         End Date           Image: Image: I |
| Advanced TY Advanced Advanced Advanced Advanced TY Advanced Measure 2: Advanced Measure 2: TY Measure 2:                                                                                                    |                                                                                                    |                                                                                                    |
| Trauno Indicators<br>Excessive<br>Unescued Absence: Campus: True Date:                                                                                                    | Truancy<br>Complaint Filed: Campus: 💌 Date:                                                                                                    |                                                                                                    |
| Dytekia<br>Delete Detalis Entry Date Sch Date Resson Risk Exgt Ron EP SBEC Sac 39.023<br>D 08-10-2022<br>D 08-10-2022<br>D 18-0-2022<br>D 18-0-2022<br>D 18-0-202<br>D 18-0-202 |                                                                                                    |                                                                                                    |

**NOTE:** If the student has a graduation plan, the fields must be updated on *Graduation Plan > Maintenance > Student > Individual Maintenance > PGP* instead (as described previously under Graduation Plan).

#### Dyslexia

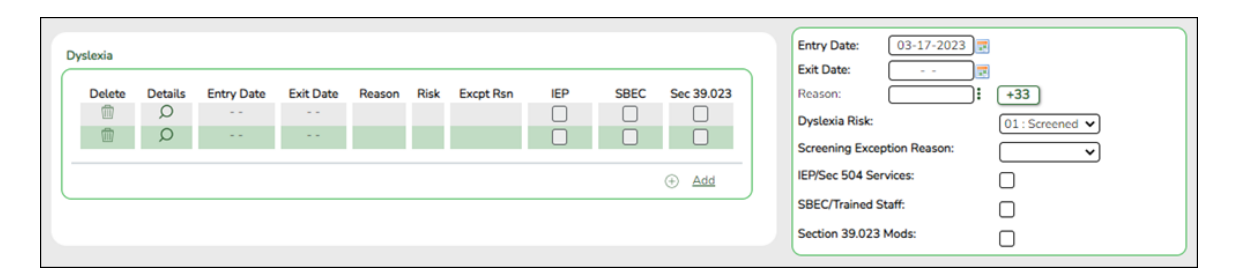

- **Dyslexia Risk** Verify this field is marked for only KG and 1st Graders. - Kindergarten screening (EOY)/1st grade by January 31st of each year.
- Dyslexia Services Verify these fields are marked for all students receiving dyslexia services. More than one box can be selected, however, at least one service must be checked in order to receive funding.
  - 01 Section 504 Services/IEP's
  - 02 SBEC/Trained Staff
  - 03 Section 39.023 Mods

**NOTE**: If a student has a Dyslexia Indicator and there is no Dyslexia Services Code marked on *Registration > Maintenance > Student Enrollment > Demo3*, then when the *State Reporting > Utilities > Create TSDS PEIMS Interchanges* is run, the system will automatically create the tagline with Code 00 (C224 Code 00 -Student identified with dyslexia or a related disorder under TEC 48.009 does not receive services).

#### **Reported Elements from Demo3:**

| Element | Code<br>Table | Data Element                                                                                                    | ASCENDER<br>Name                            |
|---------|---------------|----------------------------------------------------------------------------------------------------|---------------------------------------------|
| E0917   | C088          | TRANSPORTATION-CTE-SUPPORT-SERVICE                                                                                                    | Transportation<br>CTE Support<br>Service    |
| E1039   | C088          | OUT-OF-WORKFORCE-INDIVIDUAL                                                                                                    | Out of Wkforce<br>Individual                |
| E0829   | C064          | SGL-PARENT-SGL-PREG-WOMAN-CODE                                                                                                    | Sgl Parent/Sgl<br>Preg Woman                |
| E1660   | C088          | ADULT-PREVIOUS-ATTENDANCE-INDICATOR-CODE                                                                                                    | Adult Prev Att                              |
| E1650   | C224          | DYSLEXIA-SERVICES-CODE                                                                                                    | Dyslexia<br>Services                        |
| E1076   | C183          | UNSCHOOLED-ASYLEE/REFUGEE-CODE                                                                                                    | Asylee/Refugee<br>Cd                        |
| E1082   | C189          | HOMELESS-STATUS-CODE                                                                                                    | Homeless<br>Status Cd                       |
| E1084   | C192          | UNACCOMPANIED-YOUTH-STATUS-CODE                                                                                                    | Unaccomp<br>Youth Status<br>Cd              |
| E1522   | C195          | EARLY-READING-INDICATOR-CODE                                                                                                    | Early Reading<br>Cd                         |
| E1644   | C222          | DYSLEXIA-RISK-CODE                                                                                                    | Dyslexia Risk                               |
| E1640   | C214          | POST-SECONDARY-CERTIFICATION-LICENSURE-CODE<br>For students who have a graduation plan, this information is<br>entered on <i>Graduation Plan</i> > <i>Maintenance</i> > <i>Student</i> ><br><i>Individual Maintenance</i> > <i>PGP</i> . | Industry<br>Credentials or<br>Certification |
| E1027   |               | CAMPUS-ID-OF-ACCOUNTABILITY                                                                                                    | Campus of<br>Account                        |
| E1541   | C199          | FHSP-PARTICIPANT-CODE                                                                                                    | Foundation<br>Coursework                    |
| E1542   | C199          | FHSP-DISTING-LEVEL-ACHIEVE-INDICATOR-CODE                                                                                                    | Distinguished<br>Coursework                 |
| E1544   | C199          | STEM-ENDORSEMENT-INDICATOR-CODE                                                                                                    | STEM                                        |
| E1546   | C199          | PUBLIC-SERVICES-ENDORSEMENT-INDICATOR-CODE                                                                                                    | Public Services                             |
| E1545   | C199          | BUSINESS-AND-INDUSTRY-ENDORSEMENT-INDICATOR-CODE                                                                                                    | Business and<br>Industry                    |
| E1548   | C199          | MULTI-DISCIPLINARY-STUDIES-ENDORSEMENT-INDICATOR-CODE                                                                                                    | Multi<br>Disciplinary<br>Studies            |
| E1547   | C199          | ARTS-AND-HUMANITIES-ENDORSEMENT-INDICATOR-CODE                                                                                                    | Arts and<br>Humanities                      |

| Element | Code<br>Table | Data Element                               | ASCENDER<br>Name                  |
|---------|---------------|--------------------------------------------|-----------------------------------|
| E1657   | C088          | EXCESSIVE-UNEXCUSED-ABSENCE-INDICATOR-CODE | Excessive<br>Unexcused<br>Absence |
| E1658   | C088          | TRUANCY-PREVENTION-MEASURE-INDICATOR-CODE  | Truancy<br>Prevention<br>Measure  |
| E1659   | C088          | TRUANCY-COMPLAINT-FILED-INDICATOR-CODE     | Truancy<br>Complaint Filed        |

**NOTE:** If the student has a graduation plan, the fields must be updated on *Graduation Plan > Maintenance > Student > Individual Maintenance > PGP* instead (as described previously under Graduation Plan).

6. Registration > Maintenance > Student Enrollment > Graduation

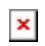

#### **Reported Elements from Graduation:**

| Element | Code<br>Table | Data Element        | ASCENDER<br>Name                                                                            |
|---------|---------------|---------------------|---------------------------------------------------------------------------------------------|
|         |               |                     | Exam Fee                                                                                    |
| E1654   | C199          | IBC-EXAM-FEE-AMOUNT | NOTE: This<br>field will be<br>pre-populated<br>if completed<br>on the<br>Credentials<br>or |
|         |               |                     | Certification<br>tab on<br><i>Graduation</i><br><i>Plan &gt;</i><br>Maintenance             |
|         |               |                     | > District ><br>Tables.                                                                     |

| Element | Code<br>Table | Data Element                                          | ASCENDER<br>Name                                                                                                    |
|---------|---------------|-------------------------------------------------------|----------------------------------------------------------------------------------------------------|
|         |               |                                                       | Vendor                                                                                                    |
| E1655   | C226          | IBC-VENDOR-CODE                                       | NOTE: This<br>field will be<br>pre-populated<br>if completed<br>on the<br>Credentials<br>or<br>Certification<br>tab on<br>Graduation<br>Plan ><br>Maintenance<br>> District ><br>Tables.                                                                                             |
| E1640   | C214          | POST-SECONDARY-CERTIFICATION-LICENSURE-CODE           | Industry<br>Credentials or<br>Certification<br>For students<br>who have a<br>graduation<br>plan, this<br>information is<br>entered on<br><i>Graduation</i><br><i>Plan</i> ><br><i>Maintenance</i><br>> <i>Student</i> ><br><i>Individual</i><br><i>Maintenance</i><br>> <i>PGP</i> . |
| E1541   | C199          | FHSP-PARTICIPANT-CODE                                 | Foundation<br>Coursework                                                                                                    |
| E1542   | C199          | FHSP-DISTING-LEVEL-ACHIEVE-INDICATOR-CODE             | Distinguished<br>Coursework                                                                                                    |
| E1544   | C199          | STEM-ENDORSEMENT-INDICATOR-CODE                       | STEM                                                                                                    |
| E1546   | C199          | PUBLIC-SERVICES-ENDORSEMENT-INDICATOR-CODE            | Public<br>Services                                                                                                    |
| E1545   | C199          | BUSINESS-AND-INDUSTRY-ENDORSEMENT-INDICATOR-CODE      | Business and<br>Industry                                                                                                    |
| E1548   | C199          | MULTI-DISCIPLINARY-STUDIES-ENDORSEMENT-INDICATOR-CODE | Multi<br>Disciplinary<br>Studies                                                                                                    |
| E1547   | C199          | ARTS-AND-HUMANITIES-ENDORSEMENT-INDICATOR-CODE        | Arts and<br>Humanities                                                                                                    |

### 7. Registration > Maintenance > Student Enrollment > W/R Enroll

#### District Administration

| DEM01                                           | DEMO2        | DEMO          | 3 AT RISK                                         | CONTACT                                     | W/R ENROLL   | SPEC ED                | G/T           | BIL/ESL        | TITLE I       | PRS  | LOCAL PROGRA | MS    | PK ENROLL  |
|-------------------------------------------------|--------------|---------------|---------------------------------------------------|---------------------------------------------|--------------|------------------------|---------------|----------------|---------------|------|--------------|-------|------------|
| Delete                                          | Details<br>D | Campus<br>001 | Entry Date<br>08-09-2021                          | Exit Date                                   | eason Status | Exclusion              | Grade<br>12   | Big Cd<br>1 01 | Attrib Cd     | Camp | Res CTE Elig | Comnt | Res<br>Fac |
| Campus:<br>Entry Date:<br>Exit Date:<br>Reason: | 001          | -2021         | Status (<br>Exclusio<br>Grade L<br>+33 Eligibilit | Cd: 1<br>on Code:<br>evel: 12<br>by Code: 1 | Track:       | 01<br>n Cd: 00<br>sid: | );<br>];<br>; | Residentia     | l Facility: [ | )    |              | ٢     | Add        |

|   | DEM01       | DEMO2   | DEMO   | 3 AT RISK      | CONTA     | CT             | R ENROLL                      | SPEC E    | D G/  | r BIL/  | /ESL      | TITLE I    | PRS  | LOC   | AL PROGRA                                                                                                    | MS P   | K ENROLL   |
|---|-------------|---------|--------|----------------|-----------|----------------|-------------------------------|-----------|-------|---------|-----------|------------|------|-------|----------------------------------------------------------------------------------------------------|--------|------------|
|   | Delete      | Details | Campus | Entry Date     | Exit Date | Reason         | Status                        | Exclusion | Grade | Elig Cd | Track     | Attrib Cd  | Camp | p Res | CTE Elig                                                                                                    | Comnts | Res<br>Fac |
|   |             | Q       | 001    | 08-09-2021     |           |                | 1                             |           | 12    | 1       | 01        | 00         | -    | •     | Image: A start and a start a start | 0      |            |
|   |             |         |        |                |           |                |                               |           | _(    |         | ,         |            |      |       |                                                                                                    |        |            |
|   |             |         |        |                |           |                |                               |           |       |         |           |            |      |       |                                                                                                    | 0      |            |
| J |             |         |        |                |           |                |                               |           |       |         |           |            |      |       |                                                                                                    | (+)    | Add        |
| 0 | Campus:     | 001     |        | Status (       | ld: 1     |                | Track:                        | (         | 01    | R R     | esidentia | LFacility: |      |       |                                                                                                    |        |            |
| E | intry Date: | 08-09   | -2021  | Exclusio       | n Code:   |                | <ul> <li>Attributi</li> </ul> | ion Cd:   | 00    | ◄       |           |            |      |       |                                                                                                    |        |            |
| E | ixit Date:  | -       | -      | Grade L        | evel: 1   | 2              | Camp R                        | esid:     |       |         |           |            |      |       |                                                                                                    |        |            |
| F | Reason:     |         |        | +38 Eligibilit | y Code:   |                | CTE Elig                      | р: 🗸      | 0     |         | 1         |            |      |       |                                                                                                    |        |            |
|   |             |         |        |                |           | 0 : Enrolled,  | Not in Me                     | mbership  |       | ^       |           |            |      |       |                                                                                                    |        |            |
|   |             |         |        |                | 1         | 1 : Eligible f | for Full Day                  | / Attend  |       |         |           |            |      |       |                                                                                                    |        |            |
|   |             |         |        |                | 1         | 2 : Eligible f | for Half Da                   | y Attend  |       |         | )         |            |      |       |                                                                                                    |        |            |
|   |             |         |        |                |           | s : Eligible t | ransfer - H                   | off Day   |       |         |           |            |      |       |                                                                                                    |        |            |

### **Reported Elements from W/R Enroll:**

| Element | Code<br>Table | Data Element                       | ASCENDER Name   |
|---------|---------------|------------------------------------|-----------------|
| E0782   |               | CAMPUS-ID-OF-ENROLLMENT            | Entry/Exit Date |
| E0975   |               | INSTRUCTIONAL-TRACK-INDICATOR-CODE | Track           |
| E0017   | <b></b>       | GRADE-LEVEL-CODE                   | Grade Level     |
| E0936   | _             | TOTAL-INELIGIBLE-DAYS-PRESENT      | — <b>-</b>      |

#### To make a Status Change:

```
×
```

1. Click **Code 33** to do a status change.

- A row is added to the grid that displays the default entry date, which is the same as the withdrawal date. This ensures that you do not lose any membership days by typing the incorrect entry date for the status change.
- The fields below the grid are enabled. The fields display the data from the previous row by default.
- 2. Modify any information that changed for the entry date.
- 3. Click Save to save the status change.

**NOTE**: If the entry date and exit date are the same on the row, this button is not available.

#### 8. Registration > Maintenance > Student Enrollment > SpecEd

| 1 | DEMO1  | DEMO2           | DEMO3                    | GRADUATION | AT RISK | CONTACT | W/R ENROLL           | SPEC ED | G/T      | BIL/ESL   | TITLE I            | PRS        | LOCAL P           | ROGRAMS    | 6 Pi   | ENROLL | FORMS                |              |            |
|---|--------|-----------------|--------------------------|------------|---------|---------|----------------------|---------|----------|-----------|--------------------|------------|-------------------|------------|--------|--------|----------------------|--------------|------------|
|   | Delete | Campus<br>001 ( | Entry Date<br>08-25-2023 | Exit Date  | Reason  | ]!!     | Prim Dis<br>+33 02 ¥ | Sec Dis | Tert Dis | Multi Dis | Medical<br>Fragile | Instri Set | Child<br>Cnt Fund | CTE<br>EUg | Speech | RDSPD  | RDSPD<br>Dist Of Svc | Asst<br>Tech | Aud<br>Svc |
| × |        |                 |                          |            |         |         |                      |         |          |           |                    |            |                   |            |        |        |                      | ٥            | •<br>Add   |
|   |        |                 |                          |            |         |         |                      |         |          |           |                    |            |                   |            |        |        |                      |              |            |
| C | DEMO1  | DEM02           | DEM03                    | GRADUATION | AT RISK | CONTACT | W/R ENROLL           | SPEC ED | G/T      | BIL/ESL   | TITLE I            | PRS        | LOCAL P           | ROGRAMS    | РК     | ENROLL | FORMS                |              |            |

|   |          |                   |                                                                                                    |        |       |                      |              |            |              |     |               |                 | Services       |                |               |      |                  |              |              |                 |                |              |
|---|----------|-------------------|----------------------------------------------------------------------------------------------------|--------|-------|----------------------|--------------|------------|--------------|-----|---------------|-----------------|----------------|----------------|---------------|------|------------------|--------------|--------------|-----------------|----------------|--------------|
|   | strl Set | Child<br>Cnt Fund | CTE<br>Elig                                                                                                    | Speech | RDSPD | RDSPD<br>Dist Of Svc | Asst<br>Tech | Aud<br>Svc | Couns<br>Svc | ECI | Interp<br>Svc | Medical<br>Diag | Occup<br>Thrpy | Orient<br>Trng | Phys<br>Thrpy | PPCD | PPCD<br>Location | Psych<br>Svc | Rec<br>Thrpy | Sch Hith<br>Svc | Soc Wrk<br>Svc | Transport    |
|   | 10 💌     |                   | Image: A state of the state of the state |        | 0 🛡   | -                    |              | •          |              |     |               | •               |                |                |               |      |                  | •            |              |                 |                |              |
|   | 4        |                   |                                                                                                    |        |       |                      |              |            |              | _   |               |                 |                |                |               |      |                  |              |              |                 |                | _            |
|   |          |                   |                                                                                                    |        |       |                      |              |            |              |     |               |                 |                |                |               |      |                  |              |              |                 |                | ⊕ <u>Add</u> |
| L |          |                   |                                                                                                    |        |       |                      |              |            |              |     |               |                 |                |                |               |      |                  |              |              |                 |                |              |

#### **Reported Elements from SpecEd:**

| Element | Code<br>Table | Data Element                     | ASCENDER Name               |
|---------|---------------|----------------------------------|-----------------------------|
| E0794   | C088          | SPECIAL-ED-INDICATOR-CODE        | Entry/Exit Date             |
| E0173   | C035          | INSTRUCTIONAL-SETTING-CODE       | Instrl Set                  |
| E0833   | C067          | REG-DAY-SCH-PROG-DEAF-CODE       | Regional Day School<br>Deaf |
| E1527   |               | DISTRICT-OF-RDSPD-SERVICE RDSD   | Fiscal Agent                |
| E0882   | C088          | MULTIPLY-DISABLED-INDICATOR-CODE | Multi Dis                   |
| E0041   | C053          | PRIMARY-DISABILITY-CODE          | Primary Dis                 |

9. Registration > Maintenance > Student Enrollment > G/T

| DEM01  | DEMO2         | DEMO3                    | AT RISK | CONTACT | W/R ENROLL | SPEC ED | G/T BIL/ESL |
|--------|---------------|--------------------------|---------|---------|------------|---------|-------------|
| Delete | Campus<br>001 | Entry Date<br>08-27-2021 | Exit [  | Date    | Reason     | +33     | Gift/Talent |

#### **Reported Elements from G/T:**

| Element | Code Table | Data Element                   | ASCENDER Name |
|---------|------------|--------------------------------|---------------|
| E0034   | C088       | GIFTED-TALENTED-INDICATOR-CODE | Gift/Talent   |

#### 10. Registration > Maintenance > Student Enrollment > Bil/ESL

| DEM01  | DEMO2   | DEMO3  | GRADUA     | TION AT   | RISK ( | CONTACT  | W/R ENROLL | SPEC E | D G/T       | BIL/ESL      | TITLE I | PRS        | LOCAL PROGRAMS |
|--------|---------|--------|------------|-----------|--------|----------|------------|--------|-------------|--------------|---------|------------|----------------|
| Delete | Details | Campus | Entry Date | Exit Date | Reason | BIL Type | ESL Type   | EB Cd  | Par Perm Cd | Bil/ESL Fund | Cd A    | lt Lang Cd |                |
| 1      | Q       | 001    |            |           |        | 0        | 0          | 0      |             |              |         | 00         |                |
|        |         |        |            |           |        |          |            |        |             |              | (       | + Add      |                |

#### **Reported Elements from Bil/ESL:**

| Element | Code<br>Table | Data Element                          | ASCENDER Name   |
|---------|---------------|---------------------------------------|-----------------|
| E0790   | C061          | EMERGENT-BILINGUAL-INDICATOR-CODE     | EB Cd           |
| E0938   | <b></b>       | TOTAL-ELIG-BILINGUAL/ESL-DAYS-PRESENT | Entry/Exit Date |
| E1651   | C225          | BILINGUAL/ESL-FUNDING-CODE            | Bil/ESL Fund Cd |

11. Registration > Maintenance > Student Enrollment > Title I

| District Administratio | วท |
|------------------------|----|
|------------------------|----|

| DEM01                                         | DEMO2                    | DEMO          | 3 AT RISK                | CONTA     | CT W/R ENROLL       | SPEC ED | G/T | BIL/ESL | TITLE I |
|-----------------------------------------------|--------------------------|---------------|--------------------------|-----------|---------------------|---------|-----|---------|---------|
| Delete                                        | Details<br>O             | Campus<br>001 | Entry Date<br>08-27-2021 | Exit Date | Reason Title I<br>9 |         |     |         |         |
| Campus:<br>Title I Entry D<br>Title I Exit Da | 001<br>Date: 08-<br>ite: | 27-2021       | Wdraw Ro<br>Title I Cod  | e: 9      | + Add               |         |     |         |         |

#### **Reported Elements from Title I:**

| Element | Code Table | Data Element                  | ASCENDER Name |
|---------|------------|-------------------------------|---------------|
| E0894   | C122       | TITLE-I-PART-A-INDICATOR-CODE | Title I Code  |

**NOTE:** Verify Title I entry and withdrawal dates for all Title I students. All students attending a Title I, Part A Schoolwide Program School must be reported with a TITLE-1-PART-A-INDICATOR-CODE 6.

For a schoolwide Title I campus, you can use the Title I Code Conversion utility to set **Title I Code** to 6 for all students:

- 1. Go to **Registration > Utilities > Title 1 Code Conversion**.
- 2. In the **Title 1 Code** field, select 6 Attends Schoolwide Title I Program School.

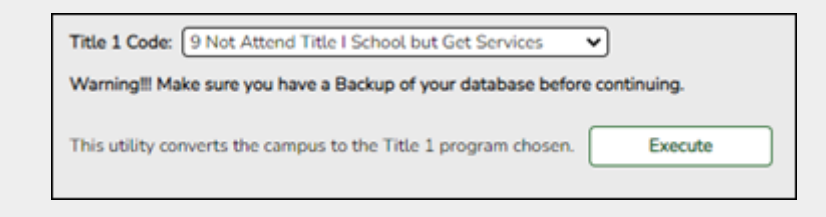

3. Click **Execute**.

#### 12. Registration > Maintenance > Student Enrollment > PRS

| DEMO1 DEMO2   | DEMO3      | AT RISK | CONTACT | W/R ENROLL | SPEC ED | G/T | BIL      | /ESL         | TITLE I  | PRS |
|---------------|------------|---------|---------|------------|---------|-----|----------|--------------|----------|-----|
| Delete Campus | Entry Date | Exit Da | ite     | Reason     |         | ſ   | PRS      | CEHI         | CTE Elig |     |
| 001           | 08-20-2020 |         |         |            |         | +33 | <b>V</b> | $\checkmark$ | V        |     |

#### **Reported Elements from PRS:**

| Element | Code<br>Table | Data Element                          | ASCENDER Name               |
|---------|---------------|---------------------------------------|-----------------------------|
| E1432   | C088          | PREGNANCY-RELATED-SERVICES            | PRS                         |
| E0939   |               | TOTAL-ELIG-PREG-REL-SVCS-DAYS-PRESENT | Entry/Exit Date and<br>CEHI |

#### 13. Registration > Maintenance > Student Enrollment > Local Programs

**NOTE:** ECHS, T-STEM, P-TECH, 504, Intervention Strategies, and any needed crisis codes should be set up as local programs on **Registration > Maintenance > Campus Profile > Campus Local Program Codes**. The student should have a row on the Local Programs tab where the **Local Program** field is set to the local code for ECHS, T-STEM, P-TECH, 504, Intervention Strategies, or the crisis code if applicable.

### ×

#### **Reported Elements from Local Programs:**

| Element | Code<br>Table | Data Element                         | ASCENDER<br>Name |
|---------|---------------|--------------------------------------|------------------|
| E1560   | C088          | ECHS-INDICATOR-CODE                  | Local Program    |
| E1559   | C088          | T-STEM-INDICATOR-CODE                | Local Program    |
| E1612   | C088          | P-TECH-INDICATOR-CODE                | Local Program    |
| E1602   | C088          | INTERVENTION-STRATEGY-INDICATOR CODE | Local Program    |
| E1603   | C088          | SECTION-504-INDICATOR-CODE           | Local Program    |
| E1647   | C088          | NEW-TECH-INDICATOR-CODE              | Local Program    |

| Element | Code<br>Table | Data Element                                | ASCENDER<br>Name                                                                                                    |
|---------|---------------|---------------------------------------------|----------------------------------------------------------------------------------------------------|
| E1054   | C178          | CRISIS-CODE                                 | Local Program                                                                                                    |
| E0266   | <u></u>       | CAMPUS-ID                                   | Local Program<br>Campus<br>NOTE: IGC<br>should be set<br>up as a local<br>program on<br>Registration ><br>Maintenance ><br>Campus Profile<br>> Campus<br>Local Program<br>Codes. The<br>student should<br>have a row on<br>the Local<br>Programs tab<br>with a row<br>where Local<br>Program is set<br>to the local |
|         | 00.01         |                                             | code for IGC if<br>applicable.                                                                                                    |
| E1563   | C201          | INDIVIDUAL-GRADUATION-COMMITTEE-REVIEW-CODE | Local Program                                                                                                    |

### 14. Registration > Maintenance > Student Enrollment > PK Enroll

| DEMO1       | DEMO2    | DEMO3  | GRADU      | IATION    | AT RISK | CONTACT           | W/R ENROLL       | SPEC ED     | G/T         | BIL/ESL       | TITLE I     | PRS LOCA   | L PROGRAMS |
|-------------|----------|--------|------------|-----------|---------|-------------------|------------------|-------------|-------------|---------------|-------------|------------|------------|
| PK Program  |          |        |            |           |         |                   |                  | PK Funding  | Source      |               |             |            |            |
| Delete      | Details  | Campus | Entry Date | Exit Date | Reason  | PK Program        | PK Elig Prev Yr  | Delete      | Details     | Fund Order    | Fund Source | Begin Date | End Date   |
| 1           | Q        | 101    | 08-16-2021 |           |         | 02                |                  |             | Q           | 1             | 4           | 08-16-2021 | I          |
|             |          |        |            |           |         |                   |                  |             | Q           | 2             | 2           | 08-16-2021 |            |
|             |          |        |            |           |         |                   | + Add            |             |             |               |             |            | + Add      |
| Campus:     | 101      |        | PK Progra  | am Code:  | 02 : PK | eligible; 4 or mo | re hrs instruc 🗸 | Fund Order: | 1           | )             | Begin Date  | 08-16-202  | 1 🛃        |
| Entry Date: | 08-16-20 | 021 📰  | PK Elig Pr | rev Year: |         |                   |                  | Fund Source | : 4 : Feder | ral fundin; 🗸 | End Date:   |            |            |
| Exit Date:  |          |        |            |           |         |                   |                  |             |             |               |             |            |            |
| Reason:     |          | : +:   | 33         |           |         |                   |                  |             |             |               |             |            |            |
|             |          |        |            |           |         |                   |                  |             |             |               |             |            |            |

#### **Reported Elements from PK Enroll:**

| Element | Code<br>Table | Data Element                     | ASCENDER Name        |
|---------|---------------|----------------------------------|----------------------|
| E1078   | C185          | PK-PROGRAM-TYPE-CODE             | PK Program Code      |
| E1079   | C186          | PRIMARY-PK-FUNDING-SOURCE-CODE   | PK Funding Source    |
| E1080   | C186          | SECONDARY-PK-FUNDING-SOURCE-CODE | PK Secondary Funding |

#### **15.** Registration > Maintenance > Non-Enrolled Student > Demo

### ×

#### **Reported Elements from Demo:**

| Element | Code<br>Table | Data Element                          | ASCENDER Name                      |
|---------|---------------|---------------------------------------|------------------------------------|
| E0017   | C050          | GRADE-LEVEL-CODE                      | Grade                              |
| E0703   | <b></b> -     | FIRST-NAME                            | Name - First                       |
| E0704   | <u> </u>      | MIDDLE-NAME                           | Name - Middle                      |
| E0705   | <b></b> -     | LAST-NAME                             | Name - Last                        |
| E0706   | C012          | GENERATION-CODE                       | Name - Gen                         |
| E0004   | C013          | SEX-CODE                              | Sex                                |
| E0006   | <b></b> -     | DATE-OF-BIRTH                         | DOB                                |
| E0001   | <b></b> -     | STUDENT-ID                            | SSN                                |
| E1523   | <b></b> -     | TX-UNIQUE-STUDENT-ID                  | Texas Unique Student               |
| E1064   | C088          | HISPANIC-LATINO-CODE                  | Hispanic/Latino                    |
| E1063   | C088          | WHITE-CODE                            | White                              |
| E1061   | C088          | BLACK-AFRICAN-AMERICAN-CODE           | Black/African<br>American          |
| E1060   | C088          | ASIAN-CODE                            | Asian                              |
| E1059   | C088          | AMERICAN-INDIAN-ALASKA-NATIVE-CODE    | American Indian/<br>Alaskan Native |
| E1062   | C088          | NATIVE-HAWAIIAN-PACIFIC-ISLANDER-CODE | Hawaiian/Pacific Isl               |

### **16**. Registration > Maintenance > Non-Enrolled Student > UIL Activity

×

#### **Reported Elements from UIL Activity:**

| Element | Code<br>Table | Data Element                      | ASCENDER Name     |
|---------|---------------|-----------------------------------|-------------------|
| E1739   | C234          | NON-ENROLLED-STUDENT-UIL-ACTIVITY | UIL Activity Code |
| E0266   |               | CAMPUS-ID                         | Campus            |
| E1069   |               | STUDENT-BEGIN-DATE                | Begin Date        |
| E1070   |               | STUDENT-END-DATE                  | End Date          |

### **Special Education**

• Special Education Reports

# Special Education > Reports > Student Sp Ed > Student > SEM1100 - Student Special Ed Restraint List

| Date<br>Run:<br>Cnty-Dis: 001-801<br>Campus: 001    |         |              |      | Student Speol<br>Active and I<br>Soh Yea | iai Ed Restraint Li<br>inaotive Students<br>r: 2018 - 2019 | ist                 |                        |             | Program ID<br>Page: 1 | : 8EM1100<br>of 1 |
|-----------------------------------------------------|---------|--------------|------|------------------------------------------|------------------------------------------------------------|---------------------|------------------------|-------------|-----------------------|-------------------|
| Student ID Student Name                             | Tra     | ok Grd Lvi   | 8ex  | Agg Ethn                                 | DOB                                                        | Spec Ed<br>Entry Dt | 8peo Ed<br>Withdraw Dt |             |                       |                   |
| 382246 Ramos, Adrian                                | 01      | 10           | м    | н                                        | 09-09-2002                                                 | 08-27-2018          |                        |             |                       |                   |
| Date: 08-30-2018 Time: 02:30:00 PM Instance Nbr: 00 | 009 Rej | orting Perio | d: 1 | Description                              | 06 Others & Pro                                            | perty Destruction   | Type: Physical         | Campus: 001 | Pri Disab: 06         | Instr Set: 44     |
| 09-07-2018 01:00:00 PM 00                           | 028     |              | 1    |                                          | 03 Physical Harr                                           | m to Self & Others  | Physical               | 001         | 06                    | 44                |
| 09-25-2018 12:55:00 PM 00                           | 037     |              | 1    |                                          | 03 Physical Harr                                           | m to Self & Others  | Physical               | 001         | 06                    | 44                |
|                                                     |         |              |      |                                          |                                                            |                     |                        | Tot         | al for Campus 0       | 101: 3            |

Ensure all special education restraints have been entered.

**NOTE**: Special Education students that are restrained for disciplinary reasons should not appear on this report. Those restraints should be entered in **Discipline**.

• Special Education > Maintenance > Student Sp Ed Data > Current Year > Child Restraint

| Child Restraint           Delete Details         Cnty Dist Restraint         Campus ID         Date/Time         Period         Instance Nbr         Restraint         Reastraint | I Instance Nbr Restraint Reason Restraint Type |
|----------------------------------------------------------------------------------------------------|------------------------------------------------|
| Delete Details Cnty Dist Restraint Campus ID Date/Time Period Instance Nbr Restraint Reas                                                                                         | Instance Nbr Restraint Reason Restraint Type   |
|                                                                                                    |                                                |
| D 964964 001 Tue Jan 18 15:00:03 CST 2022 4 06                                                                                                    | 06 P                                           |

#### **Reported Elements from Child Restraint**

The Special Education Child Restraint tab is only used when a special education student is restrained for non-disciplinary reasons. For all other

restraint incidences, including disciplinary restraint for a special education student, use **Discipline > Maintenance > Student > Maintenance > Restraint Information**.

- CAMPUS-ID-OF-RESTRAINT-EVENT Cnty/Dist/Campus of Restraint (E1032)
- DATE-OF-RESTRAINT-EVENT Restraint Date (E1034)
- REPORTING-PERIOD-INDICATOR-CODE Reporting Period (E0934) (Code table: C130)
- RESTRAINT-REASON-CODE **Restraint Reason** (E1033) (Code table: C173)
- RESTRAINT-INSTANCE-NUMBER Restraint Instance Nbr (E1035)
- INSTRUCTIONAL-SETTING-CODE Instructional Setting (E0173) (Code table: C035)

Some fields are displayed on the Details window, which is displayed if you click the spyglass icon.

| Detete | Details Cnty Dist Re | straint Campus ID    | Date/Time                  | Period      | Instance Nbr           | Restraint Reason     | Restraint Type |
|--------|----------------------|----------------------|----------------------------|-------------|------------------------|----------------------|----------------|
|        | (D) 964964           | 001                  | Tue Jan 18 15:00:03 CST 20 | 22 4        |                        | 06                   | P              |
|        | T                    |                      |                            |             |                        |                      |                |
|        | •                    |                      |                            |             |                        |                      | -              |
|        | Child Restraint      |                      |                            |             |                        |                      | LX I           |
|        | Cnty/Dist/Camp       | us of Restraint: 964 | 964 001 Restraint In       | stance Nbr: |                        |                      |                |
|        | Restraint Date:      | 01-18-2022           | Restraint R                | eason:      | 06 Others &            | Property Destruction | on 🗸           |
|        | Restraint Time:      | 03:00:03             | O AM  PM Primary Dis       | ability:    | 08 Learning Disability |                      |                |
|        |                      |                      |                            |             |                        |                      |                |
|        | Reporting Period     | ± 4                  | Instructiona               | l Setting:  | 42 Resource            | ce Room - Between    | 121% and 49%   |